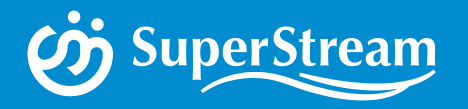

# SuperStream-NX 2020-08-01版 第四部 人事給与ソリューション 対象:人事管理、給与管理、 人事諸届・照会

企画開発本部プロダクト開発部開発2課 今仲 義徳

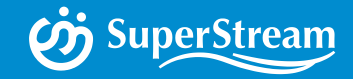

# SuperStream-NX

### 人事給与ソリューション

対象:人事管理、給与管理、人事諸届・照会

### NX-V2人事給与(WPF)Phase.2リリース

# i SuperStream

#### ■新人事給与 完全WEB/クラウド対応

#### 主な提供内容

Phase.1 HR:個人情報、汎用検索、組織図、内定者登録、異動発令、諸届管理 2019/10 PR:個人情報、勤怠管理、固定給与/変動、交通費、月次給与、賞与、住民税、社会保険

Phase.2HR:各マスタ、昇格運用管理、考課管理、研修教育、賃金管理、2020/8組織シミュレーション、退職金管理

PR: 各マスタ、年末調整、その他

| ttps://ec2-52-198-147-215<br>■ 🏶 🍻 🕐               | .ap-northeast-1.co | npute amazonaws.com                   | :443/SuperStream                                                 | N00111E210100               | :個人情報登録                               |                          |                                 | 57.<br>0 NKS           | ラム管理者<br>YS SS商事様 | - □ ×<br>续社 • 100 • % ₽                                                                                                    |                            |                                              |                                                   |                                                                                                    |                                       |
|----------------------------------------------------|--------------------|---------------------------------------|------------------------------------------------------------------|-----------------------------|---------------------------------------|--------------------------|---------------------------------|------------------------|-------------------|----------------------------------------------------------------------------------------------------|----------------------------|----------------------------------------------|---------------------------------------------------|----------------------------------------------------------------------------------------------------|---------------------------------------|
| <b>単株式会社</b> ・ ・ ・ ・ ・ ・ ・ ・ ・ ・ ・ ・ ・ ・ ・ ・ ・ ・ ・ | ##E                | 令和 02/05/15<br>従業員番号<br>従業員氏名         | )<br>000101<br>阿朗 印たる                                            | 2012                        | 1<br>2014                             | 1<br>2016<br>分和 02/05/11 | 2018 2020<br>5 18/dl            | ) 202                  |                   | Ntps://ec2-52-198-147-215.ap-northeast-1.comp           ■         ●           ●         ●           ■         201904           □         F           □         F | ute amazonaws.com:443/Supe | rStre4E230100:人民的<br>合<br>完全日                | (京和 02/04/01)<br>(京和 02/04/01)<br>(奈和 02/04/01)   | SZŞARM<br>V 📎 🕦 Kosys ssil                                                                                                    | N8<br>李株式会社 • 10                      |
| 0.5.履歴情報<br>2.作受講履歴<br>1.歴<br>1.目                  |                    | 従屋員氏名 (bf)<br>英字従屋員名<br>生年月日<br>入社年月日 | 7 <sup>4</sup> * #35<br>Abe Hotaru<br>平成 02/10/30<br>平成 24/04/01 | 所属名称(1<br>勤続年数(年            | D 人事能<br>8 年                          | #SG<br>1 2月 【            | ±#                              |                        |                   | 11300 策決運業第 3 0(3)     11400 東京営業管理(5)     11400 東京営業管理(5)     11500 軍業受援(4)     11500 東京営業第 5 (6)     12000 東京営業第 5 (6)     12000 東京営業第 5 (6)                   | ▲<br>11209人中部<br>100402:別目 | 展動分類種別<br>構築(13)<br>種<br>整理院                 | 997102 高橋 秀樹<br>管理院                               | 田田定心 (1)     田田定心 (1)     田田定心 (1)     田田(1)     田田(1)     田(1)     田田(1)     田田(1)     田田(1)     田(1)     田田(1)     田田(1)     田田(1)     田(1)     田(1)     田田(1)     田田(1)     田(1)      田(1)     田(1)     田(1)      田(1)     田(1)      田(1) | FRATERIA (A) BOR                      |
| 。<br>小歴<br>学歴<br>-                                 | KO<br>GO           | 総分類 資格分<br>資格(公約)<br>資格(西学)           | (第名称: 年<br>単格) 平成 3<br>小*あ) 平成 2                                 | 2告年月日<br>0/04/01<br>7/04/01 | 資格取得年月日<br>平成 30/04/01<br>平成 27/04/01 | 更新予定/失                   | 8日 萬格会社图和<br>KO10101<br>G000101 | 時間 445<br>有決断機<br>新星級英 |                   | <ul> <li>12000 55005(1)</li> <li>12000 5500(1)</li> <li>12000 5500(1)</li> <li>12000 5500(1)</li> <li>13000 マークティング部(1)</li> <li>13100 広報(5)</li> </ul>          | 000110.##                  | 190:沢具<br>所風帯望引継ぎ<br>引継ぐ ・<br>真治             | 190:次兵<br>서도부절34년 ·<br>3년간 ·                      | 200:グループ具<br>所属東留引総合<br>引総ぐ ・<br>000101:阿部 ほたる                                                                                                    |                                       |
| 月報<br>句書情報<br>■ ▲<br>そ行戦歴                          |                    |                                       |                                                                  |                             |                                       |                          |                                 |                        |                   | Liszoo 製品企画G(7)     Liszoo 製品企画G(7)     Liszoo 製品企画G(7)     Liszoo 製品企画G(7)     Liszoo 操作の注意G(13)     Liszoo 保健システムG(4)     Zoomon 大振変社(1)                       | 8                          | 管理機<br>200:グループ県<br>所属単望引総ぎ<br>引経ぐ           | 第2時<br>210:グループ具代理<br>対策常能はぎ<br>引起ぐ ・             | - 総理<br>220:リーダー<br>所属実証引起ぎ<br>引起く ・                                                                                                    |                                       |
| (是<br>)是纳报<br>5                                    |                    |                                       |                                                                  |                             |                                       |                          |                                 |                        |                   | 21000 大阪蟹栗都(1)     21000 大阪蟹栗南 1G(10)     21200 大阪蟹栗南 2G(6)     30000 名由慶文化(1)     31000 名由慶繁重都(2)                                                               | 100503:X4                  | 奥快<br>一級戦<br>220:リーダー<br>所職海留引継ぎ<br>引起ぐ<br>・ | 100802:彼然 準<br>総数<br>220:リーダー<br>対風帯留有級者<br>引起ぐ ・ | 994022:5日 単元的<br>- 総数<br>220:リーダー<br>所是常留引起ぎ<br>引起く ・                                                                                                    |                                       |
| <u>ن</u> ۲                                         | ¢                  |                                       |                                                                  |                             |                                       |                          |                                 | >                      | Ļ                 | ↓         31100 名古羅菜馬 1 G (7)           ↓         31200 名古屋娑属第 2 G (4)           ↓         40000 務選町(2)           ↓         ↓           ↓         41000 製運町(2)   | 000104:86                  | 核花<br>一般地<br>230:一般地員<br>所能再留5:地グ            | 100408:新田 大和<br>- 磁戦<br>200-級戦員<br>敗議演編5編5        | 104004:変地 地<br>                                                                                                    | 1 1 1 1 1 1 1 1 1 1 1 1 1 1 1 1 1 1 1 |

### 画面パターンについて

#### ■NXV2会計の技術を人事給与へ反映

- ・NXV2(会計シリーズ)の既存機能を分類・テンプレート化して共通化する
- ・現行製品のデータベース構造、サーバプログラムおよび(PL/SQL)は変更しない

【テンプレート開発のパターン】

| パターン | テンプレート名称    |                          | 定義        |                        | 説明                                                           |              |        |  |  |  |
|------|-------------|--------------------------|-----------|------------------------|--------------------------------------------------------------|--------------|--------|--|--|--|
| A    | 処理実行        | バッチ実行+グリッド               |           | 条件を設定してバッ<br>実行結果の表示、お | 条件を設定してバッチ処理を実行する画面パターン<br>実行結果の表示、およびエラー発生時の一覧も表示する         |              |        |  |  |  |
| В    | マスタ編集(簡易)   | マスタメンテ(個別)<br>(マスタ1レコード) |           | 基本データなどの1              | レコードで構成されるデ-                                                 | -タのマスタメンテナンス | 画面パターン |  |  |  |
| С    | マスタ編集(グリッド) | 条件+データ編集+グリッド            |           | 複数のデータから1<br>編集項目が多いデー | ー<br>複数のデータから1レコードを選択して編集するマスタメンテナンス画面パターン。<br>編集項目が多いデータで利用 |              |        |  |  |  |
| D    | グリッド入力      | 条件+グリッド(入力)              |           | 複数のデータをグリ<br>少ないデータで利用 | 複数のデータをグリッドで編集するマスタメンテナンス画面パターン。編集項目数が<br>少ないデータで利用          |              |        |  |  |  |
| E    | 帳票出カパターン    | 帳票・照会                    |           | 帳票出力、照会系画              | 面パターン                                                        |              |        |  |  |  |
| G    | 汎用          | パターン化していない機能             |           | 複数の入力グリッド              | 制御、複数子画面制御、「                                                 | 帳票出力など複合機能   |        |  |  |  |
|      | А           | В                        | С         | D                      | Е                                                            | G            |        |  |  |  |
|      | 処理実行        | マスタ編集(簡易)                | マスタ(グリッド) | グリッド入力                 | 帳票出力パターン                                                     | 汎用           |        |  |  |  |
|      |             |                          |           |                        |                                                              |              |        |  |  |  |

<u>\*</u>

a a .a a

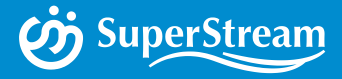

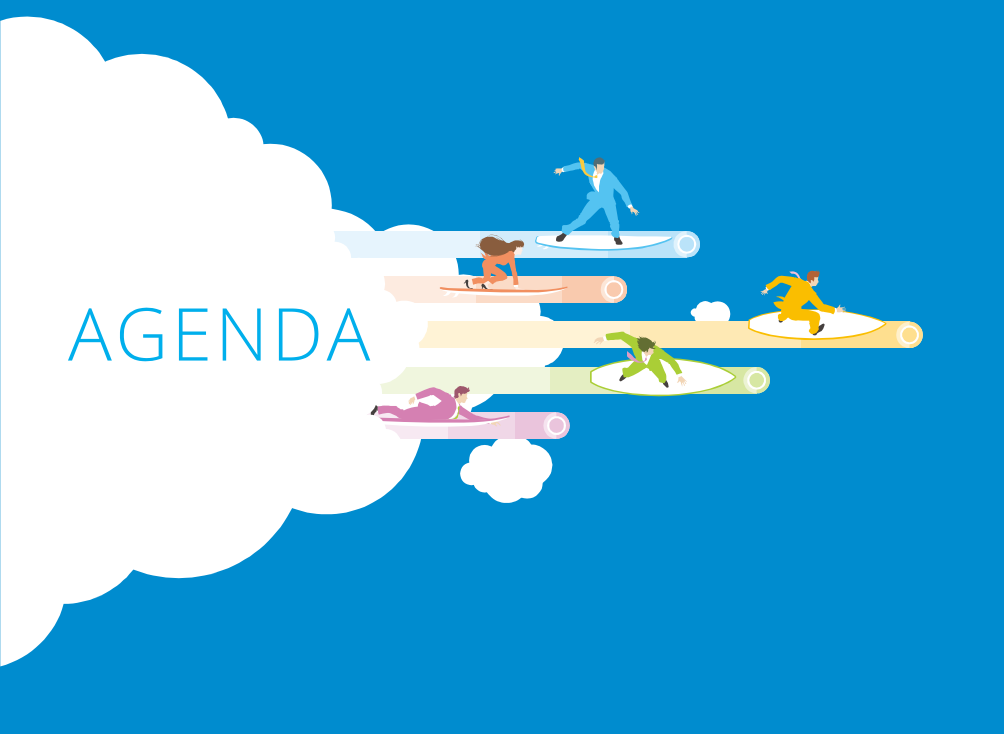

#### WPF化による 変更

- 01 共通
- 02 グリッド機能
- 03 グリッド適用画面
- 04 帳票出力からグリッドへの変更
- 05 統廃合機能

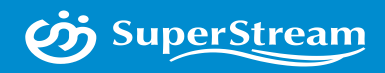

# 01 WPF化による変更 共通

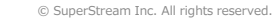

#### ■ボタンの表示位置変更・廃止

画面デザインがNXV2基盤に統合されたことにより、ボタン表示位置が変わりました

- ・「実行」、「登録」、「印刷」、「取消」、「閉じる」など主要ボタンを画面の右下部に移動
- ・編集中の状態を編集前の状態に戻す [キャンセル] 機能を追加しました

#### CORE人事給与、NX人事給与2018-06-01版以前

|              | 確 定            | 画面印刷 参照                    | 新規作成  | 修正選択 削除選     | 訳 削除取消       | 取消   | 閉じる実行                   |
|--------------|----------------|----------------------------|-------|--------------|--------------|------|-------------------------|
| N>           | 〈人事給与20        | )19-10-01版以                | 降     |              |              |      |                         |
|              | 5第4人コード 989898 | 40000000-5<br>補助文言<br>照会表示 |       | 地域<br>プロジェクト |              |      | 、 HEE<br>(*) Hy264      |
| <b>0</b> , t | 续索             |                            |       |              |              | 件数   | 4                       |
|              | 金融機関コード        | 金融機関名称                     | 支店コード | 支店名称         | * <i>7</i> - | 2    | 1 新規作成                  |
|              | 0001           | みずほ                        | 001   | 東京営業部        | 1            |      | 🗙 削除選択 🚺 🔁 登録           |
|              | 0005           | 三菱UFJ                      | 001   | 本店           | 1            | UFJ  | 🔄 削除取消 🚺 🐻 取消           |
| <            | 0009           | 二世代方                       | 101   | 大阪大佐営業部      | 1            | =# > | <ul><li>8 閉じる</li></ul> |

#### ■ファンクションキーの割り当て

ファンクションへ動作の割り当ては「ツール」メニューの「オプション」にてモードが選択できます 「モード」は"CORE"、"NX"があり、動作割り当ては以下のとおりです

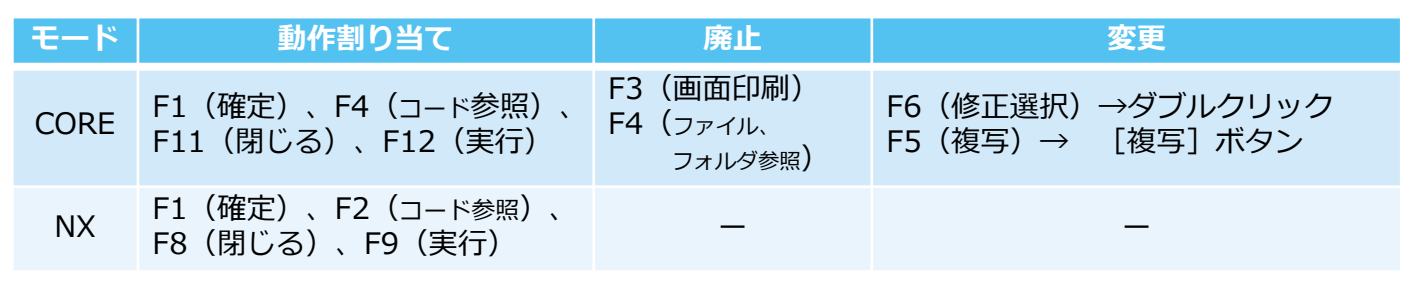

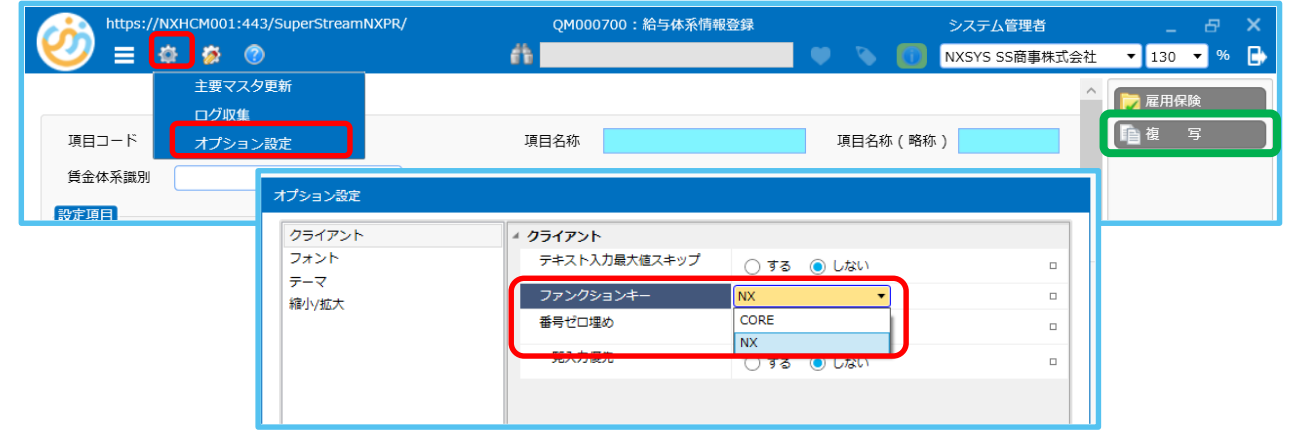

#### ■帳票をSVF (SuperVisualFormade)化

帳票を紙出力を目的としたSuperReportからPDF出力するSVFに変更しました

| Withs://wc/-52-198-147-215.ap-nottheast-1.compute.amazonaws.com.443/SuperStramN00602920100 : \$59\$#\$#\$#               | システム教育者 _ ロ ×<br>学 物 ① tvosis ssapergiate • 100 • % ●                                                                |
|----------------------------------------------------------------------------------------------------|----------------------------------------------------------------------------------------------------|
| 日前回回         1019/12/25         5回車中月         2019/12           ● 気給専用日         2019/12/25         5回車中月         2019/12 | P3201101F94A71D2EAS81C47B5400174A4532C5.pdf - Adobe Acrobat Reader DC ファイル (F) 振葉 (E) 表示 (V) クインドウ(W) ヘルブ(H)     ホーム |
| ○ 方相理学生は、創業相対学生である4時を出力しない<br>○ マイナス大型をすると制度を出力しない<br>□ 方相望等を用の全性が少の争会でも広力する<br>□ 口道等号を出力しない                             |                                                                                                    |
|                                                                                                    |                                                                                                    |
| □ 3基拠点を20後に「R2 生100 F 6<br>□ 上心の対策部門コードを出力しない                                                                            | エス・エス商事体式会<br>社     第二日日日日日日日日日日日日日日日日日日日日日日日日日日日日日日日日日日日日                                                           |

#### ■特記事項

・PDFをプリンターへ大量に出力する際に時間がかかる場合があります

この場合、プリンタドライバの設定を「直ぐに印刷データをプリンタに送る」または「プリンターに直接データを送る」のような設定に変更し運用ください

j SuperStream

#### エラーリスト、チェックリストを子画面でグリッド化

エラーリスト、チェックリストを子画面のグリッドでの表示に変更しました

| ノ Ξ 🌣 袋<br>カファイル<br>理区分                 | 198-14                             | 17-215.ap<br>)<br>MP¥テスト                                                                                                    | -northeast-1.c                                                                                                    | compute.am<br>專給与)¥PR-                                                                                                    | azonJB420                                                                                                    | 0300:基<br>本属性_社                                                                                                    | 基本属性社会<br>上保¥HR社会                                                                                                    | 会保険                    | 情報取込(C2/<br>情報.csv                                                                                                    |                                                                                      | <u>     システム管理</u> NXSYS SS商     チェックリスト     エラーリスト                            |       |                  |                                                                     |                      |
|-----------------------------------------|------------------------------------|----------------------------------------------------------------------------------------------------|----------------------------------------------------------------------------------------------------|----------------------------------------------------------------------------------------------------|----------------------------------------------------------------------------------------------------|----------------------------------------------------------------------------------------------------|----------------------------------------------------------------------------------------------------|------------------------|----------------------------------------------------------------------------------------------------|--------------------------------------------------------------------------------------|--------------------------------------------------------------------------------|-------|------------------|---------------------------------------------------------------------|----------------------|
| <ul> <li>● 社会保険 ○ 5</li> <li></li></ul> | 労働保障<br>さる チ                       | ・                                                                                                    | ッ <b>クリ</b><br>スト                                                                                                    |                                                                                                    | 子面                                                                                                    | 前後区分                                                                                                    | 保険区分                                                                                                    | と                      | 件載 6<br>件載 7<br>子 1/(5-2/3-1)                                                                                                    |                                                                                      | データ遐遊<br>データ復元                                                                 |       | <b>→</b><br>∋-U; | スト子画                                                                | 町西                   |
|                                         | E.                                 | 0.010.00                                                                                                    | AT LEFT (A                                                                                                    | (Here =                                                                                                    | EX CONTRACTOR                                                                                                    |                                                                                                    | 000000                                                                                                    | 21.00                  |                                                                                                    |                                                                                      |                                                                                |       |                  |                                                                     |                      |
|                                         | ₽                                  | 会社名称<br>NXSYS                                                                                                    | 処理区分<br>(19/03/29 09:14:02                                                                                                    | 従黨員氏名<br>0001                                                                                                    | 所属部門所属<br>10000                                                                                                    | 変更前                                                                                                    | 保険区分名<br>1                                                                                                    | 計算                     | エラーリス                                                                                                    | . Þ.                                                                                 |                                                                                |       |                  | 件数 3                                                                | 1                    |
|                                         | ₽                                  | 会社名称<br>NXSYS<br>UT201_PR会行<br>NXSYS                                                                                                    | 处理区分<br>19/03/29 09:14:02<br>0<br>19/03/29 09:14:02                                                                                                    | 従葉員氏名<br>0001<br>人事 太郎<br>0001                                                                                                    | 所属部門所属     10000     東京本社     10000                                                                                                    | 変更前<br>変更後                                                                                                    | 保険区分名<br>1<br>健保<br>1                                                                                                    | 8+960<br>9670.2        |                                                                                                    | ト<br>処理日付                                                                            | 従業員番号                                                                          | 従業員氏名 | 所属部門コード          | 件款 3<br>所属部門所属 1                                                    | 保険区分                 |
|                                         | f <sup>2</sup><br> ► - 5<br> ► - 5 | 会社名称<br>NXSYS<br>UT201_PR会<br>NXSYS<br>UT201_PR会                                                                                                    | 処理区分<br>19/03/29 09:14:02<br>19/03/29 09:14:02<br>19/03/29 09:14:02<br>0                                                                                         | 従業員氏名<br>0001<br>人事 太郎<br>0001<br>人事 太郎                                                                                                    | 所属部門所属<br>10000<br>東京本社<br>10000<br>東京本社                                                                                                    | 変更前<br>変更後                                                                                                    | 保険区分名<br>1<br>健保<br>1<br>健保                                                                                                    | 計算(<br>発力))<br>20入     | Tラーリス<br>創<br>会社3本                                                                                                    | ト<br>処理日付<br>処理区分                                                                    | 従業員番号<br>エラー                                                                   | 従業員氏名 | 所觸部門ユード          | (牛款 3)<br>所属的型所属 (                                                  | 保険区5<br>保険区5         |
|                                         | ₽<br>  • •<br>  • •                | 会社名称<br>NXSYS<br>UT201_PR会行<br>NXSYS<br>UT201_PR会行<br>NXSYS<br>UT201_PR会行                                                                                                    | (別理区分<br>19/03/29 09:14:02<br>19/03/29 09:14:02<br>19/03/29 09:14:02<br>19/03/29 09:14:02<br>0                                                                   | 従業員氏名<br>0001<br>人事 太郎<br>0001<br>人事 太郎<br>0002<br>人事 次郎                                                                                           | 所属部門所属<br>10000<br>東京本社<br>10000<br>東京本社<br>10000<br>東京本社                                                                                                    | 変更前<br>変更後<br>変更前                                                                                                    | 保険区分名<br>1<br>健保<br>1<br>健保<br>1<br>健保<br>1<br>健保                                                                                                    | 計算[<br>算正]<br>加入<br>加入 | Tラーリス<br>会社コード<br>会社名称<br>ト * NXSYS<br>エス・エス商利                                                                                                    | ト<br>処理日付<br>処理区分<br>2020/02/06 15:<br>0                                             | び原具番号<br>エラー<br>57: 11100<br>未登録エラー                                            | 従業員氏名 | 所憲部門コード          | (128) 3<br>2606.8071295.06 6<br>6                                   | 保険区:<br>保険区:         |
|                                         |                                    | 会社名称<br>NXSYS<br>UT201_PR会社<br>NXSYS<br>UT201_PR会社<br>NXSYS<br>UT201_PR会社<br>NXSYS<br>UT201_PR会社                                                                                                    | 処理医分<br>(19/03/29 09:14:02<br>(19/03/29 09:14:02<br>(19/03/29 09:14:02<br>(19/03/29 09:14:02<br>(19/03/29 09:14:02<br>(19/03/29 09:14:02)<br>(19/03/29 09:14:02) | 従軍員氏名<br>人争 太郎<br>の001<br>人争 太郎<br>の001<br>人争 太郎<br>0002<br>人争 次郎<br>0002<br>人争 次郎                                                                 | 所属即門所属           10000           東京本社           10000           東京本社           10000           東京本社           10000           東京本社           10000           東京本社           10000           東京本社                                                               | 変更前           変更後           変更前           変更前           変更前           変更前           変更後                                                                                     | 保険区分名<br>1<br>健保<br>1<br>健保<br>1<br>健保<br>1<br>健保<br>1<br>健保<br>1<br>健保<br>(<br>)<br>1<br>(<br>)<br>(<br>)<br>(<br>)<br>(<br>)<br>(<br>)<br>(<br>)<br>(<br>)<br>(<br>)<br>(            | 計算<br>罪加;<br>加入<br>加入  |                                                                                                    | 処理日付<br>処理区分<br>2020/02/06 15:<br>0<br>2020/02/06 15:<br>0                           | 従業員業号<br>エラー<br>57:* 1100<br>未登録エラー<br>1200                                    | 従業員氏名 | 所属部門コード          | (1-2)、<br>「新聞」の「「「「「「」<br>「「「」<br>「「」<br>「」<br>「」<br>「」<br>「」<br>「」 | 保赎区:<br>保赎区:         |
|                                         | €<br>• • •<br>• • •<br>• • •       |                                                                                                    | 処理区分<br>19/03/29 09:14:02<br>19/03/29 09:14:02<br>19/03/29 09:14:02<br>19/03/29 09:14:02<br>19/03/29 09:14:02<br>19/03/29 09:14:02<br>19/03/29 09:14:02          | 従張員氏名<br>の001<br>大事 太郎<br>の001<br>人事 太郎<br>の002<br>人事 次郎<br>の002<br>人事 次郎<br>の003<br>人事 二ののの<br>のの<br>のの<br>のの<br>のの<br>のの<br>のの<br>のの<br>のの<br>のの | 所属即門所属           10000           東京本社           10000           東京本社           10000           東京本社           10000           東京本社           10000           東京本社           10000           東京本社           10000           東京本社           10000           東京本社 | 変更前           変更後           変更前           変更前           変更前           変更前           変更前           変更前           変更前           変更前           変更後           変更後           変更後 | 保険区分名<br>1<br>健保<br>1<br>健保<br>1<br>健保<br>1<br>健保<br>1<br>健保<br>1<br>健保<br>1<br>健保<br>(<br>)<br>1<br>(<br>)<br>(<br>)<br>(<br>)<br>(<br>)<br>(<br>)<br>(<br>)<br>(<br>)<br>(<br>)<br>( | 計算                     | プラーリス           会社コード<br>会社名称           NXSYS           エス・エス商い<br>NXSYS           エス・エス商い           NXSYS           エス・エス商い           NXSYS           エス・エス商い | 毎5理E1付<br>発理E5分<br>2020/02/06 15:<br>0<br>2020/02/06 15:<br>0<br>2020/02/06 15:<br>0 | マラー<br>ゴラー<br>579 1100<br>未登録エラー<br>大登録エラー<br>579 11200<br>未登録エラー<br>571 11200 | 従業員氏名 | 所属部門コード          | 件数 3<br>所属部門所属 6<br>6                                               | <b>保狭区</b> :<br>保狭区: |
|                                         |                                    | ★?±&#     NXSYS     UT201_PR#:     NXSYS     UT201_PR#:     NXSYS     UT201_PR#:     NXSYS     UT201_PR#:     NXSYS     UT201_PR#:     NXSYS     UT201_PR#:     NXSYS     UT201_PR#:     NXSYS     UT201_PR#:     NXSYS</td><td>SHEES           19/03/29         09:14:02           19/03/29         09:14:02           19/03/29         09:14:02           0         0           19/03/29         09:14:02           19/03/29         09:14:02           19/03/29         09:14:02           19/03/29         09:14:02           19/03/29         09:14:02           19/03/29         09:14:02           19/03/29         09:14:02           0         19/03/29</td><td>従業員氏名<br>(大学 大部)<br>(小学 大部)<br>(小学 大部)<br>()<br>()<br>()<br>()<br>()<br>()<br>()<br>()<br>()<br>(</td><td>所属即門所属           10000           東京本社           10000           東京本社           10000           東京本社           10000           東京本社           10000           東京本社           10000           東京本社           10000           東京本社           10000           東京本社           10000           政治部           10000           取治部</td><td>交更前<br>交更後<br>交更後<br>交更和<br>交更和<br>交更和<br>实要税</td><td>保険区分名<br>1<br>健保<br>1<br>健保<br>1<br>健保<br>1<br>健保<br>1<br>健保<br>1<br>健保<br>1<br>健保<br>6<br>保険区分名</td><td>計算</td><td></td><td>熟理日付<br>第理区分<br>2020/02/06 15:<br>0<br>2020/02/06 15:<br>0<br>2020/02/06 15:<br>0</td><td>び 単具面 や<br>エラー<br>エラー<br>オロタエラー<br>オロタエラー<br>オコン ー<br>オコン ー<br>オコン ー<br>オコン ー<br>オコン ー<br>オコン ー<br>オコン ー</td><td>従業員氏名</td><td><b>所規部門ユード</b></td><td>代数 3<br>所属が75所属 4</td><td>保険区</td></tr><tr><td></td><td><pre></td><td>2215/h<br>NXSYS<br>UT201_PR2t<br>NXSYS<br>UT201_PR2t<br>NXSYS<br>UT201_PR2t<br>NXSYS<br>UT201_PR2t<br>NXSYS<br>UT201_PR2t<br>NXSYS<br>UT201_PR2t</td><td>AUEEX 9<br>119/03/29 09:14:02<br>0<br>19/03/29 09:14:02<br>19/03/29 09:14:02<br>0<br>19/03/29 09:14:02<br>0<br>19/03/29 09:14:02<br>19/03/29 09:14:02<br>0<br>19/03/29 09:14:02<br>0</td><td>注葉員:</td><td>所属部門所属<br>10000<br>東京主社<br>10000<br>東京主社<br>10000<br>東京主社<br>41000<br>製造部<br>41000<br>製造部</td><td>交更前<br>交更後<br>交更約<br>交更約<br>交更則<br>交更第</td><td>保険区分名<br>1<br>健保<br>1<br>健保<br>1<br>健保<br>1<br>1<br>健保<br>1<br>1<br>健保<br>1<br>1<br>健保</td><td>計算<br>3E7002<br>700入<br>700入<br>700入</td><td>Tラーリス     ダゼンード     ダゼンード     ダゼンード     ダゼンード     ジャン     ジェン・コスション     マー     ズ・コス単     バスパス     ズ・コス単</td><td>島理日村<br>処理区分<br>2020/02/06 15:<br>0<br>2020/02/06 15:<br>0<br>0<br>0<br>0<br>0<br>0<br>0<br>0<br>0<br>0<br>0<br>0<br>0</td><td>び類員数句     エラー     エラー     エラー     オンジェンラー     オンジェンラー     オンジェンラー     オンジェンラー     オンジェンラー     オンジェンラー</td><td><b>视频展示名</b></td><td><i>P</i>(368)<sup>P</sup>)⊐−F</td><td>9 3819<br>9 39199<br>9<br>9<br>9<br>9<br>9<br>9<br>9<br>9<br>9<br>9<br>9<br>9<br>9<br>9<br>9<br>9<br>9</td><td>保険区</td></tr></tbody></table> |                                                                                                    |                                                                                                    |                                                                                                    |                                                                                                    |                                                                                                    |                        |                                                                                                    |                                                                                      |                                                                                |       |                  |                                                                     |                      |

#### WPF化に伴い、変更されたその他の共通仕様

| 機能      | 変更内容                                                                                |
|---------|-------------------------------------------------------------------------------------|
| 全般      | 全ての画面を拡大・縮小することが可能                                                                  |
|         | 機能名称の半角カナを全角カナに変更、設定マスタ系のチェックリストなど「〜チェクリスト」を<br>「〜照会」に変更                            |
|         | 「Shift」+「Enter」キーによる逆順のフォーカス遷移機能を追加                                                 |
|         | 画面上の「NX」、「CORE」表記を「会計」に変更、「HR+」表記を「HR」、「PR+」表記を「PR」<br>に変更又は削除(DBの登録内容に関係しているものを除く) |
|         | 画面起動時の会計カレンダーの存在チェックの廃止                                                             |
|         | DBエラー子画面のタイトルを「DBエラー画面」に統一                                                          |
|         | エラーログの出力先をユーザフォルダに統一                                                                |
|         | CSV出力フォルダを「ユーザーフォルダ¥HCM」に変更                                                         |
| 参照ダイアログ | 参照画面の起動方法を入力欄ダブルクリックまたは虫眼鏡マーククリックに変更                                                |
|         | コード名称マスタの参照ダイアログの画面タイトルは「マスタ参照」に統一                                                  |

#### WPF化に伴い、変更されたその他の共通仕様

| 機能               | 変更内容                                                               |
|------------------|--------------------------------------------------------------------|
| 参照ダイアログ          | 住所検索用参照ダイアログ:「検索種別」で検索対象コードを選択する方式に変更                              |
|                  | 参照先のテーブルにデータが未登録の場合、参照ダイアログ自体を表示しない                                |
|                  | 入力値がエラーの場合の動作を以下に変更。<br>・入力データは保持<br>・メッセージ表示方法をカーソルをあててPOPUP方式に変更 |
| メッセージ統一          | 実行ボタン押下時、「実行します。よろしいですか?」に統一                                       |
|                  | 登録ボタン押下時、「登録します。よろしいですか?」に統一                                       |
|                  | 処理完了時、「登録が完了しました。」に統一                                              |
| ファイル選択<br>フォルダ参照 | ファイル選択ダイアログの初期表示は前回入力ファイルパスに統一                                     |
|                  | 「ファイル指定」、「フォルダ指定」は直接入力不可とし、フォルダ参照ボタンからの設定に統一                       |
|                  | Word差込機能の出力フォルダ:<br>「ユーザディレクトリ¥Output」フォルダに出力(ログアウト時に削除される)        |

#### WPF化に伴い、変更されたその他の共通仕様

| 機能     | 変更内容                                                                 |
|--------|----------------------------------------------------------------------|
| 各種項目制御 | 共通:必須入力項目の背景を青色に統一                                                   |
|        | 共通::必須項目未入力時は項目背景を赤色にし、メッセージはカーソルをあててPOPUPで「必須入<br>力項目です。」に統一        |
|        | 共通:項目の未入力⇒入力⇒未入力と操作した場合、フォーカス遷移時にチェック対象にならない                         |
|        | 日付項目 : 元号入力に、従来の英字(M、T、S、H 、R)に加え数字(1、2、3、4 、5) での入力を<br>追加          |
|        | 日付項目:カレンダーからの入力を追加                                                   |
|        | 日付項目:初期値を表示なし(空表示) 「/」に統一                                            |
|        | 日付項目 : 年は、1900年~2999年、月は00~12、日は00~31以外入力不可。<br>年月日すべてを入力後にチェック実施に統一 |

WPF化に伴い、変更されたその他の共通仕様

| 機能      | 変更内容                                                             |
|---------|------------------------------------------------------------------|
| 各種項目制御  | コンボボックス:同じ項目を選択しなおした時、データ取得などの処理は実行されない                          |
|         | 数値項目:初期値は表示なし(空表示)                                               |
|         | 数値項目:未入力で確定し、グリッドへ反映した場合は"0"を表示する                                |
|         | 数値項目:入力値チェックをフォーカスアウト時に変更                                        |
| 帳票      | 帳票へ表示する画像(扶養控除申告書の裏画面など)格納先はAPサーバ上のフォルダに変更                       |
| 一覧情報の保持 | 「個人設定」機能で保存。グリッド適用画面一覧の「Grid個人設定」に"〇"または、"メニューバー"と<br>記載がある機能が対象 |

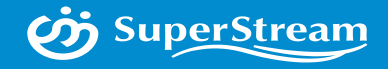

# **02** WPF化による変更 グリッド機能

© SuperStream Inc. All rights reserved.

# i SuperStream

#### ■一覧をグリッド化

画面の一覧表示を多彩な機能を持つグリッドに変更しました 人事給与で使用しているグリッドには以下のパターンがあります

| ガリッド両面パタート。 |         |     |      | グリッ  | ド操作     |       |       |    |
|-------------|---------|-----|------|------|---------|-------|-------|----|
| シリット画面パターノ  | フィールド移動 | ソート | 行の固定 | 列の固定 | フィールド選択 | フィルター | グループ化 | 集計 |
| デフォルト(表示)   | -       | _   | _    | _    | _       | _     | _     | _  |
| マスタ(表示)     | 0       | 0   | _    | -    | _       | 0     | _     | _  |
| 照会(表示)      | 0       | 0   | 0    | 0    | 0       | 0     | 0     | 0  |
| 帳票(表示)      | 0       | 0   | 0    | 0    | 0       | 0     | 0     | 0  |
| 入力A (入力)    | 0       | -   | _    | _    | _       | _     | -     | _  |
| コード参照(表示)   | -       | 0   | -    | -    | -       | 0     | -     | -  |
| 入力B(入力)     | 0       | _   | _    | 0    | 0       | _     | _     | _  |

#### ■基本機能

右クリックで表示されるメニューのExcel差込、PDF出力、Excel出力、ReportPlus、CSV出力機能をご利用いただけます

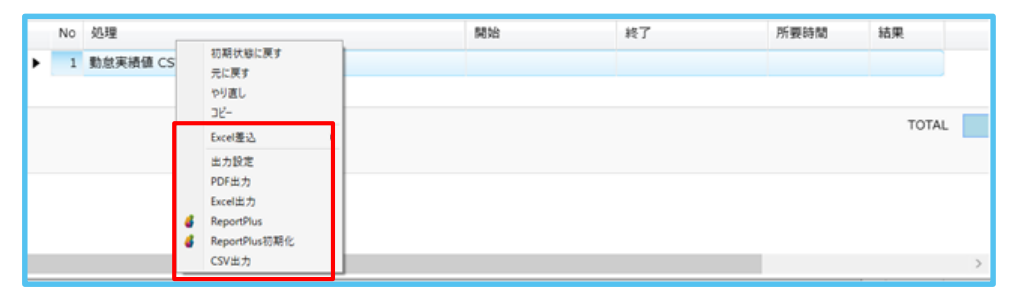

#### ■フィールド移動

項目名をドラッグすることで項目の並び順(左右、上下)を変更できます

|            |                     |                                         |                                                                                                    | 住民票市区町村二 | -ド 住民票市区町村名 |
|------------|---------------------|-----------------------------------------|----------------------------------------------------------------------------------------------------|----------|-------------|
| 主民原市区町村コード | 住民栗市区町村名            | 納付先市区町村コード                              | 納何先市区町村名                                                                                                    | 070044   | 1.00.2.2    |
| 11011      | 礼幌市中央区              | 011011                                  | 札幌市中央区                                                                                                    | 072044   | いりきゆ        |
| 11029      | 礼幌市北区               | 011029                                  | 礼幌市北区                                                                                                    |          |             |
| 062014     | 山形市                 | 062014                                  | 山形市                                                                                                    |          |             |
| 63223      | 西村山郡西川町             | 063223                                  | 西村山郡西川町                                                                                                    |          |             |
| 72010      | 福島市                 | 072010                                  | 福島市                                                                                                    |          |             |
| 72044      | いわき市                | 072044                                  | いわき市                                                                                                    | 住民票市区町村名 | 住民栗市区町村コー   |
|            | TRUE BE L. TO LLER. | A & & & & & & & & & & & & & & & & & & & | The set of the set of the set of |          |             |

**リート** 

ヘッダーの項目名をクリックにて表示データの並び順を昇順/降順の切替ができます

| 住民票市区町村コード | € 住民票市区町村名 |
|------------|------------|
| 142107     | 三浦市        |
| 142042     | 鎌倉市        |
| 142034     | 平塚市        |
| 141348     | 川崎市高津区     |
| 141330     | 川崎市中原区     |
| 141186     | 横浜市都筑区     |
| 141178     | 横浜市青葉区     |
| 141097     | 横浜市港北区     |
| 141054     | 横浜市南区      |
| 141011     | 横浜市鶴見区     |
|            |            |

| 住民票市区町村コード | 住民票市区町村名 |
|------------|----------|
| 141011     | 横浜市鶴見区   |
| 141054     | 横浜市南区    |
| 141097     | 横浜市港北区   |
| 141178     | 横浜市青葉区   |
| 141186     | 横浜市都筑区   |
| 141330     | 川崎市中原区   |
| 141348     | 川崎市高津区   |
| 142034     | 平塚市      |
| 142042     | 鎌倉市      |
| 142107     | 三浦市      |
|            |          |

#### ■行の固定

指定行の先頭のピンマークをクリックにてその行を先頭行、最終行を固定ができます

|               |       |     |  | -      |       |
|---------------|-------|-----|--|--------|-------|
| 2 従業員番号       | 従業員氏名 | Ē   |  | 従業員番号  | 従業員氏名 |
| + 102003      | 山田博   |     |  | 300001 | 岡戸 美紀 |
| 300001        | 岡戸 美紀 | > + |  | 102003 | 山田博   |
| 上に固定 ] 300002 | 蒸子 愛  | > ≮ |  | 300002 | 蒸子 愛  |
| 下に固定 300112   | 木戸 修  | > + |  | 300112 | 木戸 修  |

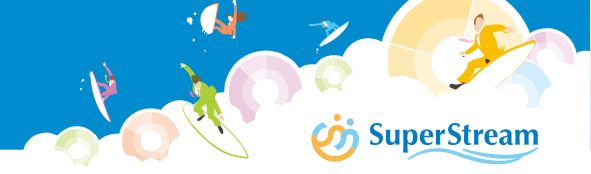

#### ■列の固定

指定列のピンマークをクリックし、固定位置を指定することで先頭列、最終列に固定/解除することができます

| E I        |                         | 従業員番号          | 従業員氏名            | 研修開始日          | ▲ 11 日 研修終了日 |
|------------|-------------------------|----------------|------------------|----------------|--------------|
| ► <b>₽</b> | 30000                   | 1              | 岡戸 美紀            | 2018/03/01     | 近い端に固定する     |
| > +        | 10200                   | 3              | 山田博              | 2018/03/01     | 這い端に固定する     |
| > +        | 30000                   | 2              | 蒸子 愛             | 2018/03/01     | 2018/03/01   |
| > +        | 30011                   | 2              | 木戸 修             | 2018/03/01     | 2018/03/01   |
| E C        | 研修開始日                   | ▲ ¥ <b>,</b> ∰ | 従業員番号            | 従業員氏名          | 6 研修終了日      |
| E<br>■ 201 | 1071112月19日日<br>8/03/01 | ▲ い、サ<br>固定化を解 | (北耒貝留亏<br>余) 001 | 低来見氏石<br>岡市 羊织 | 2018/03/01   |
| - 201      | 8/03/01                 | 這い端に固定         | E#3 003          |                | 2018/03/01   |
| 201        | .0,00,01                |                |                  |                | 2010,00/01   |
| )⊳ ⊣≡ 201  | .8/03/01                |                | 300002           | 蒸子 愛           | 2018/03/01   |

#### ■フィールド選択

グリッドマークをクリックするとグリッド上に表示されている項目が表示され、表示/非表示を選択できます

| - 7イールドの道<br>指      | 盥択<br>:::::::::::::::::::::::::::::::::::: | ×                                                                                                    |                                                                                                    |                                              | (青色表示: C S V 取込)                                                                                                    | の際の既存データ) 件書                                                                                                    | 数 47                                                                                                    |                                                                                                    |                                                                                                    |
|---------------------|--------------------------------------------|----------------------------------------------------------------------------------------------------|----------------------------------------------------------------------------------------------------|----------------------------------------------|----------------------------------------------------------------------------------------------------|----------------------------------------------------------------------------------------------------|----------------------------------------------------------------------------------------------------|----------------------------------------------------------------------------------------------------|----------------------------------------------------------------------------------------------------|
| _ V 9/()            | (0)パールト<br>従業員番号                           | <u>^</u>                                                                                                    | 研修開始日                                                                                                    | 研修終了日                                        | 研修コード                                                                                                    | 研修                                                                                                    | シュース名称 ^                                                                                                    |                                                                                                    |                                                                                                    |
|                     | 洋学星氏々                                      |                                                                                                    | 2019/01/01                                                                                                    | 2999/09/09                                   | 1021                                                                                                    | 管理者養成基礎コース                                                                                                    | ス                                                                                                    |                                                                                                    |                                                                                                    |
| _ <u>×</u>          | 论未更以有                                      |                                                                                                    | 2019/01/01                                                                                                    | 2999/09/09                                   | 1005                                                                                                    | プレゼンテーション                                                                                                    | 研修                                                                                                    |                                                                                                    |                                                                                                    |
| <ul><li>✓</li></ul> | 研修開始日                                      |                                                                                                    | 2018/02/01                                                                                                    | 2018/02/02                                   | K001                                                                                                    | 上級管理向けマネジン                                                                                                    | メント指導者                                                                                                    |                                                                                                    |                                                                                                    |
|                     | 研修終了日                                      |                                                                                                    | 2019/01/01                                                                                                    | 2999/09/09                                   | 1005                                                                                                    | プレゼンテーション                                                                                                    | 研修                                                                                                    |                                                                                                    |                                                                                                    |
|                     | 研修コード                                      |                                                                                                    | 2019/01/01                                                                                                    | 2999/09/09                                   | 1005                                                                                                    | プレゼンテーション                                                                                                    | 研修                                                                                                    |                                                                                                    |                                                                                                    |
|                     | 研修コース名称                                    |                                                                                                    | 2019/01/01                                                                                                    | 2999/09/09                                   | 1005                                                                                                    | プレゼンテーション                                                                                                    | 研修                                                                                                    |                                                                                                    |                                                                                                    |
|                     |                                            |                                                                                                    | 2019/01/01                                                                                                    | 2999/09/09                                   | 1005                                                                                                    | プレゼンテーション                                                                                                    | 研修                                                                                                    |                                                                                                    |                                                                                                    |
|                     | 任内外区分(研修)                                  |                                                                                                    | 2019/01/01                                                                                                    | 2999/09/09                                   | 1021                                                                                                    | 管理者養成基礎コース                                                                                                    | ス                                                                                                    |                                                                                                    |                                                                                                    |
|                     | 研修備考1                                      |                                                                                                    | 2019/01/01                                                                                                    | 2999/09/09                                   | 1005                                                                                                    | プレゼンテーション                                                                                                    | 研修                                                                                                    |                                                                                                    | -                                                                                                    |
|                     | 研修備考 2                                     | $\sim$                                                                                                    | 2019/01/01                                                                                                    | 2999/09/09                                   | 1005                                                                                                    | プレゼンテーション                                                                                                    | 研修                                                                                                    |                                                                                                    |                                                                                                    |
| _                   |                                            | 0.4 min                                                                                                    |                                                                                                    |                                              |                                                                                                    |                                                                                                    | and the                                                                                                    |                                                                                                    | -                                                                                                    |
| 100                 | 510 18,0                                   |                                                                                                    | 2019/01/01                                                                                                    | 2000/00/00                                   | 1005                                                                                                    | プレゼンテーション                                                                                                    | ELVR.                                                                                                    |                                                                                                    | -                                                                                                    |
| L 100.              | 510 <u>B</u> R                             | ····································                                                                                                    | 2019/01/01<br>ルドの選択                                                                                             | 2000/00/00                                   | 1005                                                                                                    | プレゼンテーションボ                                                                                                    | ₩₩<br>(青色表示:CS                                                                                                    | ∨取込の際の既存データ)                                                                                                    | 件数                                                                                                    |
|                     | 2.を外す                                      | →→→<br>→→→→→→→→→→→→→→→→→→→→→→→→→→→→→→→→→                                                                                                    | 2019/01/01<br>いドの選択<br>すべてのフィールド<br>従業昌新号                                                                       | 2000/00/00<br>X                              | 1005                                                                                                    | プレイジンテーションよ                                                                                                    | (青色表示 : C S                                                                                                    | ∨取込の際の既存データ) 研修コース名称                                                                                                    | 件数                                                                                                    |
|                     | 。<br>を外す                                   | ····································                                                                                                    | 2019/01/01<br>ルドの選択<br>すべてのフィールド<br>従業員番号                                                                       | 2000/00/00<br>X                              | 1005<br>研修購始日<br>2019/01/01                                                                                                    | ザレオジンテーションボ<br>研修終了日<br>2999/09/09                                                                                                    | ##48<br>(青色表示:CS<br>管理者養成基礎                                                                                                    | ✓取込の際の既存データ)<br>研修コース名称<br>コース                                                                                                    | 件 数<br>社内                                                                                                    |
| ロー<br>エック<br>とで表    | ************************************       | 2/1-1           全件推                                                                                                    | 2019/01/01<br>いたの選択<br>すべてのフィールド<br>従業員番号<br>従業員氏名                                                              | x                                            | 1005<br>研修開始日<br>2019/01/01<br>2019/01/01                                                                                                   | プレオシンテーション#<br>研修終了日<br>2999/09/09<br>2999/09/09                                                                                                    | <ul> <li>(青色表示:CS</li> <li>管理者美成基礎</li> <li>プレゼンテーシ</li> </ul>                                                                                                    | >>取込の際の既存データ)<br>研修コース名称<br>ロース<br>:ョン研修                                                                                                    | 件 数<br>社<br>社内<br>社内                                                                                                    |
| エック<br>とで表          | がた外す<br>示され<br>ます                          | *###<br>全件推<br>正<br>学<br>学<br>・<br>や<br>・<br>や<br>・<br>や<br>・<br>や<br>・<br>・<br>・<br>・<br>・<br>・<br>・<br>・<br>・<br>・<br>・<br>・<br>・                                                                                                    | 2019/01/01<br>いたの遊択<br>すべてのフイールド<br>従来員番号<br>従来員氏名<br>研修開始日                                                     | 2000/09/09                                   | 1005<br>研修陳始日<br>2019/01/01<br>2019/01/01<br>2019/01/01                                                                                     | T1.4シュテーシュース<br>研修終了日<br>2999/09/09<br>2999/09/09<br>2018/02/02                                                                                                   | <ul> <li>(青色表示:CS</li> <li>管理者業成基礎</li> <li>プレゼンテーシ</li> <li>上級管理向けマ</li> </ul>                                                                                                    | V取込の際の既存テータ)<br>研修コース名称<br>コース<br>コース<br>コン研修<br>マネジメント指導者研修                                                                                         | 件 数<br>社内<br>社内<br>社内<br>社内                                                                                                    |
| エック<br>とで表<br>くなり   | 7を外す<br>示され<br>ます                          | 77-J<br>_ 全件推                                                                                                    | 2019/01/01<br>いたの遊択<br>すべてのフイールド<br>従業員氏名<br>研修開始日<br>研修終了日                                                     | 2003/00/00                                   | 1005<br>研修樂始日<br>2019/01/01<br>2019/01/01<br>2018/02/01<br>2018/02/01                                                                       | T1.4か、テーシューンス<br>研修終了日<br>2999/09/09<br>2999/09/09<br>2018/02/02<br>2999/09/09                                                                                    |                                                                                                    | V 取込の際の既存データ)<br>研修コース名称<br>コース<br>コン研修<br>マン研修<br>マン研修<br>マン研修                                                                                      | 件数<br>件数<br>社内<br>社内<br>社内<br>社内                                                                                                    |
| ェック<br>とで表<br>くなり   | 7を外す<br>示され<br>ます                          | ·<br>全件推<br>■<br>学<br>・<br>本<br>・<br>本<br>・<br>、<br>・<br>・<br>・<br>・<br>・<br>・<br>・<br>・<br>・<br>・<br>・<br>・<br>・                                                                                                    | 2019/01/01<br>いたの遊訳<br>まべてのフィールド<br>従業員番号<br>従業員氏名<br>研修開始日<br>研修が了日<br>研修コード                                   | 2000 IOU IOU IOU IOU IOU IOU IOU IOU IOU IOU | 1005<br>研修開始日<br>2019/01/01<br>2019/02/01<br>2019/02/01<br>2019/01/01<br>2019/01/01                                                         | T1.4ウンテーションス<br>研修終了日<br>2999/09/09<br>2999/09/09<br>2018/02/02<br>2999/09/09<br>2999/09/09                                                                       | IIII4<br>(音色表示:CS)<br>管理者差応基礎<br>ブレゼンテーシ<br>上級管理向けマ<br>ブレゼンテーシ<br>ブレゼンテーシ<br>ブレゼンテーシ                                                                                                    | V取込の際の既存データ)<br>研修コース名称<br>コース<br>コン研修<br>ペジメント指導者研修<br>コン研修<br>コン研修                                                                                 | 件数<br>件数<br>社内<br>社内<br>社内<br>社内<br>社内<br>社内<br>社内<br>社内<br>社内                                                                                                    |
| ェック<br>とで表<br>くなり   | を外す<br>示され<br>ます                           |                                                                                                    | 2019/01/01<br>いての遅沢<br>まべてのフイールド<br>従業員番号<br>従業員氏名<br>研修課始日<br>研修フード<br>研修コード<br>田信コークを始                        | 2000/10/00                                   | 1005<br>研修開始日<br>2019/01/01<br>2019/01/01<br>2019/02/01<br>2019/01/01<br>2019/01/01<br>2019/01/01                                           | T1.47シュモーシューン #<br>研修終了日<br>2999/09/09<br>2099/09/09<br>2018/02/02<br>2999/09/09<br>2999/09/09<br>2999/09/09                                                      | 田峰     (唐仓表示:CS     (唐仓表示:CS     ビ理者養原基礎     ブレゼンテーシ     上級管理向けで     ブレゼンテーシ     ブレゼンテーシ     ブレゼンテーシ     ブレゼンテーシ                                                                                                    | V取込の際の既存データ)<br>研修コース名称<br>コース<br>マヨン研修<br>マヨン研修<br>コン研修<br>コン研修<br>コン研修                                                                             | 件数<br>社内<br>社内<br>社内<br>社内<br>社内<br>社内<br>社内<br>社内                                                                                                    |
| エック<br>とで表<br>くなり   | を外す<br>示され<br>ます                           |                                                                                                    | 2019/01/01<br>いたの選択<br>まべてのフイールド<br>従業員番号<br>従業員氏名<br>研修開始日<br>研修2                                              | 2000/00/00                                   | 1005<br>研修開始日<br>2019/01/01<br>2019/01/01<br>2019/01/01<br>2019/01/01<br>2019/01/01<br>2019/01/01                                           | T1.4ウンモーシュンス<br>研修終了日<br>2999/09/09<br>2999/09/09<br>2018/02/02<br>2999/09/09<br>2999/09/09<br>2999/09/09<br>2999/09/09                                           | 田峰     (唐仓表示:CS     (唐仓表示:CS     で加速を使用した。     で加速を使用した。     で加速を使用した。     で加速を使用した。     で加速を使用した。     で加速を使用した。     で加速を使用した。     でのから、     ののののでのから、     でのから、     でののののののののののののののののののののののののののののののののの | V取込の際の既存データ)<br>研修コース名称<br>コース<br>マコン研修<br>マコン研修<br>マコン研修<br>コン研修<br>コン研修<br>ション研修                                                                   | 件数<br>社内<br>社内<br>社内<br>社内<br>社内<br>社内<br>社内<br>社内                                                                                                    |
| ローック<br>とで表<br>くなり  | 7を外す<br>示され<br>ります                         | →         →         →         →         →         →         →         →         →         →         →         →         →         →         →         →         →         →         →         →         →         →         →         →         →         →         →         →         →         →         →         →         →         →         →         →         →         →         →         →         →         →         →         →         →         →         →         →         →         →         →         →         →         →         →         →         →         →         →         →         →         →         →         →         →         →         →         →         →         →         →         →         →         →         →         →         →         →         →         →         →         →         →         →         →         →         →         →         →         →         →         →         →         →         →         →         →         →         →         →         →         →         →         →         →         →         →                                                                                                            | 2019/01/01<br>いての選択<br>すべてのフィールド<br>従業員番号<br>従業員氏名<br>研修開始日<br>研修以7日<br>研修コース名称<br>社内外区分(研修                     | 2000/10/00                                   | 1005<br>研修開始日<br>2019/01/01<br>2019/01/01<br>2019/01/01<br>2019/01/01<br>2019/01/01<br>2019/01/01<br>2019/01/01                             | T1.4ウンモーシュンス<br>研修終了日<br>2999/09/09<br>2018/02/02<br>2999/09/09<br>2999/09/09<br>2999/09/09<br>2999/09/09<br>2999/09/09<br>2999/09/09                             |                                                                                                    | V取込の際の最存テータ)<br>研修コース名称<br>(コース<br>コン研修<br>(コン研修<br>(コン研修<br>(コン研修<br>コン研修<br>コン研修<br>コン研修<br>コン研修<br>コン研修<br>コン研修<br>コン研修                           | 件 取<br>社<br>社内<br>社内<br>社内<br>社内<br>社内<br>社内<br>社内<br>社内<br>社内                                                                                                    |
| ロック<br>とで表り         | 7を外す<br>示され<br>ます                          | →         →         →         →         →         →         →         →         →         →         →         →         →         →         →         →         →         →         →         →         →         →         →         →         →         →         →         →         →         →         →         →         →         →         →         →         →         →         →         →         →         →         →         →         →         →         →         →         →         →         →         →         →         →         →         →         →         →         →         →         →         →         →         →         →         →         →         →         →         →         →         →         →         →         →         →         →         →         →         →         →         →         →         →         →         →         →         →         →         →         →         →         →         →         →         →         →         →         →         →         →         →         →         →         →         →         →                                                                                                            | 2019/01/01<br>以Fの選択<br>まべてのフィールド<br>従業員番号<br>従業員氏名<br>研修開始日<br>研修シフ日<br>研修コース名称<br>社内外区分(研修<br>研修備者 1           |                                              | 1005<br>研修開始日<br>2019/01/01<br>2019/01/01<br>2019/01/01<br>2019/01/01<br>2019/01/01<br>2019/01/01<br>2019/01/01<br>2019/01/01               | T1.4ウンモーシュンス<br>研修終了日<br>2999/09/09<br>2019/09/09<br>2019/09/09<br>2999/09/09<br>2999/09/09<br>2999/09/09<br>2999/09/09<br>2999/09/09<br>2999/09/09               |                                                                                                    | V取込の際の気存テータ)<br>研修コース名称<br>ロース<br>コン研修<br>イョン研修<br>イョン研修<br>イョン研修<br>イョン研修<br>コン研修<br>ロース<br>コン研修                                                    |                                                                                                    |
| L<br>エック<br>とで表り    | を外す<br>示され<br>ます                           | ・<br>全件掲<br>■<br>学<br>・<br>や<br>や<br>・<br>や<br>・<br>・<br>や<br>・<br>・<br>や<br>・<br>・<br>や<br>・<br>や<br>・<br>・<br>・<br>や<br>・<br>や<br>・<br>や<br>・<br>や<br>・<br>・<br>や<br>・<br>・<br>・<br>・<br>・<br>・<br>・<br>・<br>・<br>・<br>・<br>・<br>・ | 2019/01/01<br>以Fの選択<br>まべてのフイールド<br>従業員番号<br>従業員氏名<br>研修開始日<br>研修終了日<br>研修3-7名称<br>社内外区分(研修<br>研修備者 1<br>研修備者 2 |                                              | 1005<br>研修開始日<br>2019/01/01<br>2019/01/01<br>2019/01/01<br>2019/01/01<br>2019/01/01<br>2019/01/01<br>2019/01/01<br>2019/01/01<br>2019/01/01 | T1.+サンモーシットス<br>研修終了日<br>2999/09/09<br>2018/02/02<br>2999/09/09<br>2999/09/09<br>2999/09/09<br>2999/09/09<br>2999/09/09<br>2999/09/09<br>2999/09/09<br>2999/09/09 | HTMA<br>(書色表示:CS)<br>管理者重求基礎<br>ブレゼンテーシ<br>上級管理向けマ<br>ブレゼンテーシ<br>ブレゼンテーシ<br>ブレゼンテーシ<br>ブレゼンテーシ<br>ブレゼンテーシ<br>管理者重求基礎<br>ブレゼンテーシ<br>管理者重求基礎<br>ブレゼンテーシ<br>管理者重求基礎                                                                                                    | V取込の際の既存テータ)<br>研修コース名称<br>コース<br>コン研修<br>コン研修<br>コン研修<br>コン研修<br>コン研修<br>コン研修<br>コース<br>コース<br>コース<br>コース<br>コース<br>コース<br>コース<br>コース<br>コース<br>コース | +         社           社内         社内           社内         社内           社内         社内           社内         社内           社内         社内           社内         社内           社内         社内           社内         社内           社内         社内           社内         社内           社内         社内           社内         社内 |

フィルター
 出力データを選択、絞込み表示することができます

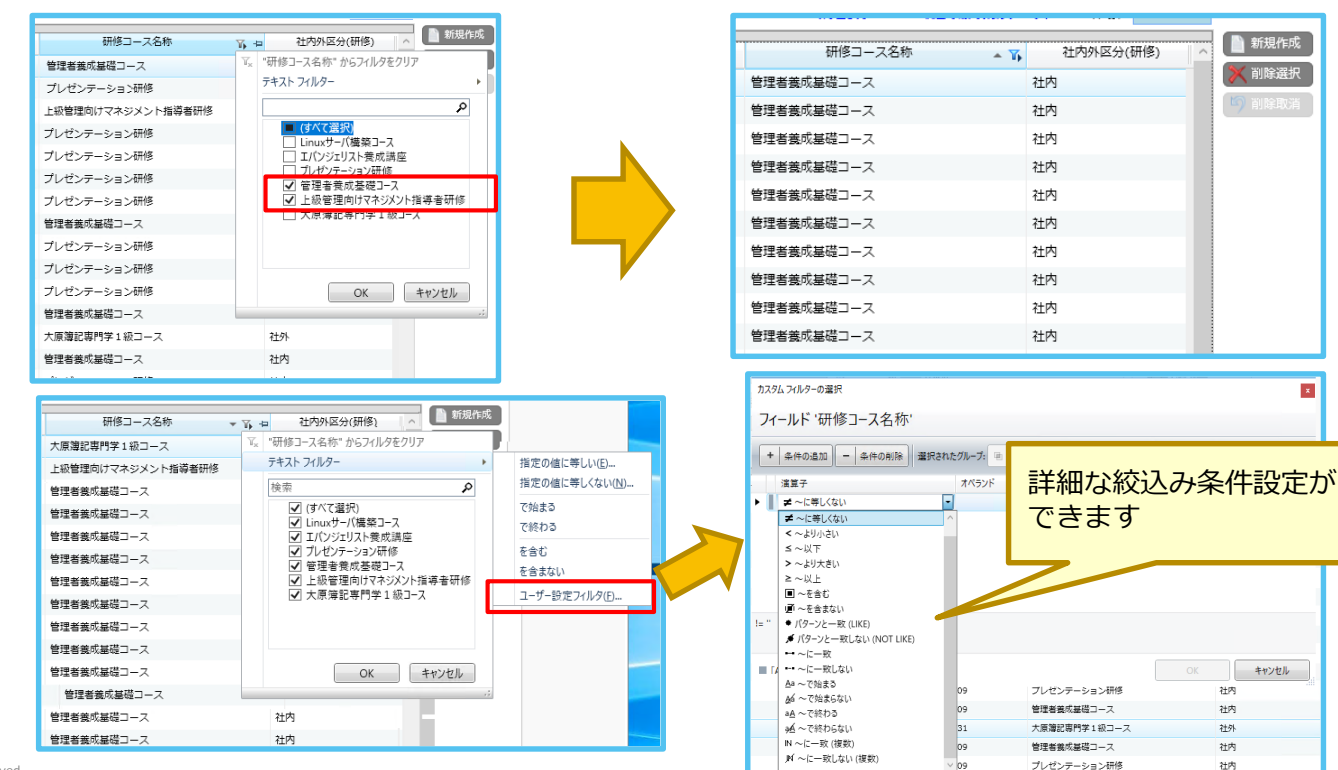

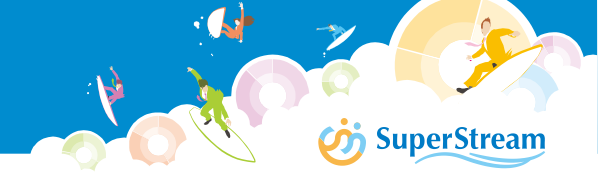

■グループ化

グリッド上部のバーをクリックして表示されるエリアに、項目をドラッグすることで表示をグループ化することができます

|   | ]全  | 件指定    |        |                                                      |              | (青色表示:CSV]       | 取込の座の既存データ) 件 数 | 47      | _     |               |    |
|---|-----|--------|--------|------------------------------------------------------|--------------|------------------|-----------------|---------|-------|---------------|----|
| Ē | ŧ   | 従業員番号  | 従業員氏名  | 研修開始日                                                | 研修終了日        | 研修コース名称          | ▲ 社内外区分(研修)     |         |       |               |    |
|   | 4   | )1009  | 森田淳之介  | 2019/01/01                                           | 2999/09/09   | Linuxサーバ構築コース    | 社外              |         |       |               |    |
| Þ | -12 | )0606  | 岡本 勘太郎 | 2019/01/01                                           | 2999/09/09   | Linuxサーバ構築コース    | 社外              |         |       |               |    |
| Þ | -   | )0608  | 中川雅彦   | 全件指定                                                 |              |                  |                 | (青色表示:( | csv取i | ふの際の既存テータ) 件数 | 47 |
| Þ | -12 | )0806  | 平野 千尋  |                                                      |              |                  |                 |         |       |               |    |
| Þ | -   | )2003  | 山田 博 1 | エリア毎のグル                                              | ノープ フィールド毎にグ | レープ分けするときは、ここにフィ | ィールドをドラッグします。   |         |       |               |    |
|   |     | -)0001 | 岡戸 美紀  |                                                      |              |                  |                 |         |       |               |    |
|   |     | -)0002 | 蒸子 愛   | 「「「「「「」」(「」」)(注意)(注意)(注意)(注意)(注意)(注意)(注意))(注意)(注意)(注 | 従黨員氏名        | 研修開始日            | 研修成了日           | 研修コース   | く名称   | ▲ 社内外区分(研修)   | ^  |
| Ш |     |        |        | , , Lunno                                            | ****         |                  |                 |         |       | *1 *1         |    |

|   | 研修                      | ロース名称   | 従業員氏名      |        |            |            |       |               |
|---|-------------------------|---------|------------|--------|------------|------------|-------|---------------|
|   | F                       |         | 従業員番号      | 従業員氏名  | 研修開始日      | 研修終了日      | 研修コード | 研修コース名        |
|   | Linuxサ-                 | ーバ構築コー  | ス (4 項目)   |        |            |            |       |               |
| 6 | □                       | 勘太郎 (1  | 項目)        |        |            |            |       |               |
|   | <del>-</del> - <b>-</b> |         | 200606     | 岡本 勘太郎 | 2019/01/01 | 2999/09/09 | 2010  | Linuxサーバ構築コース |
| 6 | ● 森田                    | 淳之介 (1  | 項目)        |        |            |            |       |               |
| E | ⊕                       | 雅彦 (1 項 | 目)         |        |            |            |       |               |
| 6 | ● 平野                    | 千尋 (1 項 | 目)         |        |            |            |       |               |
| • | エバンジ                    | エリスト養尿  | 成講座 (4 項目) |        |            |            |       |               |
| Ð | プレゼン                    | テーション   | 邢修 (20 項目) |        |            |            |       |               |
|   | M+100 ++ -++            |         |            |        |            |            |       |               |

#### ■ 集計

数値項目のヘッダーに表示される「Σ」マークをクリックし、集計方法を指定できます 指定した集計の結果は最下部に表示されます

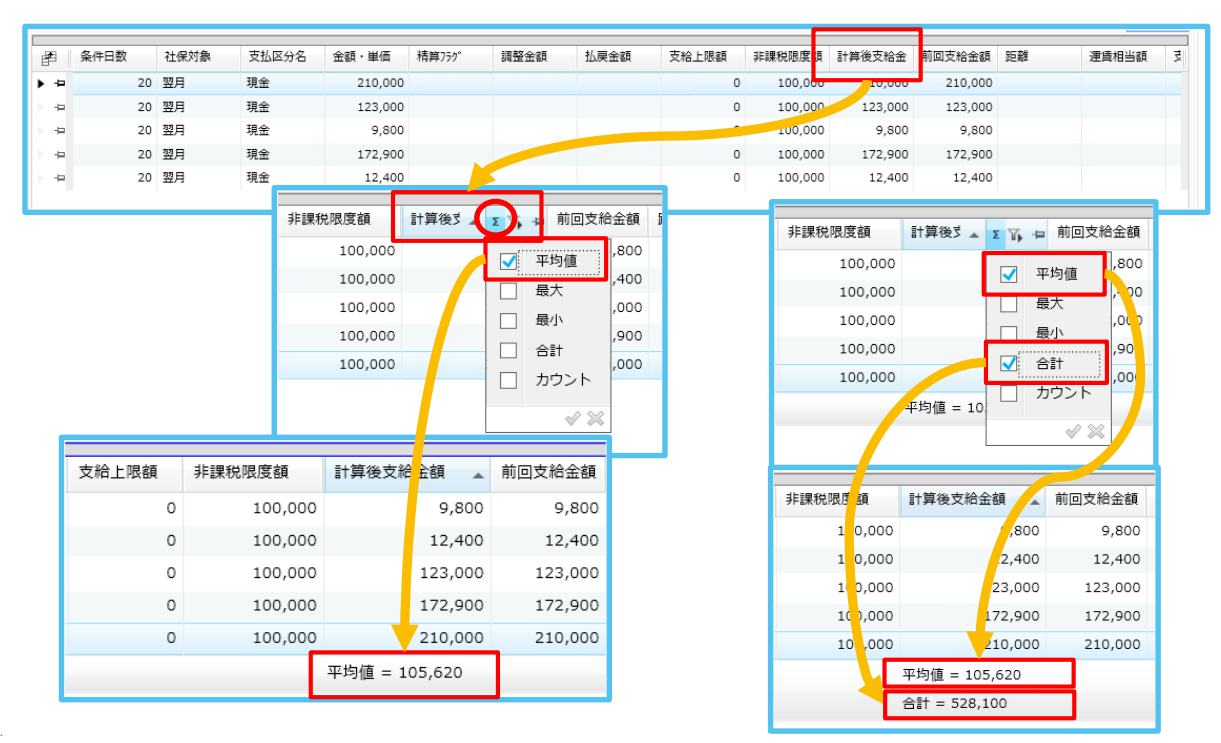

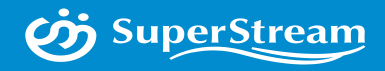

## **03** WPF化による変更 グリッド適用画面

© SuperStream Inc. All rights reserved.

■ デフォルト(表示)

処理実行画面の処理結果表示等に使用。グリッド操作の基本機能のみ利用可能

|                                     |                          |                    |                  | グリッ      | ド操作               |                |       |    |
|-------------------------------------|--------------------------|--------------------|------------------|----------|-------------------|----------------|-------|----|
| (1) 7                               | ィールド移動                   | ソート                | 行の固定             | 列の固定     | フィールド選択           | フィルター          | グループ化 | 集計 |
|                                     | -                        | -                  | -                | -        | -                 | -              | -     | -  |
| https://ec2-52                      | -68-136-157.ap-northe    | ast-1.compute.amaz | oJB220100:勤怠データロ | 1ジカルチェック | SUPERVISO         | R _            |       |    |
| 🥗 = 🔹 i                             | ø 📀                      |                    | <b>#</b>         |          | 📎 🕕 🛚 NXSYS S S 話 | 商事株式会社(: ▼ 130 | ▾ % 🕞 |    |
| 勤怠年月 2019/12                        | !                        |                    |                  |          |                   | <b>T</b> =     | 修正    |    |
| 1+7- (*                             |                          |                    |                  |          |                   |                |       |    |
| 、 入力ファイル                            |                          |                    |                  |          |                   |                |       |    |
| 入力ファイルの形式                           |                          | ヘッダ有無              |                  |          |                   |                |       |    |
| ◎ 項目単位                              | ○ 個人単位                   | - ヘッダ有             | 9D               |          |                   |                |       |    |
|                                     |                          |                    |                  |          |                   |                |       |    |
|                                     |                          |                    |                  |          |                   |                |       |    |
|                                     |                          |                    |                  |          |                   |                |       |    |
| 取込処理                                |                          |                    |                  |          |                   |                |       |    |
| 取込処理                                | 処理件数                     |                    | エラー件数            |          |                   |                |       |    |
| <b>取込入453</b> 年<br>No 如3年           | 処理件数                     |                    | エラー件数            | 終了       | 所要時間 结果           |                |       |    |
| ₩3.40厘<br>No 处理<br>▶ 1 勤怠未積值 C      | 処理件数<br>S<br>5<br>5<br>5 |                    | エラー件数<br>開始      | 終了       | 所要時間  結果          |                |       |    |
| 取込処理<br>No 処理<br>▶ 1 動忽実術値 C:       |                          |                    | エラー件数<br>開始      | 終了       | 所要時間 結果           |                |       |    |
| 取33处理<br>No 处理<br>▶ 1 動放実積值 CI      |                          |                    | エラ-件数<br>開始      | 終了       | 所要時間 結果<br>TC     | JTAL           |       |    |
| <b>取込処理</b><br>No 処理<br>▶ 1 勤怠実結値 C |                          | -                  | エラー件数<br>開始      | 終了       | 所要時間 結果           | )TAL           |       |    |
| 取认处理<br>No 处理<br>▶ 1 動总実積值 C        |                          | •                  | エラー件数<br>開始      | 終了       | 所要時間 結果           | JTAL           |       |    |
| 取这处理<br>No 处理<br>▶ 1 動息実績値 C        |                          | •                  | エラー件数<br>開始      | 終了       | 所要時間 結果           | DTAL () 実行     |       |    |

#### - マスタ(表示)

#### マスタ登録画面の登録/確定したデータの表示に使用

|                                                                                                    |                                                                                                    |                                                                                                    |                                                                                                    | グリ                                                     | リッド操作                                                                                      |                                                                                                    |            |
|----------------------------------------------------------------------------------------------------|----------------------------------------------------------------------------------------------------|----------------------------------------------------------------------------------------------------|----------------------------------------------------------------------------------------------------|--------------------------------------------------------|--------------------------------------------------------------------------------------------|----------------------------------------------------------------------------------------------------|------------|
| 2) フ-                                                                                                    | ィールド移動                                                                                                    | ソート                                                                                                    | 行の固定                                                                                                    | 列の固定                                                   | フィールド選抜                                                                                    | 尺 フィルター                                                                                                    | グループ化      |
|                                                                                                    | 0                                                                                                    | 0                                                                                                    | -                                                                                                    | -                                                      | -                                                                                          | 0                                                                                                    | -          |
|                                                                                                    | Ű.                                                                                                    | Ű.                                                                                                    |                                                                                                    |                                                        |                                                                                            | Ű                                                                                                    |            |
| https://ec2-52-198-147-:                                                                                                    | -215.ap-northeast-1.compute.                                                                                                    | amazonaws.com:443/SuperSl                                                                                                    | reaJE410400 : 事業所納付先決                                                                                           | 応マスタ登録                                                 |                                                                                            | システム管理者                                                                                                    | _          |
|                                                                                                    |                                                                                                    |                                                                                                    | 63                                                                                                    |                                                        | • • •                                                                                      | NXSYS SS簡事株式会社 • 1                                                                                                    | 100 - %    |
| ■ 実所コード                                                                                                    | SSJ-01 :エス・エス簡単                                                                                                    | (本社)                                                                                                    |                                                                                                    |                                                        |                                                                                            |                                                                                                    |            |
|                                                                                                    |                                                                                                    |                                                                                                    |                                                                                                    |                                                        |                                                                                            |                                                                                                    |            |
| 100000000-1-                                                                                                    | 011011 机械印中央区                                                                                                    |                                                                                                    |                                                                                                    | 木豆銀巾は町村コー                                              |                                                                                            |                                                                                                    |            |
| 納付先市区町村コード                                                                                                    | 011011 札幌市中央区                                                                                                    |                                                                                                    | Q                                                                                                    | 0                                                      | 磁気データ提出有無<br>一括変換                                                                          |                                                                                                    |            |
|                                                                                                    |                                                                                                    |                                                                                                    |                                                                                                    | _                                                      |                                                                                            |                                                                                                    |            |
| 指定番号                                                                                                    | 011011                                                                                                    |                                                                                                    |                                                                                                    |                                                        |                                                                                            |                                                                                                    |            |
| 支払報告書                                                                                                    |                                                                                                    |                                                                                                    |                                                                                                    |                                                        |                                                                                            |                                                                                                    |            |
| 磁気データ提出有無                                                                                                    | 磁気提出なし                                                                                                    | •                                                                                                    |                                                                                                    |                                                        |                                                                                            |                                                                                                    |            |
|                                                                                                    |                                                                                                    |                                                                                                    |                                                                                                    |                                                        |                                                                                            |                                                                                                    |            |
| 磁気データファイル名                                                                                                    |                                                                                                    |                                                                                                    |                                                                                                    |                                                        |                                                                                            |                                                                                                    |            |
| 磁気データファイル名                                                                                                    |                                                                                                    |                                                                                                    |                                                                                                    |                                                        |                                                                                            |                                                                                                    |            |
| 磁気データファイル名<br>受給者番号設定区分                                                                                                    | 所属部門コード+従業員番号                                                                                                    | <del>.</del> .                                                                                                    |                                                                                                    |                                                        |                                                                                            | -1 88                                                                                                    |            |
| 磁気データファイル名<br>受給者番号設定区分                                                                                                    | 所属部門コード+従業員番号                                                                                                    | <u>.</u>                                                                                                    |                                                                                                    |                                                        |                                                                                            | <ul> <li>√ 確定</li> <li>(3) +1/55</li> </ul>                                                                                                    |            |
| 磁気データファイル名<br>受給者番号設定区分                                                                                                    | 「所属部門コード+従業員番                                                                                                    | <del>.</del> •                                                                                                    |                                                                                                    |                                                        |                                                                                            | <ul> <li>✓ HERE</li> <li>▲ HYAN</li> </ul>                                                                                                    |            |
| 磁気データファイル名<br>受給者番号設定区分                                                                                                    | 「所属部門コード+従業員番号                                                                                                    | <u>.</u>                                                                                                    |                                                                                                    |                                                        | 件数                                                                                         | <ul> <li>✓ Minic</li> <li>(5) tr&gt;bs</li> </ul>                                                                                                    |            |
| 磁気データファイル名<br>受給音番号設定区分<br>住民県市区町村コード                                                                                                    | 所属部門コード+従属員番号<br>住民業市区町村名                                                                                                    | →                                                                                                    | 統付先市区町村名                                                                                                    | 指定垂号                                                   | 件数<br>支払報告書組成デーク提出有無                                                                       |                                                                                                    |            |
| 磁気データファイル名<br>受給者番号設定区分<br>住民業市区町村コード<br>011011                                                                                                    | 所属部門コード+従属員番号<br>住民票市区町村名<br>乳職市中央区                                                                                                    | <ul> <li>・</li> <li>・</li></ul> | 統行先市区町村名<br>礼職市中央区                                                                                              | 指定 <del>重弓</del><br>011011                             | 件数<br>支払報告書巡流デーク理出有業<br>磁気提出なし                                                             | <ul> <li>第二章 計28</li> <li>第二章 計28</li> <li>第5股作成</li> <li>第二章 計算用</li> </ul>                                                                                                    |            |
| 磁気データファイル名<br>受給者番号設定広分<br>住民業市区取村コード<br>011011<br>011029                                                                                                    | 所属部門コード+従属員番子<br>住民票市区町村名<br>礼機市中央区<br>礼機市北区                                                                                                    | <ul> <li>・</li> <li>・</li></ul> | 納付先市区町村名<br>礼欄市中央区<br>礼欄市北区                                                                                     | 指定重号<br>011011                                         | 件数<br>支払報告書回送売アーク現出有無<br>磁気度出なし<br>磁気度出なし                                                  | #22<br>53 計25<br>65<br>▲ 新規作成<br>● 新規作成<br>● 新規作成<br>● 新規構成                                                                                                    |            |
| 磁気データファイル名<br>受給者番号公定区分<br>住民業市区町村コード<br>011011<br>011029<br>062014                                                                                                    | 耐電部門コード+従属員番<br>住民展市広団財が名<br>札積市中央区<br>札積市中央区<br>山市市                                                                                                    | ● ●<br>納付先市区町ビコード<br>011011<br>011029<br>062014                                                                                                    | 納行先市区町村名<br>礼間市中央区<br>礼閣市北区<br>山志市                                                                              | 指定番号<br>011011                                         |                                                                                            | ✓ 株式<br>(5) 10.08 63 63 63 63 64 65 68 68 <p< td=""><td></td></p<>                                                                                                    |            |
| <ul> <li>磁気データファイル名</li> <li>受給者番号設定区分</li> <li>住民栗市区町村コード</li> <li>011011</li> <li>011029</li> <li>062014</li> <li>063223</li> </ul>                                                                                                    | 前電が行コード+従業員番                                                                                                    | ● ・<br>・<br>・<br>・<br>・<br>・<br>・<br>・<br>・<br>・<br>・<br>・<br>・<br>・                                                                                                    | 納行先市区町村名<br>1.4間市中央区<br>1.4間市中央区<br>1.4間市北区<br>山砂市<br>高村山街西川町                                                   | 超定番号<br>011011                                         | 仟数<br>支払報告書出気デーク埋出有票<br>磁気提出なし<br>磁気提出なし<br>磁気度出なし<br>磁気度出なし<br>磁気度出なし                     | Vitz<br>S) 1728<br>Nodes<br>Nodes                                                                                                    |            |
| <ul> <li>磁気データファイル名</li> <li>受給者番号設定区分</li> <li>住民栗市区取村コード</li> <li>011011</li> <li>011029</li> <li>062014</li> <li>0653223</li> <li>072010</li> </ul>                                                                                                    | 対策部門コード+従其員番   住民東市広町村名   札場市北区   山地市   高村山西川町   福島市                                                                                                    | <ul> <li>特付先市区町村コード</li> <li>011011</li> <li>011029</li> <li>062014</li> <li>062024</li> <li>062023</li> <li>072010</li> </ul>                                                                                                    | 約付先市区町村名<br>1.1間市中央区<br>1.1間市北区<br>山村市<br>四村山松西川町<br>福島市                                                        | 描述番号<br>011011                                         |                                                                                            | <ul> <li>✓ RZ</li> <li>(5) 19/3</li> <li>63</li> <li>158/b/5</li> <li>(6) 168/b/5</li> <li>(7) 168/b/5</li> </ul>                                                                                                    |            |
| 표했도-9774/46<br>포사용률특입조교상<br>4분통하대회위크-F*<br>011011<br>01029<br>062014<br>062023<br>072044                                                                                                    | 新聞部門コード+従業員番号                                                                                                    | <ul> <li>時付先市区町付コード</li> <li>01001</li> <li>01029</li> <li>062014</li> <li>063223</li> <li>072010</li> <li>072044</li> </ul>                                                                                                    | 約5元市区町村名<br>利用市中央区<br>利用市北区<br>山市市<br>高村山都西川町<br>福島市<br>いひ2市                                                    | 指定番号<br>011011                                         | 行数  文儿報告書出気テーク理止有第  電気提出なし  電気提出なし  電気提出なし  電気提出なし  電気提出なし  電気提出なし  電気提出なし  電気提出なし  電気提出なし | fitz<br>(*) trya<br>1<br>1<br>1<br>1<br>1<br>1<br>1<br>1<br>1<br>1<br>1<br>1<br>1                                                                                                    |            |
| 概束テータファイル名<br>東総書書号空忘ぶ分                                                                                                    | 対策が行コード+従其負替                                                                                                    | <ul> <li>         ・         ・         ・</li></ul>                                                                                                    | 約行先市区町村名<br>1.1億市中央区<br>1.1億市中央区<br>1.1億市北区<br>山炭市<br>高村山都因川町<br>通営市<br>い2017市<br>川町町                           | 指定番号<br>011011<br>093017                               |                                                                                            | v kaz<br>15) 1723<br>16) 1725<br>17 1725<br>17 1725<br>17 1725<br>17 1725<br>17 1725<br>17 1725<br>17 1725<br>17 1725<br>17 1725<br>17 1725<br>17 1725<br>17 1725<br>17 1725<br>17 1725<br>17 1725<br>17 1725<br>17 1725<br>17 1725<br>17 1725<br>17 1725<br>17 1725<br>17 1725<br>17 1725<br>17 17 17<br>17 17 17<br>17 17 17 17<br>17 17 17 17 17<br>17 17 17 17 17 17 17 17 17 17 17 17 17 1 |            |
| 磁気テータファイル名<br>受給書書号記を広分<br>住見馬市応取村コード<br>011011<br>011029<br>062024<br>062024<br>072024<br>072024<br>072024<br>10011                                                                                                    | 「開朗村コード+従業員番号     住房原市広町村名     礼晴市中央区     礼晴市中央区     礼徳市北区     山市市     福祉市     いわさ市     河内都上三川市                                                               | <ul> <li>株付先市区町村コード</li> <li>011011</li> <li>0129</li> <li>062014</li> <li>063223</li> <li>072010</li> <li>072044</li> <li>093017</li> <li>11011</li> </ul>                                                                                                    | 約付先市区町村名<br>利期市中決区<br>利期市中決区<br>山影市<br>高村山都岡川町<br>福祉市<br>くり2市<br>河内御上三川町                                        | 指定番号<br>011011<br>093017                               |                                                                                            | fitz<br>fitz<br>fitz                                                                                                    |            |
| 概束-9ファイル名<br>要総書書名定立分                                                                                                    | 新聞が行コード+従業員番号 住民東市区町村名 私場市中央区 私場市中央区 地形市 高村山都高川町 福島市 いい20市 河内都上三川町 さいたま市場区                                                                                    | <ul> <li>新行死市区町村二一ド</li> <li>011011</li> <li>011029</li> <li>062014</li> <li>065223</li> <li>072010</li> <li>072044</li> <li>093017</li> <li>11011</li> <li>111082</li> </ul>                                                                                                    | 納行先市区町村名<br>利潤市中央区<br>利潤市中央区<br>山砂市<br>高村山都高川町<br>編書市<br>しい2市<br>河内和上三川町<br>さいたま市南区                             | 指定番号<br>011011<br>093017<br>111062                     |                                                                                            | 構定<br>(1) 12/8<br>(1) 12/8                                                                                                    |            |
| <ul> <li>観気データファイル名</li> <li>製絵書書号込定広分</li> <li>住見県市広町村コード</li> <li>01101</li> <li>01029</li> <li>062014</li> <li>062233</li> <li>072044</li> <li>093017</li> <li>11011</li> <li>11082</li> <li>112038</li> </ul>                                                                                                    | 所属部門コード・従其員番                                                                                                    | <ul> <li>         ・         ・         ・</li></ul>                                                                                                    | 約5元市区町村名<br>利期市中央区<br>利期市北区<br>山影市<br>高村山間周期町<br>福島市<br>いひき市<br>同内部上三川町<br>さいたま市南区<br>川口市                       | 超定番号<br>011011<br>093017<br>111082<br>112038           |                                                                                            | <ul> <li>✓ HZ2</li> <li>(5) 17/2</li> <li>(5) 17/2</li> <li>(6) 17/2</li> <li>(7) 18/16/3</li> <li>(7) 18/16/3</li> </ul>                                                                                                    |            |
| <ul> <li>一紙気テータファイル名</li> <li>・</li> <li>・</li></ul> | 「所聞部門コード+ 従業員番号     住展東市区町村名     札積市中央区     札積市中央区     札積市中央区     札積市中央区     札市市     南村山都岡川町     福島市     河内都上三川町     さいたま市南区     川口市     厳市                   | <ul> <li>新付先市区町付コード</li> <li>01001</li> <li>01029</li> <li>062014</li> <li>063223</li> <li>072010</li> <li>072044</li> <li>093017</li> <li>11062</li> <li>112036</li> <li>112232</li> </ul>                                                                                                    | 特別先市区町村名<br>利期市中央区<br>利期市北区<br>山村市<br>高村山都岡川町<br>福島市<br>以わき市<br>河内朝上三川町<br>さいたま市南区<br>川口市<br>厳市                 | 指定曲号<br>011011<br>093017<br>111062<br>112038<br>112322 |                                                                                            | fitz<br>() () () ()<br>() () () ()<br>() () () ()<br>() () ()<br>() () () ()<br>() () () ()<br>() () () ()<br>() () () ()<br>() () () () ()<br>() () () () ()<br>() () () () ()<br>() () () () () () ()<br>() () () () () () () ()<br>() () () () () () () () () () () () () (                                                                                                    | 19         |
| ・ 변気テータファイル名<br>受給書書号記定高分<br>住具築市広町村コード<br>011011<br>011039<br>062014<br>062014<br>062014<br>062014<br>062014<br>072010<br>072040<br>072041<br>072041<br>072041<br>111012<br>111012<br>11121<br>111012<br>11122<br>111112<br>111112<br>111112<br>111112<br>111112<br>111112<br>111112<br>111112<br>111112<br>111112<br>111112<br>111112<br>111112<br>111112<br>111111                                                          | 府理部門コード+従業員番      住民専市広町村名      私情市中央区      私情市中央区      私情市中央区      私情市北区      山形市      高村山都高川町      福島市      以わご市      河内都上三川町      さいたま市南庭      川口市      斎市 | <ul> <li>・</li> <li>・</li></ul> | 約月完市区町村名<br>1.1間市中央区<br>1.1間市中央区<br>1.1間市北区<br>山総市<br>高村山部西川町<br>福島市<br>いり2市<br>河内創上三川町<br>名いたま市南区<br>川口市<br>族市 | 指定番号<br>011011<br>093017<br>111062<br>112038<br>112232 |                                                                                            | <ul> <li>₩2</li> <li>\$) 1743</li> <li>\$100±9</li> <li>\$100±9&lt;</li></ul>                                                                                                    | 5 <u>9</u> |

#### ■ 照会(表示)

取込処理および、一括取込したデータを確認する画面に使用

|   |         |     |      | グリッ  | /ド操作    |       |       |    |
|---|---------|-----|------|------|---------|-------|-------|----|
| 4 | フィールド移動 | ソート | 行の固定 | 列の固定 | フィールド選択 | フィルター | グループ化 | 集計 |
|   | 0       | 0   | 0    | 0    | 0       | 0     | 0     | 0  |

| Mttps://ec2-52-198-147-215.ap-nx ≡ ✿ Ø Ø           | ortheast-1.compute.amazonaws.cor           | n:443/SuperStreamNXHB3 | 10100:内定者信仰取込                                                                                                    | ¥  | • | システム管理者<br>NXSYS SS商事株式会社 | _ 🗆 ×<br>• 100 • % 🖶                                            |
|----------------------------------------------------|--------------------------------------------|------------------------|----------------------------------------------------------------------------------------------------|----|---|---------------------------|-----------------------------------------------------------------|
| <u>歳込テータ板2</u><br>発動分類時計<br>フォルダ猫芝 D ¥115444テスト用から | ▼<br>▼ 、 、 、 、 、 、 、 、 、 、 、 、 、 、 、 、 、 、 | 00内定着路过 🗁              | 取込プージ増約一期         取込力後アージ           ●         収入対象アージ           ●         使人基本情報           ●         使人推進           ●         使人推進           ●         使用機構           ●         使用機構           ●         使用機構 |    |   | SVB63                     |                                                                 |
|                                                    |                                            |                        |                                                                                                    | 件数 |   | 25                        |                                                                 |
| P 774/名 7,-0 取込対象データ                               | データルム 社員コード                                | 19-項目名                 | エラーメッセーン                                                                                                    |    |   |                           |                                                                 |
| ▶ -= HB310110 個人基本情報                               | 2                                          | 会社コード                  | ログイン会社コードと異なります。                                                                                                    |    |   |                           |                                                                 |
|                                                    | 3                                          | 会社コード                  | ログイン会社コードと異なります。                                                                                                    |    |   |                           |                                                                 |
| → -= HB310110 個人基本情報                               | 4                                          | 会社コード                  | ログイン会社コードと異なります。                                                                                                    |    |   |                           |                                                                 |
| → HB310110 個人基本情報                                  | 5                                          | 会社コード                  | ログイン会社コードと異なります。                                                                                                    |    |   |                           |                                                                 |
| → HB310110 個人基本情報                                  | 6                                          | 会社コード                  | ログイン会社コードと異なります。                                                                                                    |    |   |                           |                                                                 |
| ▶ -=> HB310110 個人基本情報                              | 7                                          | 会社コード                  | ログイン会社コードと異なります。                                                                                                    |    |   |                           |                                                                 |
| ▶ - HB310110 個人基本情報                                | 8                                          | 会社コード                  | ログイン会社コードと異なります。                                                                                                    |    |   |                           |                                                                 |
| → HB310111 所属・身分情報                                 | 1                                          | 会社コード                  | ログイン会社コードと異なります。                                                                                                    |    |   |                           |                                                                 |
| ▶ - HB310111 所属・身分情報                               | 2                                          | 会社コード                  | ログイン会社コードと異なります。                                                                                                    |    |   |                           |                                                                 |
| ▶ - → HB310111 所属・身分情報                             | 3                                          | 会社コード                  | ログイン会社コードと異なります。                                                                                                    |    |   |                           |                                                                 |
| ▶ - HB310111 所属・身分信報                               | 4                                          | 会社コード                  | ログイン会社コードと異なります。                                                                                                    |    |   |                           |                                                                 |
| - HB310111 所属・身分情報                                 | 5                                          | 会社コード                  | ログイン会社コードと異なります。                                                                                                    |    |   |                           |                                                                 |
| ▶ 中 HB310111 所属・身分信報                               | 6                                          | 会社コード                  | ログイン会社コードと異なります。                                                                                                    |    |   |                           |                                                                 |
| H U0210110 /+76/842                                |                                            | -044 T K               | ロガノン 今社コードン面かります                                                                                                    |    |   |                           |                                                                 |
| 正常件数: 0 エラ                                         | -件散: 7                                     |                        |                                                                                                    |    |   |                           |                                                                 |
|                                                    |                                            |                        |                                                                                                    |    |   |                           | <ul> <li>実行</li> <li>取消</li> <li>図 取消</li> <li>※ 閉じる</li> </ul> |

#### - 帳票(表示)

#### 一覧形式の帳票等をグリッドに変更した画面に使用

|         |                  |                |                                                         |            | ク               | ע' <i>ו</i> ש       | ド操作                                     |             |                                                                                                    |          |                             |                  |
|---------|------------------|----------------|---------------------------------------------------------|------------|-----------------|---------------------|-----------------------------------------|-------------|----------------------------------------------------------------------------------------------------|----------|-----------------------------|------------------|
| (5)     | フィールド移動          | ソート            | 行の固定                                                    |            | 列の固定            | Ē                   | フィールド選                                  | 択フ          | ィルター                                                                                                    | グループ     | 化 第                         | IIII             |
|         | 0                | 0              | 0                                                       |            | 0               |                     | 0                                       |             | 0                                                                                                    | 0        | 1                           | 0                |
|         |                  |                |                                                         |            |                 |                     |                                         |             |                                                                                                    |          |                             |                  |
|         | SuperStreamNOPR/ | 31,220400 : Rá | 認時日マスタ整会                                                |            | *<br>• • 🚺 N    | ステム管理者<br>ISYS SS簡単 | - 日×<br>株式会社 - 100 - % 🕞                |             |                                                                                                    |          |                             |                  |
|         |                  |                |                                                         |            |                 |                     |                                         |             |                                                                                                    |          |                             |                  |
| 社員區分    |                  | -              | ) https://NXHCM001:443/Su                               | perStreamt | NOPR/           |                     | 3122040                                 | 0 : 勤怠项目マス: | 7期会                                                                                                    | • •      | システム管理者<br>(1) NXSYS SS寮事株主 | -<br>(会社 - 100 - |
|         |                  |                |                                                         |            |                 |                     |                                         |             |                                                                                                    |          |                             |                  |
| 20 社員区分 | 社員区分 社員区分名称 勤怠ント | 正式動意名称         | (型) 社員区分                                                | 社員区分       | 社員区分名称          | 勤怠2~1*              | 正式勤怠名称                                  | 明細出力順3-ト'   | 明細用動怠名称(暗)                                                                                                    | 出勤欠勤休暇識別 | 社会保険用欠勤識別                   |                  |
|         |                  |                | 中 エス・エス商事株式会社                                           | 00         | 共通              | 000                 |                                         |             |                                                                                                    |          |                             |                  |
|         |                  |                | -P エス・エス商事株式会社                                          | 00         | 共通              | 001                 | 通常出動                                    | 01          | 平日出動                                                                                                    | 1:出動     | 0:不可                        | <b>.</b>         |
|         |                  |                | <ul> <li>-= エス・エス関事株式会社</li> </ul>                      | 00         | 共通              | 002                 | 休日出勤                                    | 02          | 体日出勤                                                                                                    | 1:出勤     | 0:不可                        | 11 - L           |
|         |                  |                | <ul> <li>ロ エス・エス原事株式会社</li> </ul>                       | 00         | 共通              | 003                 | 特別出動                                    | 03          | 通常出動                                                                                                    | 1:出勤     | 0:不可                        | 11 - L           |
|         |                  |                | - エス・エス簡事株式設社                                           | 00         | 共通              | 005                 | 唐申休暇(10/15年)                            | 05          | 周坤/休暇                                                                                                    | 3:(##    | 0: 小司                       | 11 - C           |
|         |                  |                | - 4 エス・エス関連株式会社                                         | 00         | 共通              | 006                 | 有指外收                                    | 05          | 有指外取                                                                                                    | 3:048    | 0:小司                        | 11 - C           |
|         | _                |                | エス・エス回車株式会社                                             | 00         | 70a             | 007                 | 11/2011/07                              | 10          | 1120109                                                                                                    | 3:9942   | 0:示明                        | 11 - C           |
|         |                  |                | <ul> <li>・・・・・・・・・・・・・・・・・・・・・・・・・・・・・・・・・・・・</li></ul> | 00         | <b>元編</b><br>井道 | 010                 | (1) (1) (1) (1) (1) (1) (1) (1) (1) (1) | 10          | (二字)(1) (二字)(1) (二字)(1) (二字)(1) (二字)(1) (二字)(1) (二字)(1) (二字)(1) (二字)(1) (二字)(1) (二字)(1) (二字)(1) (二字)(1) (二字)(1) (二字)(1) (二字)(1) (二字)(1) (1) (1) (1) (1) (1) (1) (1) (1) (1) | 2:位数     | 0.示可                        | 11 - C           |
|         |                  |                | - ローエス・エス原事株式会社                                         | 00         | #i#             | 017                 | 公理欠勤                                    | 17          | 公園欠勤                                                                                                    | 2:欠勤     | 0:不可                        | 11 - C           |
|         |                  |                | 4 エス・エス商事株式会社                                           | 00         | 共通              | 018                 | 塵休欠動                                    | 18          | 塵休欠動                                                                                                    | 2: 欠勤    | 0:不可                        |                  |
|         |                  |                | +> エス・エス商事株式会社                                          | 00         | 共通              | 019                 | 雇前/雇後休暇                                 | 19          | 雇航雇後                                                                                                    | 2: 欠勤    | 1:可                         |                  |
|         |                  |                | → エス・エス関事株式会社                                           | 00         | 共通              | 020                 | リフレッシュ休暇                                | 20          | 976991                                                                                                    | 3:休暇     | 0:不可                        |                  |
|         |                  |                | 4P エス・エス商事株式会社                                          | 00         | 共通              | 021                 | 生理休暇                                    | 21          | 生理休暇                                                                                                    | 2:欠勤     | 1:可                         |                  |
|         |                  |                | - エス・エス商事株式会社                                           | 00         | 共通              | 022                 | 83                                      | 22          | 응 <u>리</u>                                                                                                    | 2: 欠動    | 0:不可                        |                  |
|         |                  |                | - エス・エス商事株式会社                                           | 00         | 共通              | 023                 | 結婚休暇                                    | 23          | 結婚休暇                                                                                                    | 2:欠勤     | 0:不可                        |                  |
| <       |                  |                | □ エス・エス蘭事株式会社                                           | 00         | 共通              | 026                 | 平日残業                                    | 26          | 平日残窯                                                                                                    | 4:時間     | 0:不可                        |                  |
|         |                  | -              | 中 エス・エス京事株式会社                                           | 00         | 共通              | 027                 | 休日残業                                    | 27          | 休日残里                                                                                                    | 4:時間     | 0:不可                        |                  |
|         |                  |                | <ul> <li>-P エス・エス商事株式会社</li> </ul>                      | 00         | 共通              | 028                 | 深夜時閣                                    | 28          | 深夜時醫                                                                                                    | 4:時間     | 0:不可                        |                  |
|         |                  |                | -P エス・エス商事株式会社                                          | 00         | 共通              | 029                 | 休日深夜                                    | 29          | 休日深夜                                                                                                    | 4:時間     | 0:不可                        |                  |
|         |                  |                | 中 エス・エス商事株式会社                                           | 00         | 共通              | 031                 | 弁当回数                                    | 31          | 弁当回散                                                                                                    | 5:回数     | 0:不可                        |                  |
|         |                  |                | 中 エス・エス商事株式会社                                           | 00         | 共通              | 032                 | 出張回数                                    | 32          | 出張回数                                                                                                    | 5:回数     | 0:不可                        |                  |
|         |                  |                | <ul> <li>-&gt; エス・エス商事株式会社</li> </ul>                   | 00         | 共通              | 033                 | 關急呼出回数                                  | 33          | 瓢急呼出                                                                                                    | 5:回数     | 0:不可                        |                  |
|         |                  |                | ロ エス・エス関事株式会社                                           | 00         | 共通              | 034                 | 年末年始呼出回数                                | 34          | 年末始回                                                                                                    | 5:回数     | 0:不可                        |                  |
|         |                  |                | ・P エス・エス商事株式会社                                          | 00         | 共盪              | 035                 | 備直回数                                    | 35          | 補直回款                                                                                                    | 5:回数     | 0:不可                        |                  |
|         |                  |                |                                                         | 00         | <b>新·</b> 酒     | 037                 | 运动探察                                    | 27          | 沒中地學                                                                                                    | メ・絵印     | 0.351                       | ( ) HI / H       |

#### - 入力A(入力)

簡易な入力(チェックボックス等)がある画面に使用

| う       フィールド移動       ソート       行の固定       フィールド選択       フィールド選択       グループイ         ・       ・       ・       ・       ・       ・       ・       ・         ************************************                                                                                                    | フィールド移動 ソート 行の固定 列の固定 フィールド選択 フィールド選択 フィールド選択 グー・ ・                                                                                                    |                                                                |                                                             |                   |        | 1      | ブリ | ッド搏  | 좎作  |     |         |         |                                                |
|----------------------------------------------------------------------------------------------------|----------------------------------------------------------------------------------------------------|----------------------------------------------------------------|-------------------------------------------------------------|-------------------|--------|--------|----|------|-----|-----|---------|---------|------------------------------------------------|
| Image: Control (Control (C | International MAX / Second Constructional MAX / Second Constructional MAX / Second | う フィールド移動 ソー                                                   | ト í                                                         | 行の固定              |        | 列の固    | 定  | フィ   | r—Л | ~ド選 | 択 フィ    | ルター     | - グルーフ                                         |
| Introduction       Add Add Add       Add Add Add                                                                                                    | typ://www.shankowsky       typ://www.shankowsky       typ://www.shankowsky <th< td=""><td>0 -</td><td></td><td>-</td><td></td><td>-</td><td></td><td></td><td>-</td><td></td><td></td><td>-</td><td>-</td></th<>                                                                                                    | 0 -                                                            |                                                             | -                 |        | -      |    |      | -   |     |         | -       | -                                              |
| Image: Section of the section of the section of th | • • • • • • • • • • • • • • • • • • •                                                                                                    | ttps://NXHCM001:443/SuperStreamNXHR/                           | _                                                           | HP210300 :        | 組織戰層回9 | e力     |    | -    | _   | _   | システム    | 管理者     | - <del>7</del> X                               |
| 1       2020/00/03       Watek (/ 2 ->       kar. Hai       ●       ▲ 2020/00/03       Watek (/ 2 ->       kar. Hai       ●       ▲ 2020/00/03       Watek (/ 2 ->       ▲ 2020/00/03       Watek (/ 2 ->       ▲ 2020/00/03       Watek (/ 2 ->       ▲ 2020/00/03       Watek (/ 2 ->       ▲ 2020/00/03       Watek (/ 2 ->       ▲ 2020/00/03       Watek (/ 2 ->       ▲ 2020/00/03       ₩atek (/ 2 ->       ▲ 2020/00/03       ₩atek (/ 2 ->       ▲ 2020/00/03       ₩atek (/ 2 ->       ▲ 2020/00/03       ₩atek (/ 2 ->       ▲ 2020/00/03       ₩atek (/ 2 ->       ▲ 2020/00/03       ₩atek (/ 2 ->       ▲ 2020/00/03       ₩atek (/ 2 ->       ₩atek (/ 2 ->                                                                                                    | 1000/06/03         10045,1/9->         12 12 16 16 10.1           1         1 2 12 16 16 10.1           1         1 2 12 16 16 10.1           1         1 2 12 16 16 10.1           1         1 2 12 16 16 10.1           1         1 2 12 16 16 10.1           1         1 2 12 16 16 10.1           1         1 2 12 16 16 10.1           1         1 2 12 16 16 10.1           1         1 2 12 16 16 10.1           1         1 2 12 16 16 10.1           1         1 2 12 16 16 10.1           1         1 2 12 16 16 10.1           1         1 2 12 16 16 10.1           1         1 2 12 16 16 10.1           1         1 2 12 16 16 10.1           1         1 2 12 16 16 10.1           1         1 2 12 16 16 10.1           1         1 2 12 16 16 10.1           1         1 2 12 16 16 10.1           1         1 2 12 16 16 10.1           1         1 2 12 16 10.1           1         1 2 12 16 10.1           1         1 2 12 16 10.1           1         1 2 12 16 10.1           1         1 2 12 16 10.1           1         1 2 12 16 10.1           1         1 2 12 16 10.                                                                                                    | ≡ 🎍 🌡 🏶 🐲 🎯                                                    | đ                                                           | 6                 |        |        |    |      | •   |     | NXSYS S | S商事株式会社 | • 100 • % 🕒                                    |
| Image: Image: | ************************************                                                                                                    | 2020/06/03 組織体系パターン 本                                          | 務・兼務  ▼                                                     |                   |        |        |    |      |     |     |         |         | <ul> <li>○ 検索条件読込</li> <li>● 個人設定読込</li> </ul> |
| TEMPS         10% Matrix         10% Matrix                                                                                                    | 7000         (*)       (*)         (*)       (*)         (*)       (*)         (*)       (*)         (*)       (*)         (*)       (*)         (*)       (*)         (*)       (*)         (*)       (*)         (*)       (*)         (*)       (*)         (*)       (*)         (*)       (*)         (*)       (*)         (*)       (*)         (*)       (*)         (*)       (*)         (*)       (*)         (*)       (*)         (*)       (*)         (*)       (*)         (*)       (*)         (*)       (*)         (*)       (*)         (*)       (*)         (*)       (*)         (*)       (*)         (*)       (*)         (*)       (*)         (*)       (*)         (*)       (*)         (*)       (*)         (*)       (*)         (*)       (*)         (*)       (*)                                                                                                    | 円 √金織駅する<br>ル ~<br>・<br>▼ 下位即門を含む                              | <ul> <li>✓ 社員情報:</li> <li>● 兼務社員:</li> <li>● 非在論</li> </ul> | 出力<br>出力<br>詩者も出力 |        |        |    |      |     |     |         |         | () and                                         |
| She       WBD-F       B       She WB 20       B       She WB 20       B       She WB 20       T       C         B2/06       I       G/GB727       GELBES       I       I                                                                                                    | 1       ファコリ名       羽目名称       税素       盆び着え館       税用       条件       用       第件値       T&         1       1       1       0       0       0       0       0       0       0       0       0       0       0       0       0       0       0       0       0       0       0       0       0       0       0       0       0       0       0       0       0       0       0       0       0       0       0       0       0       0       0       0       0       0       0       0       0       0       0       0       0       0       0       0       0       0       0       0       0       0       0       0       0       0       0       0       0       0       0       0       0       0       0       0       0       0       0       0       0       0       0       0       0       0       0       0       0       0       0       0       0       0       0       0       0       0       0       0       0       0       0       0       0       0       0       0 <td>-<br/>力設定 -<br/>名称 個人情報マスタ -  -  -  -  -  -  -  -  -  -  -  -  -</td> <td>- 全表示</td> <td></td> <td></td> <td></td> <td></td> <td></td> <td></td> <td></td> <td></td> <td></td> <td></td>                                                                                                    | -<br>力設定 -<br>名称 個人情報マスタ -  -  -  -  -  -  -  -  -  -  -  -  - | - 全表示                                                       |                   |        |        |    |      |     |     |         |         |                                                |
| ・ 飲得入場         ・          ・ 飲得入場         ・          ・ し、「「「「」」」」         ・          ・ し、「「」」」         ・          ・ し、「「」」」         ・          ・ し、「「」」」         ・          ・ し、「「」」」         ・          ・ し、「「」」」         ・          ・ し、「「」」」         ・          ・ し、「「」」」         ・          ・ し、「「」」         ・          ・ し、「「」」         ・          ・ し、「「」」         ・          ・ し、「「」」         ・          ・ し、「「」」         ・          ・ し、「」         ・          ・・・・・・・・・・・・・・・・・・・・・・・・・・・・・                                                                                                    |                                                                                                    | 後職コード                                                          | カデゴリ名                                                       | 項目名称              | 表示     | 並び替え指定 | 順番 | 条件结合 | 条件  | 順番  | 条件值     | 下限へ     |                                                |
|                                                                                                    | ●       時後頃       0       0       0         ●       ●       ●       ●       ●       ●         ●       ●       ●       ●       ●       ●       ●         ●       ●       ●       ●       ●       ●       ●       ●       ●       ●       ●       ●       ●       ●       ●       ●       ●       ●       ●       ●       ●       ●       ●       ●       ●       ●       ●       ●       ●       ●       ●       ●       ●       ●       ●       ●       ●       ●       ●       ●       ●       ●       ●       ●       ●       ●       ●       ●       ●       ●       ●       ●       ●       ●       ●       ●       ●       ●       ●       ●       ●       ●       ●       ●       ●       ●       ●       ●       ●       ●       ●       ●       ●       ●       ●       ●       ●       ●       ●       ●       ●       ●       ●       ●       ●       ●       ●       ●       ●       ●       ●       ●       ●       ●       ●       ●       ●                                                                                                    | 指定                                                             | 個人情報マスタ                                                     | 従業員氏名             |        |        | 0  |      |     | 0   |         |         |                                                |
| 個人情報マスタ 製紙年数       0       0       0         個人情報マスタ 製紙年数       0       0       0         個人情報マスタ 製紙中数       0       0       0         個人情報マスタ 製紙中数       0       0       0         個人情報マスタ 製紙中数       0       0       0         個人情報マスタ 社員区分       0       0       0         個人情報マスタ 社員区分       0       0       0         個人情報マスタ 社員区分       0       0       0         個人情報マスタ 社員区分       0       0       0         個人情報マスタ 社員区分       0       0       0         個人情報マスタ 社員区分       0       0       0         個人情報マスタ 地域でスタ       10       0       0         個人情報マスタ 地域でスタ       10       0       0         個人情報マスタ 地域でスタ       10       0       0         日本報告       0       0       0         日本報告       0       0       0         日本報告       0       0       0         日本報告       0       0       0         日本報告       0       0       0         日本報告       0       0       0         日本       0       0       0         日本                                                                                                    | ●       ●       ●       ●       ●       ●       ●       ●       ●       ●       ●       ●       ●       ●       ●       ●       ●       ●       ●       ●       ●       ●       ●       ●       ●       ●       ●       ●       ●       ●       ●       ●       ●       ●       ●       ●       ●       ●       ●       ●       ●       ●       ●       ●       ●       ●       ●       ●       ●       ●       ●       ●       ●       ●       ●       ●       ●       ●       ●       ●       ●       ●       ●       ●       ●       ●       ●       ●       ●       ●       ●       ●       ●       ●       ●       ●       ●       ●       ●       ●       ●       ●       ●       ●       ●       ●       ●       ●       ●       ●       ●       ●       ●       ●       ●       ●       ●       ●       ●       ●       ●       ●       ●       ●       ●       ●       ●       ●       ●       ●       ●       ●       ●       ●       ●       ●       ●       ●       ●                                                                                                          | ▼ 結合順 0                                                        | <ul> <li>個人情報マスタ</li> </ul>                                 | 入社年月日             |        |        | 0  |      |     | 0   |         |         |                                                |
| ④ Alige 72.9       笑 發電       ④ 人信報 72.9       笑 發電       ○       ○       ○         ④ 人信報 72.9       性別区分       ○       ○       ○       ○         ④ 人信報 72.9       性別区分       ○       ○       ○       ○         ④ 人信報 72.9       社員区分       ○       ○       ○       ○         ④ 人信報 72.9       社員区分       ○       ○       ○       ○         ④ 人信報 72.9       地質コード       ○       ○       ○       ○         ④ 人信報 72.9       敏智コード       ○       ○       ○       ○         ④ 人信報 72.9       敏智コード       ○       ○       ○       ○         ④ 人信報 72.9       敏智コード       ○       ○       ○       ○         ● 人信報 72.9       敏智コード       ○       ○       ○       ○                                                                                                    | ● 小田田マスタ       東辛参       ○       ○       ○         ● 小田田マスタ       世知公分       ○       ○       ○         ● 小田田マスタ       世知公分       ○       ○       ○         ● 小田田マスタ       世紀公分       ○       ○       ○         ● 小田田マスタ       世紀公分       ○       ○       ○         ● 小田田マスタ       世紀公分       ○       ○       ○         ● 小田田マスタ       世紀二ト       ○       ○       ○         ● 小田田マスタ       世紀二ト       ○       ○       ○         ● 小田田マスタ       世紀二ト       ○       ○       ○         ● 小田田マスタ       田田二ト       ○       ○       ○       ○         ● 小田田マンタ       田田二ト       ○       ○       ○       ○       ○         ● 小田田マンタ       田田二ト       ○       ○       ○       ○       ○       ○       ○       ○       ○       ○       ○       ○       ○       ○       ○       ○       ○       ○       ○       ○       ○       ○       ○       ○       ○       ○       ○       ○       ○       ○       ○       ○       ○       ○       ○       ○       ○       ○       ○       ○ </td <td>· · · ·</td> <td>個人情報マスタ</td> <td>動続年数</td> <td></td> <td></td> <td>0</td> <td></td> <td></td> <td>0</td> <td></td> <td></td> <td></td>                                                                                                    | · · · ·                                                        | 個人情報マスタ                                                     | 動続年数              |        |        | 0  |      |     | 0   |         |         |                                                |
| 個人場報マスタ       他別広労       0       0         個人場報マスタ       住房台市       0       0         個人場報マスタ       住房台市       0       0         個人場報マスタ       社員広労合市       0       0         個人情報マスタ       役間二・ド       0       0         個人情報マスタ       役間二・ド       0       0         個人情報マスタ       役間二・ド       0       0         個人情報マスタ       役間三・ド       0       0         個人情報マスタ       役間三・ド       0       0         個人情報マスタ       御堂一・ド       0       0         個人情報マスタ       御堂一・ド       0       0         (人情報マスタ       御堂一・ド       0       0         (人情報マスタ       御堂一・ド       0       0         (大福和日本)       0       0       0         (大福和日本)       0       0       0         (大福和日本)       0       0       0         (大福和日本)       0       0       0         (大福和日本)       0       0       0         (大福和日本)       0       0       0         (大福和日本)       0       0       0         (大福和日本)       0       0       0         (大福和日本) </td <td>●       ●       ●       ●       ●         ●       ●       ●       ●       ●       ●         ●       ●       ●       ●       ●       ●       ●       ●       ●       ●       ●       ●       ●       ●       ●       ●       ●       ●       ●       ●       ●       ●       ●       ●       ●       ●       ●       ●       ●       ●       ●       ●       ●       ●       ●       ●       ●       ●       ●       ●       ●       ●       ●       ●       ●       ●       ●       ●       ●       ●       ●       ●       ●       ●       ●       ●       ●       ●       ●       ●       ●       ●       ●       ●       ●       ●       ●       ●       ●       ●       ●       ●       ●       ●       ●       ●       ●       ●       ●       ●       ●       ●       ●       ●       ●       ●       ●       ●       ●       ●       ●       ●       ●       ●       ●       ●       ●       ●       ●       ●       ●       ●       ●       ●       ●       ●<!--</td--><td>🤊 解除 💭 設定</td><td><ul> <li>個人情報マスタ</li> </ul></td><td>実年齢</td><td></td><td></td><td>0</td><td></td><td></td><td>0</td><td></td><td></td><td></td></td>           | ●       ●       ●       ●       ●         ●       ●       ●       ●       ●       ●         ●       ●       ●       ●       ●       ●       ●       ●       ●       ●       ●       ●       ●       ●       ●       ●       ●       ●       ●       ●       ●       ●       ●       ●       ●       ●       ●       ●       ●       ●       ●       ●       ●       ●       ●       ●       ●       ●       ●       ●       ●       ●       ●       ●       ●       ●       ●       ●       ●       ●       ●       ●       ●       ●       ●       ●       ●       ●       ●       ●       ●       ●       ●       ●       ●       ●       ●       ●       ●       ●       ●       ●       ●       ●       ●       ●       ●       ●       ●       ●       ●       ●       ●       ●       ●       ●       ●       ●       ●       ●       ●       ●       ●       ●       ●       ●       ●       ●       ●       ●       ●       ●       ●       ●       ●       ● </td <td>🤊 解除 💭 設定</td> <td><ul> <li>個人情報マスタ</li> </ul></td> <td>実年齢</td> <td></td> <td></td> <td>0</td> <td></td> <td></td> <td>0</td> <td></td> <td></td> <td></td>                                                                                                    | 🤊 解除 💭 設定                                                      | <ul> <li>個人情報マスタ</li> </ul>                                 | 実年齢               |        |        | 0  |      |     | 0   |         |         |                                                |
| 個人指載マスタ       位払指載マスタ       位払指載マスタ       0       0         個人指載マスタ       社員区分布       0       0       0         個人指載マスタ       役員区分布       0       0       0         個人指載マスタ       役員四一ド       0       0       0         個人指載マスタ       税価市       0       0       0         個人指載マスタ       税価市       0       0       0         個人指載マスタ       報道コード       0       0       0         個人指載マスタ       報道コード       0       0       0           0       0       0           0       0       0                                                                                                    | 실시環報マスタ       性別名称       0       0         실시環報マスタ       社員区分名称       0       0         실시環報マスタ       社員区分名称       0       0         실人環報マスタ       社員区分名称       0       0         실人環報マスタ       社員区分名称       0       0         실人環報マスタ       総名称       0       0         실人環報マスタ       職掌二トド       0       0         실人環報マスタ       職掌二トド       0       0         (人職報マスタ       職掌二トド       0       0         (人職報マスタ       職掌二トド       0       0         (人職報マスタ       職掌二トド       0       0         (人職報マスタ       職掌二トド       0       0         (人職業マスタ       国掌合ト       0       0         (人職業マスタ       国掌合ト       0       0         (人職業マスタ       国掌合ト       0       0         (大)       (人職業・大学)       0       0         (大職士・大学)       (人職業・大学)       (人職業・大学)       (人職業・大学)         (大働士・大学)       (人職業・大学)       (人職業・大学)       (人職業・大学)         (大働士・大学)       (人職業・大学)       (人職業・大学)       (人職業・大学)         (大働士・大学)       (人職業・大学)       (人職業・大学)       (人職業・大学)         (大働士                                                                                                    |                                                                | 個人情報マスタ                                                     | 性別区分              |        |        | 0  |      |     | 0   |         |         |                                                |
| 個人類能マスタ       社員区分       0       0         個人類能マスタ       社員区分名称       0       0         個人指輸マスタ       社員田分名称       0       0         個人指輸マスタ       総数コード       0       0         個人指輸マスタ       総数市       0       0         個人指輸マスタ       総数市       0       0         個人指輸マスタ       総算コード       0       0         個人指輸マスタ       総算コード       0       0         個人指輸マスタ       総第二・ド       0       0         (人指輸マスタ       総算コード       0       0         (人指輸マスタ       勉強日ード       0       0         (人指輸マスタ       勉強日ード       0       0         (人指輸マスタ       勉強日ード       0       0         (人指輸マスタ       勉強日ード       0       0         (人指輸マスタ       助日ード       0       0         (株式       (大振士)       (大振士)       (大振士)                                                                                                    | 個人環報マスタ       社員広分       0       0         個人環報マスタ       社員広分布       0       0         個人環報マスタ       役員二ド       0       0         個人環報マスタ       役員二ド       0       0         個人環報マスタ       役員二ド       0       0         個人環報マスタ       役員二ド       0       0         個人環報マスタ       職業合作       0       0         個人環報マスタ       職業合作       0       0         個人環報マスタ       職業合作       0       0         ●       ●       0       0         ●       ●       0       0         ●       ●       0       0         ●       ●       ●       ●         ●       ●       ●       ●         ●       ●       ●       ●         ●       ●       ●       ●         ●       ●       ●       ●                                                                                                    |                                                                | <ul> <li>個人情報マスタ</li> </ul>                                 | 性別名称              |        |        | 0  |      |     | 0   |         |         |                                                |
| 個人指輯マスタ       社員区分名称       0       0         ● 個人指輯マスタ       ジロード       0       0         ● 個人指輯マスタ       ジロード       0       0         ● 個人指輯マスタ       ジロード       0       0         ● 個人指輯マスタ       ジロード       0       0         ● 個人指輯マスタ       ジロード       0       0         ● 個人指輯マスタ       製菓コード       0       0         ● 個人指輯マスタ       製菓コード       0       0         ● 個人指輯マスタ       製菓コード       0       0         ● 個人指輯マスタ       製菓コード       0       0         ● 個人指輯マスタ       製菓コード       0       0         ● 人指輯マスタ       製菓コード       0       0         ● 日       ●       ●       ●         ● 日       ●       ●       ●         ● 日       ●       ●       ●         ● 日       ●       ●       ●                                                                                                    | ●人编辑マスタ       社員以分格师       ○       ○         ●風人編輯マスタ       税福二一ド       ○       ○       ○         ●人编辑マスタ       税福二一ド       ○       ○       ○         ●人编報マスタ       税福二一ド       ○       ○       ○         ●人编報マスタ       職業二トド       ○       ○       ○         ●人编報マスタ       職業二トド       ○       ○       ○         ●人编報マスタ       職業二トド       ○       ○       ○         ●人编報マスタ       職業二トド       ○       ○       ○         ●       ○       ○       ○       ○         ●       ○       ○       ○       ○         ●       ○       ○       ○       ○         ●       ○       ○       ○       ○         ●       ○       ○       ○       ○         ●       ○       ○       ○       ○         ●       ○       ○       ○       ○         ●       ○       ○       ○       ○         ●       ○       ○       ○       ○         ●       ○       ○       ○       ○                                                                                                    |                                                                | 個人情報マスタ                                                     | 社員区分              |        |        | 0  |      |     | 0   |         |         |                                                |
| ●       ④       0       0       0         ④       ●       ●       ●       0       0         ④       ●       ●       ●       ●       ●       ●         ④       ●       ●       ●       ●       ●       ●       ●       ●       ●       ●       ●       ●       ●       ●       ●       ●       ●       ●       ●       ●       ●       ●       ●       ●       ●       ●       ●       ●       ●       ●       ●       ●       ●       ●       ●       ●       ●       ●       ●       ●       ●       ●       ●       ●       ●       ●       ●       ●       ●       ●       ●       ●       ●       ●       ●       ●       ●       ●       ●       ●       ●       ●       ●       ●       ●       ●       ●       ●       ●       ●       ●       ●       ●       ●       ●       ●       ●       ●       ●       ●       ●       ●       ●       ●       ●       ●       ●       ●       ●       ●       ●       ●       ●       ●       ●       ●       ●                                                                                                    | ● 個人情報マスタ       公園山ード       ○       ○         ● 個人情報マスタ       公園田谷市       ○       ○       ○         ● 個人情報マスタ       総合市       ○       ○       ○         ● 個人情報マスタ       総合市       ○       ○       ○         ● 個人情報マスタ       総合市       ○       ○       ○         ● 個人情報マスタ       総合市       ○       ○       ○         ● 個人情報マスタ       総合市       ○       ○       ○         ● 個人情報マスタ       総合市       ○       ○       ○         ● 個人情報マスタ       総合市       ○       ○       ○         ● 個人情報マスタ       総合市       ○       ○       ○       ○         ● 個人情報マスタ       総合市       ○       ○       ○       ○         ● 個人情報マスタ       総合・       ○       ○       ○       ○         ● 個人情報マスタ       総合・       ○       ○       ○       ○         ● ●       ●       ●       ○       ○       ○       ●         ●       ●       ●       ●       ●       ●       ●       ●         ●       ●       ●       ●       ●       ●       ●       ●       ●       ●       ●                                                                                                    |                                                                | 個人情報マスタ                                                     | 社員区分名称            |        |        | 0  |      |     | 0   |         |         |                                                |
| ④ 《/编辑マスタ 较繁名作       ○       ○         ④ 《/编辑マスタ 数暦コード       ○       ○         ④ 《/编辑マスタ 数暦コード       ○       ○         ④ 《/编辑マスタ 数暦コード       ○       ○         ● 《/编辑マスタ 数暦コード       ○       ○         ● 《/编辑マスタ 数暦コード       ○       ○         ● 《/编辑マスタ 数暦コード       ○       ○         ● 《/编辑マスタ 数暦コード       ○       ○         ● (***)       ●       ○         ● (***)       ●       ●         ● (***)       ●       ●         ● (***)       ●       ●         ● (***)       ●       ●                                                                                                    |                                                                                                    |                                                                | <ul> <li>個人情報マスタ</li> </ul>                                 | 役職コード             |        |        | 0  |      |     | 0   |         |         |                                                |
| <ul> <li>         ・ 個人情報マスタ 物第コード         ・ ○         ・ 回人情報マスタ 物第コード         ・ ○         ・ ○         ・ ○</li></ul>                                                                                                    | ●       ●       ●       ●       ●       ●       ●       ●       ●       ●       ●       ●       ●       ●       ●       ●       ●       ●       ●       ●       ●       ●       ●       ●       ●       ●       ●       ●       ●       ●       ●       ●       ●       ●       ●       ●       ●       ●       ●       ●       ●       ●       ●       ●       ●       ●       ●       ●       ●       ●       ●       ●       ●       ●       ●       ●       ●       ●       ●       ●       ●       ●       ●       ●       ●       ●       ●       ●       ●       ●       ●       ●       ●       ●       ●       ●       ●       ●       ●       ●       ●       ●       ●       ●       ●       ●       ●       ●       ●       ●       ●       ●       ●       ●       ●       ●       ●       ●       ●       ●       ●       ●       ●       ●       ●       ●       ●       ●       ●       ●       ●       ●       ●       ●       ●       ●       ●       ●       ●                                                                                                          |                                                                | 個人情報マスタ                                                     | 役職名称              |        |        | 0  |      |     | 0   |         |         |                                                |
| <ul> <li>         ・ 個人指載マスタ 物学名称         ・         ・         ・</li></ul>                                                                                                    | ④人编辑マスタ 職章を称 □ 0 0 0 0 0 0 0 0 0 0 0 0 0 0 0 0 0 0                                                                                                    |                                                                | 個人情報マスタ                                                     | 慰草コード             |        |        | 0  |      |     | 0   |         |         |                                                |
| ● 個人儲除マスタ 転望コード □ 0 0 0 v v v v v v v v v v v v v v v v                                                                                                    | ④人编辑マスタ 職種コード 0 0 0 0 0 0 0 0 0 0 0 0 0 0 0 0 0 0 0                                                                                                    |                                                                | <ul> <li>個人情報マスタ</li> </ul>                                 | 職掌名称              |        |        | 0  |      |     | 0   |         |         |                                                |
| ●、校志<br>(                                                                                                    | ● K示<br>● K示<br>ト Excelは7)<br>● R活<br>● Content                                                                                                    |                                                                | <ul> <li>個人情報マスタ</li> </ul>                                 | 職種コード             |        |        | 0  |      |     | 0   |         | ~       |                                                |
| <ul> <li>●、検索</li> <li>↓ Excett/カ</li> </ul>                                                                                                    | ● 株売 ( Exceld/)<br>◆ 10 股石 ( Exceld/)                                                                                                    |                                                                |                                                             |                   |        |        |    |      |     |     |         |         |                                                |
|                                                                                                    |                                                                                                    |                                                                |                                                             |                   |        |        |    |      |     |     |         | 検索      | Excel出力                                        |

#### - 入力B(入力)

#### コード、文字を一覧上で入力する画面で使用

|                                                                                                    |                                                                                                    |                                                              |                                                                  |                                                                                                   |                                                                                                    |                                                                                                    | グリッド操                                                                                                    | 作                                                                                                    |                                                                                                    |                                                                                                    |         |       |  |
|----------------------------------------------------------------------------------------------------|----------------------------------------------------------------------------------------------------|--------------------------------------------------------------|------------------------------------------------------------------|---------------------------------------------------------------------------------------------------|----------------------------------------------------------------------------------------------------|----------------------------------------------------------------------------------------------------|----------------------------------------------------------------------------------------------------|----------------------------------------------------------------------------------------------------|----------------------------------------------------------------------------------------------------|----------------------------------------------------------------------------------------------------|---------|-------|--|
| (10)                                                                                                    | フィー                                                                                                    | ルド移                                                          | 助い                                                               | ノート                                                                                               | 行の固定                                                                                               | 定 列の                                                                                                    | 固定フィ                                                                                                    | ールド                                                                                                    | 選択                                                                                                    | フィルタ-                                                                                                    | - !     | ブループ化 |  |
|                                                                                                    |                                                                                                    | $\bigcirc$                                                   |                                                                  | -                                                                                                 | -                                                                                                  | (                                                                                                    | $\overline{)}$                                                                                                    | $\cap$                                                                                                    |                                                                                                    | _                                                                                                    |         | -     |  |
|                                                                                                    |                                                                                                    | 0                                                            |                                                                  | _                                                                                                 |                                                                                                    |                                                                                                    | 9                                                                                                    | $\bigcirc$                                                                                                    |                                                                                                    |                                                                                                    |         |       |  |
| https://ec2-5                                                                                                    | 2-198-147-215.aj                                                                                                    | p-northeast-1.c                                              | ompute.amazo                                                     | naws.com:443/                                                                                     | SuperStreamNXI-JM12030                                                                             | 0:給与マスタ登録                                                                                                    |                                                                                                    |                                                                                                    | 57                                                                                                    | ステム管理者                                                                                                    | _ 1     | ⊐ × □ |  |
| ≣ ©                                                                                                    | 🤣 🕜                                                                                                    |                                                              |                                                                  |                                                                                                   | é i                                                                                                |                                                                                                    |                                                                                                    | - 🎔 💊                                                                                                    | () NX                                                                                                    | SYS SS商事株式会社                                                                                                    | ▼ 100 ▼ | % 🖬   |  |
| 従業員番                                                                                                    | 号 10010                                                                                                    |                                                              | 従業員氏:                                                            | 名 渡辺                                                                                              | 2 五郎                                                                                               |                                                                                                    | 台理職                                                                                                    |                                                                                                    |                                                                                                    |                                                                                                    |         |       |  |
|                                                                                                    |                                                                                                    |                                                              | 所属部門                                                             | 所属名 東京                                                                                            | 京本社                                                                                                |                                                                                                    |                                                                                                    |                                                                                                    |                                                                                                    |                                                                                                    |         |       |  |
| 項目コー                                                                                                    | · [4                                                                                                    |                                                              |                                                                  |                                                                                                   |                                                                                                    |                                                                                                    |                                                                                                    |                                                                                                    |                                                                                                    |                                                                                                    |         |       |  |
|                                                                                                    |                                                                                                    |                                                              |                                                                  |                                                                                                   |                                                                                                    |                                                                                                    |                                                                                                    |                                                                                                    |                                                                                                    |                                                                                                    |         |       |  |
| 入力対象絞込み                                                                                                    | り 指定 🔍                                                                                                    | <b>表示</b> 加                                                  | ····                                                             |                                                                                                   |                                                                                                    |                                                                                                    |                                                                                                    |                                                                                                    |                                                                                                    |                                                                                                    |         |       |  |
|                                                                                                    |                                                                                                    |                                                              | <ul> <li>         ・ 登録済の         ・         ・         ・</li></ul> | 0み表示 ○ オ                                                                                          | 木登録のみ表示 () 染件?                                                                                     | 9至て表示 💿 至件表示                                                                                                    |                                                                                                    |                                                                                                    |                                                                                                    |                                                                                                    |         |       |  |
|                                                                                                    |                                                                                                    | フラク                                                          | //金額                                                             |                                                                                                   |                                                                                                    |                                                                                                    |                                                                                                    |                                                                                                    |                                                                                                    |                                                                                                    |         |       |  |
|                                                                                                    |                                                                                                    |                                                              |                                                                  | ✓ フラク                                                                                             | ମ୍ 🗹 🕯                                                                                             | 全額                                                                                                    |                                                                                                    |                                                                                                    |                                                                                                    |                                                                                                    |         |       |  |
|                                                                                                    |                                                                                                    |                                                              |                                                                  |                                                                                                   |                                                                                                    |                                                                                                    |                                                                                                    |                                                                                                    |                                                                                                    |                                                                                                    |         |       |  |
|                                                                                                    |                                                                                                    |                                                              |                                                                  |                                                                                                   |                                                                                                    |                                                                                                    |                                                                                                    |                                                                                                    |                                                                                                    | 4.5.55                                                                                                    |         |       |  |
|                                                                                                    |                                                                                                    |                                                              |                                                                  |                                                                                                   |                                                                                                    |                                                                                                    |                                                                                                    |                                                                                                    |                                                                                                    | 00%                                                                                                    |         |       |  |
|                                                                                                    |                                                                                                    |                                                              |                                                                  |                                                                                                   | <b>A</b>                                                                                           |                                                                                                    |                                                                                                    |                                                                                                    |                                                                                                    | <b>00</b> %                                                                                                    |         |       |  |
|                                                                                                    |                                                                                                    |                                                              |                                                                  |                                                                                                   |                                                                                                    |                                                                                                    |                                                                                                    | 件数                                                                                                    | 1                                                                                                    | 7                                                                                                    |         |       |  |
| 項目コード                                                                                                    | 項田名称                                                                                                    | 社員区分                                                         | 条件名称                                                             | 係数                                                                                                | 国定金額                                                                                               | 前月額                                                                                                    | 前々月額                                                                                                    | 件数<br>開始年月                                                                                                    | 1<br>終了i                                                                                                    | 7                                                                                                    |         |       |  |
| 項目コード<br>0001                                                                                                    | 項目名称成果給                                                                                                    | 社員区分                                                         | 条件名称                                                             | 係数                                                                                                | 区<br>图定金額<br>259000                                                                                | ୩0月歳間<br>259,000                                                                                                    | 前々月額<br>259,000                                                                                                    | 件数<br>開始年月<br>2000/01                                                                                                    | 終了 <sup>1</sup><br>2999/1                                                                                                    | 7                                                                                                    |         |       |  |
| 項目コード<br>0001<br>0002                                                                                                    | 項目名称<br>成果給<br>年勤給                                                                                                    | 社員区分<br>管理職<br>管理職                                           | 条件名称                                                             | 係数                                                                                                | 区定金額                                                                                               | 前月額<br>259,000<br>4,000                                                                                                | 前々月額<br>259,000<br>4,000                                                                                                | 件数<br>開始年月<br>2000/01<br>2000/01                                                                                                    | 1<br>終了4<br>2999/1<br>2999/1                                                                                                    | 7<br>7<br>7<br>7<br>7<br>7<br>7<br>7<br>7<br>7<br>7<br>7<br>7<br>7                                                                                                    |         |       |  |
| 項目コード<br>0001<br>0002<br>0003                                                                                                    | 項田名称<br>成果給<br>年齢給<br>動純給                                                                                                    | 社員区分<br>管理職<br>管理職<br>管理職                                    | 条件名称                                                             | 係数                                                                                                | 图定金額<br>259000<br>4,000<br>36,000                                                                  | 聊月額<br>259,000<br>4,000<br>36,000                                                                                      | 前々月額<br>259,000<br>4,000<br>36,000                                                                                      | 件数<br>開始年月<br>2000/01<br>2000/01<br>2010/03<br>2010/03                                                                                                    | 1<br>終74<br>2999/1<br>2999/1<br>2999/1                                                                                                    | <ul> <li>         ・</li> <li>         ・</li></ul>                                                                                                    |         |       |  |
| 項目コード<br>0001<br>0002<br>0003<br>0009                                                                                                    | 項目名称<br>成果給<br>年齢給<br>副続給<br>A<br>20日本止                                                                                                    | <u>건</u> 員区分<br><b>열</b> 運戰<br>열運戰<br>변제주                    | 条件名称                                                             | 係數                                                                                                | ▲<br>密定金額<br>259000<br>4,000<br>36,000                                                             | 前月朝<br>259,000<br>4,000<br>36,000                                                                                      | 前々月鎮<br>259,000<br>4,000<br>36,000                                                                                      | 件数<br>開始年月<br>2000/01<br>2000/01<br>2010/03<br>2019/11<br>2005/01                                                                                                    | 1<br>2999/1<br>2999/1<br>2999/1<br>2999/1<br>2999/1                                                                                                    | (7)     (7)     (7)     (7)     (7)     (7)     (7)     (7)     (7)     (7)     (7)     (7)     (7)     (7)     (7)     (7)     (7)     (7)     (7)     (7)     (7)     (7)     (7)     (7)     (7)     (7)     (7)     (7)     (7)     (7)     (7)     (7)     (7)     (7)     (7)     (7)     (7)     (7)     (7)     (7)     (7)     (7)     (7)     (7)     (7)     (7)     (7)     (7)     (7)     (7)     (7)     (7)     (7)     (7)     (7)     (7)     (7)     (7)     (7)     (7)     (7)     (7)     (7)     (7)     (7)     (7)     (7)     (7)     (7)     (7)     (7)     (7)     (7)     (7)     (7)     (7)     (7)     (7)     (7)     (7)     (7)     (7)     (7)     (7)     (7)     (7)     (7)     (7)     (7)     (7)     (7)     (7)     (7)     (7)     (7)     (7)     (7)     (7)     (7)     (7)     (7)     (7)     (7)     (7)     (7)     (7)     (7)     (7)     (7)     (7)     (7)     (7)     (7)     (7)     (7)     (7)     (7)     (7)     (7)     (7)     (7)     (7)     (7)     (7)     (7)     (7)     (7)     (7)     (7)     (7)     (7)     (7)     (7)     (7)     (7)     (7)     (7)     (7)     (7)     (7)     (7)     (7)     (7)     (7)     (7)     (7)     (7)     (7)     (7)     (7)     (7)     (7)     (7)     (7)     (7)     (7)     (7)     (7)     (7)     (7)     (7)     (7)     (7)     (7)     (7)     (7)     (7)     (7)     (7)     (7)     (7)     (7)     (7)     (7)     (7)     (7)     (7)     (7)     (7)     (7)     (7)     (7)     (7)     (7)     (7)     (7)     (7)     (7)     (7)     (7)     (7)     (7)     (7)     (7)     (7)     (7)     (7)     (7)     (7)     (7)     (7)     (7)     (7)     (7)     (7)     (7)     (7)     (7)     (7)     (7)     (7)     (7)     (7)     (7)     (7)     (7)     (7)     (7)     (7)     (7)     (7)     (7)     (7)     (7)     (7)     (7)     (7)     (7)     (7)     (7)     (7)     (7)     (7)     (7)     (7)     (7)     (7)     (7)     (7)     (7)     (7)     (7)     (7)     (7)     (7)     (7)     (7)     (7)     (7)     (7)     (7)     (7)     (7)     (7)     (7) |         |       |  |
| 項目コード<br>0001<br>0002<br>0003<br>0009<br>0020                                                                                                    | 項目名称<br>成果給<br>年勤給<br>副続給<br>A<br>4<br>後間<br>4<br>編<br>4                                                                                                    | <u>건</u> 員区分<br>管理법<br>管理법<br>管理법                            | 条件名称                                                             | 係数                                                                                                | 国王金額<br>(259000<br>4,000<br>36,000<br>45,000                                                       | 职用網<br>259,000<br>4,000<br>36,000<br>45,000                                                                            | 間々月額<br>259,000<br>4,000<br>36,000<br>45,000                                                                            | 代数     開始年月     2000/01     2010/01     2019/11     2005/01     2005/01                                                                                                    | 1<br>終74<br>2999/1<br>2999/1<br>2999/1<br>2999/1<br>2999/1<br>2999/1                                                                                   |                                                                                                    |         |       |  |
| 項目コード<br>0001<br>0002<br>0003<br>0009<br>0020<br>0020                                                                                                    | 項目名称<br>成果給<br>季餘給<br>動続給<br>A<br>役職手当<br>役員報委<br>业                                                                                                    | <u>건員区分</u><br>管理해<br>管理해<br>管理해<br>변전해<br>변전해               | 条件名称                                                             | 係数                                                                                                | ▲<br>国変金額<br>255000<br>4,000<br>36,000<br>45,000<br>0<br>0                                         | 新月編<br>259,000<br>4,000<br>36,000<br>45,000<br>0<br>0                                                                  | 前々月額<br>259,000<br>4,000<br>36,000<br>45,000<br>45,000<br>0                                                             | 件数<br>開始年月<br>2000/01<br>2010/03<br>2019/11<br>2019/01<br>2010/03<br>2010/03                                                                                                    | 1<br>終71<br>2999/1<br>2999/1<br>2999/1<br>2999/1<br>2999/1<br>2999/1                                                                                   | <ul> <li>         ・ 別解選択         ・         ・         ・</li></ul>                                                                                                    |         |       |  |
| 項目コード<br>0001<br>0002<br>0003<br>0009<br>0020<br>0025<br>0030                                                                                                    | 項目名称<br>成果給<br>年勤終給<br>A<br>役職手当<br>役員報酬<br>調理<br>字 = = = = = = = = = = = = = = = = = = =                                                                                                    | <u>건員区分</u><br>管理해<br>管理해<br>管理해<br>管理해<br>管理해<br>管理해        | 条件名称                                                             | 係数<br>[<br> <br> <br> <br> <br> <br> <br> <br> <br> <br> <br> <br> <br> <br> <br> <br> <br> <br>  | ▲<br>図支金額<br>255000<br>4,000<br>36,000<br>45,000<br>0<br>0<br>0                                    | 前月該<br>259,000<br>4,000<br>36,000<br>45,000<br>0<br>0<br>0                                                             | 削々月額<br>259,000<br>4,000<br>36,000<br>45,000<br>0<br>0<br>0<br>0                                                        | 件数     開始年月 2000/01 2010/03 2019/11 2005/01 2010/03 2010/03 2010/03                                                                                                    | 終74<br>2999/1<br>2999/1<br>2999/1<br>2999/1<br>2999/1<br>2999/1<br>2999/1                                                                              | <ul> <li>(人) (100 円)</li> <li>(人) (100 円)</li> <li>(人) (1</li></ul>                                                                                                    |         |       |  |
| 項目コード<br>0001<br>0002<br>0003<br>0009<br>0020<br>0025<br>0030<br>0050<br>0050                                                                                                    | 項目名称<br>成業給<br>年勤給給<br>副純給<br>A<br>役職手当<br>役職手当<br>住宅手当                                                                                                    | 社員区分<br>管理職<br>管理職<br>管理職<br>管理職<br>管理職                      | 条件名称                                                             | 係数                                                                                                | ▲<br>間至金額<br>2,59000<br>4,000<br>36,000<br>45,000<br>0<br>0                                        | 期月2間<br>259,000<br>4,000<br>36,000<br>45,000<br>0<br>0<br>0                                                            | 前々月額<br>259,000<br>4,000<br>36,000<br>45,000<br>0<br>0<br>0<br>0                                                        | 代数     開始年月     2000/01     2010/03     2019/11     2005/01     2010/03     2010/03     2010/03     2010/03     2010/03     2019/11                                                                                                    | 1<br>#74<br>2999/1<br>2999/1<br>2999/1<br>2999/1<br>2999/1<br>2999/1<br>2999/1<br>2999/1                                                               | <ul> <li>(本)</li> <li>(本)</li> <li>(本)</li> <li>(本)</li> <li>(本)</li> <li>(本)</li> <li>(本)</li> <li>(本)</li> <li>(本)</li> <li>(本)</li> <li>(本)</li> <li>(本)</li> <li>(本)</li> <li>(本)</li> <li>(本)</li> <li>(本)</li> <li>(本)</li> <li>(本)</li> <li>(本)</li> <li>(本)</li> <li>(*)</li> <li>(*)</li></ul>                                                                                                    |         |       |  |
| 項目コード<br>0001<br>0002<br>0003<br>0009<br>0020<br>0020<br>0020<br>0025<br>0030<br>0050<br>0050<br>0050                                                                                                    | 項目名称<br>成果給<br>年勤給<br>動続給<br>A<br>役職年当<br>役員輕手当<br>住宅手当<br>客等評判用 (4)                                                                                                    | <u>건員区分</u><br><b>발코聪</b><br>발코聪<br>발코聪<br>발코聪<br>발코聪        | 条件名称                                                             | 係数<br>[<br>[<br>[<br>[<br>[<br>[<br>[<br>]<br>[<br>]<br>[<br>]<br>[<br>]<br>[<br>]<br>[<br>]<br>[ | ▲<br>固定金線<br>注59000<br>4,000<br>35,000<br>45,000<br>0<br>0<br>0                                    | 期月額<br>255,000<br>4,000<br>36,000<br>45,000<br>0<br>0<br>0                                                             | 間々月鍵<br>259,000<br>4,000<br>36,000<br>45,000<br>0<br>0<br>0                                                             | 件数<br>附始年月<br>2000/01<br>2010/03<br>2019/11<br>2010/03<br>2010/03<br>2010/03<br>2019/11<br>2019/11                                                                                                    | 1<br>%774<br>2999/1<br>2999/1<br>2999/1<br>2999/1<br>2999/1<br>2999/1<br>2999/1<br>2999/1                                                              | <ul> <li>(人) (大) (大) (大) (大) (大) (大) (大) (大) (大) (大</li></ul>                                                                                                    |         |       |  |
| 項目コード<br>0001<br>0002<br>0003<br>0009<br>0020<br>0025<br>0030<br>0030<br>0050<br>0050<br>0050                                                                                                    | 項目名称<br>成果給<br>年餘給<br>動続給<br>A<br>役職手当<br>役員報酬<br>調整手当<br>住宅手当<br>資格手当<br>資格手当<br>資格手当                                                                                                    | 社員区分<br>管理職<br>管理職<br>管理職<br>管理職<br>管理職<br>管理職               | 条件名称                                                             |                                                                                                   | ■定金額<br>上本部の<br>4,000<br>36,000<br>0<br>0<br>0<br>0                                                | 期月額<br>259,000<br>36,000<br>45,000<br>0<br>0<br>0                                                                      | 間~月額<br>259,000<br>4,000<br>36,000<br>45,000<br>0<br>0<br>0                                                             | (子数)<br>開始年月<br>2000/01<br>2000/01<br>2019/01<br>2019/11<br>2005/01<br>2019/11<br>2019/11<br>2019/11<br>2019/11                                                                                                    | 1<br>1877<br>2999/1<br>2999/1<br>2999/1<br>2999/1<br>2999/1<br>2999/1<br>2999/1<br>2999/1                                                              | <ul> <li>、 利除温快</li> <li>・ 利除温快</li> <li>・ 対応能力</li> <li>・ 回転名のが</li> <li>・ 空風名がが</li> <li>・ 全盛がす</li> </ul>                                                                                                    |         |       |  |
| 項目コード<br>0001<br>0002<br>0003<br>0029<br>0025<br>0025<br>0050<br>0050<br>0050<br>0050                                                                                                    | 項目名称<br>成里給<br>年勤終命<br>勤続命<br>A<br>公員報酬<br>調整手当<br>住宅手当<br>資格手当<br>(けんでする)<br>(してんでん)<br>の<br>うないのであった<br>の<br>した。<br>(してん)<br>の<br>した。<br>(してん)<br>の<br>した。<br>の<br>した。<br>した。<br>の<br>した。<br>の<br>した。<br>の<br>した。<br>の<br>した。<br>の<br>した。<br>の<br>した。<br>の<br>した。<br>した。<br>の<br>した。<br>の<br>した。<br>の<br>した。<br>の<br>した。<br>の<br>した。<br>の<br>した。<br>した。<br>した。<br>した。<br>した。<br>した。<br>の<br>した。<br>した。<br>した。<br>した。<br>した。<br>した。<br>した。<br>した。                                                                                                    | 社員区分<br>管理職<br>管理職<br>管理職<br>管理職<br>管理職<br>管理職<br>管理職<br>管理職 | 条件名称                                                             |                                                                                                   | ▲<br>間定曲線                                                                                          | 期月額<br>259,000<br>4,000<br>36,000<br>45,000<br>0<br>0<br>0                                                             | 間々月載<br>259,000<br>4,000<br>36,000<br>45,000<br>0<br>0                                                                  | <ul> <li>(音数)</li> <li>(前始年月)</li> <li>(2000/01)</li> <li>(2010/03)</li> <li>(2019/11)</li> <li>(2010/03)</li> <li>(2010/03)</li> <li>(2019/11)</li> <li>(2019/11)</li> <li>(2019/11)</li> <li>(2019/11)</li> <li>(2019/11)</li> <li>(2019/11)</li> </ul>                                                                                                    | 1<br>88,74<br>2999/1<br>2999/1<br>2999/1<br>2999/1<br>2999/1<br>2999/1<br>2999/1<br>2999/1<br>2999/1                                                   | <ul> <li>▲ 初降温泉</li> <li>● 建築書</li> <li>● 建築書がり</li> <li>● 金融内</li> </ul>                                                                                                    |         |       |  |
| 項目コード<br>0001<br>0002<br>0003<br>0029<br>0025<br>0030<br>0050<br>0050<br>0050<br>0075<br>0100                                                                                                    | 現旧名称<br>成果給<br>年勤給<br>名<br>公職野当<br>役職野当<br>住宅手当<br>質格手当<br>夏格手当<br>夏格手当<br>の<br>の<br>単始<br>単価<br>の<br>の<br>の<br>の<br>の<br>の<br>の<br>の<br>の<br>の<br>の<br>の<br>の                                                                                                    | 社員区分<br>管理機<br>管理機<br>管理機<br>管理機<br>管理機<br>管理機<br>管理機        | 条件名称                                                             |                                                                                                   | ■<br>定金額<br>25000<br>4.000<br>35.000<br>0<br>45.000<br>0<br>0<br>0                                 | 利用線<br>259,000<br>36,000<br>36,000<br>45,000<br>0<br>0                                                                 | 前々月載<br>259,000<br>36,000<br>36,000<br>0<br>0<br>0<br>0                                                                 | <ul> <li>(+数)</li> <li>(単数)</li> <li>(単数)</li> <li>(2000)(01)</li> <li>(2010)(03)</li> <li>(2019)(11)</li> <li>(2019)(11)</li> <li>(2019)(11)</li> <li>(2019)(11)</li> <li>(2019)(11)</li> <li>(2019)(11)</li> <li>(2019)(11)</li> <li>(2019)(11)</li> <li>(2019)(11)</li> <li>(2019)(11)</li> <li>(2019)(11)</li> <li>(2019)(11)</li> <li>(2019)(11)</li> </ul>                                                                                                    | 1<br>終74<br>2999/1<br>2999/1<br>2999/1<br>2999/1<br>2999/1<br>2999/1<br>2999/1<br>2999/1<br>2999/1                                                     | <ul> <li>○ 改札</li> <li>○ 対応支援</li> <li>○ 対応支援</li> <li>○ 対応支援</li> <li>○ 支援が7</li> <li>○ 支援が7</li> </ul>                                                                                                    |         |       |  |
| 専門コード 0001 0002 0009 0020 0025 0030 0050 0050 0050 0050 0075 0075 0100 0120 0050 0050 0050 0075 0050 0075 0050 0075 0050 0075 0050 0075 0050 0075 0050 0075 0050 0075 0050 0075 0050 0075 0050 0075 0050 0050 0 | 項目名称<br>成果給<br>季齢給<br>動統治<br>A<br>磁理等当<br>住宅格学当<br>使時想要成(///-/<br>の持給要慮成(//-/<br>の持給要慮成(//-/<br>の)<br>構成<br>要素約<br>の<br>時間<br>一<br>の<br>行<br>の<br>時<br>の<br>一<br>の<br>行<br>の<br>行<br>の<br>一<br>の<br>行<br>の<br>一<br>の<br>う<br>に<br>の<br>一<br>の<br>一<br>の<br>う<br>に<br>の<br>一<br>の<br>う<br>し<br>に<br>の<br>一<br>の<br>う<br>た<br>一<br>の<br>う<br>の<br>う<br>た<br>一<br>の<br>う<br>う<br>の<br>た<br>一<br>の<br>う<br>た<br>一<br>の<br>う<br>た<br>の<br>う<br>た<br>の<br>う<br>の<br>う<br>の<br>う<br>の<br>う<br>の<br>う<br>の<br>う<br>の<br>つ<br>の<br>の<br>の<br>つ<br>の<br>う<br>の<br>う<br>の<br>う<br>の<br>う<br>の<br>の<br>の<br>の<br>つ<br>の<br>の<br>の<br>つ<br>の<br>つ<br>の<br>の<br>の<br>の<br>の<br>の<br>の<br>の<br>の<br>の<br>の<br>の<br>の                                                                                                    | 社員区分<br>管理和<br>管理和<br>管理和<br>管理和<br>管理和<br>管理和<br>管理和        | 条件名称                                                             |                                                                                                   | ■定金額<br>第5000<br>4,000<br>36,000<br>0<br>45,000<br>0<br>0<br>0<br>0                                | 期月数<br>259,000<br>4,000<br>36,000<br>45,000<br>0<br>0<br>0                                                             | 前々月録<br>259,000<br>4,000<br>36,000<br>45,000<br>0<br>0<br>0                                                             | 件数<br>附始年月<br>2000/01<br>2000/01<br>2000/01<br>2000/03<br>2019/11<br>2010/03<br>2010/03<br>2019/11<br>2019/11<br>2019/11<br>2019/11<br>2019/11<br>2019/11                                                                                                    | 1<br>12999/1<br>2999/1<br>2999/1<br>2999/1<br>2999/1<br>2999/1<br>2999/1<br>2999/1<br>2999/1<br>2999/1<br>2999/1<br>2999/1                             | <ul> <li>マ、改本</li> <li>アルドロスター</li> <li>アルドロスター</li> <li>アルドロスター</li> <li>シードの構成</li> <li>シードの構成<td></td><td></td><td></td></li></ul>                                                                                                    |         |       |  |
| 項目コード 0001 0002 0003 0009 0020 0025 0030 0050 0050 0050 0050 0050                                                                                                    | 7月日名称<br>成果給<br>年勤給<br>副務給<br>名<br>名<br>名<br>名<br>名<br>名<br>名<br>名<br>名<br>名<br>名<br>第<br>長<br>絵<br>日<br>新<br>続<br>協<br>名<br>二<br>総<br>集<br>報<br>手<br>当<br>続<br>始<br>る<br>二<br>総<br>集<br>報<br>手<br>当<br>続<br>始<br>る<br>二<br>総<br>二<br>毎<br>新<br>続<br>物<br>二<br>二<br>の<br>名<br>月<br>昭<br>等<br>当<br>続<br>他<br>二<br>男<br>香<br>部<br>読<br>に<br>る<br>二<br>の<br>二<br>男<br>明<br>三<br>一<br>の<br>二<br>の<br>二<br>の<br>の<br>一<br>の<br>二<br>の<br>の<br>一<br>の<br>の<br>の<br>一<br>の<br>の<br>一<br>の<br>の<br>の<br>の<br>一<br>の<br>の<br>の<br>の<br>一<br>の<br>の<br>の<br>の<br>の<br>の<br>一<br>の<br>の<br>の<br>の<br>の<br>の<br>の<br>の<br>つ<br>の<br>ろ<br>の<br>の<br>の<br>の<br>の<br>の<br>の<br>の<br>の<br>の<br>の<br>の<br>の                                                                                                    | 社員区分<br>管理機<br>管理機<br>管理機<br>管理機<br>管理機<br>管理機<br>管理機        | <b>集件名称</b>                                                      |                                                                                                   | ▲<br>歴史会員<br>第55000<br>4.000<br>36.000<br>0<br>0<br>0<br>0<br>0<br>0<br>0<br>0<br>0<br>0<br>0<br>0 | 期月額<br>259,000<br>4,000<br>36,000<br>45,000<br>0<br>0<br>0<br>0<br>0<br>60,000                                         | 間~月線<br>259,000<br>36,000<br>                                                                                           | (我)<br>第始年月<br>2000/01<br>2000/01<br>2010/03<br>2019/11<br>2019/11<br>2019/11<br>2019/11<br>2019/11<br>2019/11<br>2019/11<br>2019/11<br>2019/11<br>2019/11<br>2019/11<br>2019/11                                                                                                    | 1<br>#277<br>2999/1<br>2999/1<br>2999/1<br>2999/1<br>2999/1<br>2999/1<br>2999/1<br>2999/1<br>2999/1<br>2999/1<br>2999/1<br>2999/1                      | <ul> <li>2</li> <li>2</li> <li>2</li> <li>2</li> <li>2</li> <li>3</li> <li>3</li> <li>3</li> <li>4</li> <li>5</li> <li>4</li> <li>7</li> <li>5</li> <li>4</li> <li>7</li> <li>7</li> <li>4</li> <li>7</li> <li>7</li> <li>4</li> <li>7</li> <li>7</li> <li>4</li> <li>4</li> <li>7</li> <li>7</li> <li>4</li> <li>4</li> <li>7</li> <li>7</li> <li>4</li> <li>4</li></ul>                                                                                                    |         |       |  |
| 現日コード 0001 0002 0003 0009 0020 0020 0030 0050 0050 0070 0075 0100 0120 0130 0140 0140                                                                                                    | 項目名称           成果給           年齢給           年齢給           各           後期手当           貨幣手当           貨幣手当           貨幣手当           貨幣手当           貨幣市           貨幣市           貨幣市           貨幣市           貨幣市           貨幣市           貨幣市           貨幣市           貨幣           日           日 <td>社員区分<br/>管理機<br/>管理機<br/>管理機<br/>管理機<br/>管理機<br/>管理機</td> <td>業件名称</td> <td></td> <td>構成<br/>構成<br/>構成<br/>構成<br/>構成<br/>構成<br/>構成<br/>構成<br/>構成<br/>構成</td> <td>期月額<br/>259,000<br/>4,000<br/>36,000<br/>0<br/>0<br/>0<br/>0<br/>0<br/>0<br/>0<br/>0<br/>0<br/>0<br/>0<br/>0<br/>0<br/>0<br/>0<br/>0<br/>0</td> <td>前へ月載<br/>259,000<br/>4,000<br/>36,000<br/>0<br/>0<br/>0<br/>0<br/>0<br/>0<br/>0<br/>0<br/>0<br/>0<br/>0<br/>0<br/>0<br/>0<br/>0<br/>0<br/>0</td> <td>代数     名     (特徴     名     (特徴     名     (対     名     (のの)     (1)     (2000)(01     (2000)(01     (2005)(01     (2005)(01     (2005)(01     (2005)(01     (2015)(11     (2015)(11     (2015)(11     (2015)(11     (2015)(11     (2015)(11     (2015)(11     (2015)(11     (2015)(11     (2015)(11     (2015)(11     (2015)(11     (2015)(11     (2015)(11     (2015)(11     (2015)(11     (2015)(11     (2015)(11     (2015)(11     (2015)(11     (2015)(11     (2015)(11     (2015)(11     (2015)(11     (2015)(11     (2015)(11     (2015)(11     (2015)(11     (2015)(11     (2015)(11     (2015)(11     (2015)(11     (2015)(11     (2015)(11     (2015)(11     (2015)(11     (2015)(11     (2015)(11     (2015)(11     (2015)(11     (2015)(11     (2015)(11     (2015)(11     (2015)(11     (2015)(11     (2015)(11     (2015)(11     (2015)(11     (2015)(11     (2015)(11     (2015)(11     (2015)(11     (2015)(11     (2015)(11     (2015)(11     (2015)(11     (2015)(11     (2015)(11     (2015)(11     (2015)(11     (2015)(11     (2015)(11     (2015)(11     (2015)(11     (2015)(11     (2015)(11     (2015)(11     (2015)(11     (2015)(11     (2015)(11     (2015)(11     (2015)(11     (2015)(11     (2015)(11     (2015)(11     (2015)(11     (2015)(11     (2015)(11     (2015)(11     (2015)(11     (2015)(11     (2015)(11     (2015)(11     (2015)(11     (2015)(11     (2015)(11     (2015)(11     (2015)(11     (2015)(11     (2015)(11     (2015)(11     (2015)(11     (2015)(11     (2015)(11     (2015)(11     (2015)(11     (2015)(11     (2015)(11     (2015)(11     (2015)(11     (2015)(11     (2015)(11     (2015)(11     (2015)(11     (2015)(11     (2015)(11     (2015)(11     (2015)(11     (2015)(11     (2015)(11     (2015)(11     (2015)(11     (2015)(11     (2015)(11     (2015)(11     (2015)(11     (2015)(11     (2015)(11     (2015)(11     (2015)(11     (2015)(11     (2015)(11     (2015)(11     (2015)(11     (2015)(11     (2015)(11     (2015)(11     (2015)(11     (2015)(11     (2015)(11     (2015)(11     (2015)(11     (2015)(11     (2015)(11     (2015)(1</td> <td>1<br/>82.74<br/>2999/1<br/>2999/1<br/>2999/1<br/>2999/1<br/>2999/1<br/>2999/1<br/>2999/1<br/>2999/1<br/>2999/1<br/>2999/1<br/>2999/1<br/>2999/1<br/>2999/1<br/>2999/1</td> <td>マ 改大<br/></td> <td>● 登録</td> <td></td> <td></td> | 社員区分<br>管理機<br>管理機<br>管理機<br>管理機<br>管理機<br>管理機               | 業件名称                                                             |                                                                                                   | 構成<br>構成<br>構成<br>構成<br>構成<br>構成<br>構成<br>構成<br>構成<br>構成                                           | 期月額<br>259,000<br>4,000<br>36,000<br>0<br>0<br>0<br>0<br>0<br>0<br>0<br>0<br>0<br>0<br>0<br>0<br>0<br>0<br>0<br>0<br>0 | 前へ月載<br>259,000<br>4,000<br>36,000<br>0<br>0<br>0<br>0<br>0<br>0<br>0<br>0<br>0<br>0<br>0<br>0<br>0<br>0<br>0<br>0<br>0 | 代数     名     (特徴     名     (特徴     名     (対     名     (のの)     (1)     (2000)(01     (2000)(01     (2005)(01     (2005)(01     (2005)(01     (2005)(01     (2015)(11     (2015)(11     (2015)(11     (2015)(11     (2015)(11     (2015)(11     (2015)(11     (2015)(11     (2015)(11     (2015)(11     (2015)(11     (2015)(11     (2015)(11     (2015)(11     (2015)(11     (2015)(11     (2015)(11     (2015)(11     (2015)(11     (2015)(11     (2015)(11     (2015)(11     (2015)(11     (2015)(11     (2015)(11     (2015)(11     (2015)(11     (2015)(11     (2015)(11     (2015)(11     (2015)(11     (2015)(11     (2015)(11     (2015)(11     (2015)(11     (2015)(11     (2015)(11     (2015)(11     (2015)(11     (2015)(11     (2015)(11     (2015)(11     (2015)(11     (2015)(11     (2015)(11     (2015)(11     (2015)(11     (2015)(11     (2015)(11     (2015)(11     (2015)(11     (2015)(11     (2015)(11     (2015)(11     (2015)(11     (2015)(11     (2015)(11     (2015)(11     (2015)(11     (2015)(11     (2015)(11     (2015)(11     (2015)(11     (2015)(11     (2015)(11     (2015)(11     (2015)(11     (2015)(11     (2015)(11     (2015)(11     (2015)(11     (2015)(11     (2015)(11     (2015)(11     (2015)(11     (2015)(11     (2015)(11     (2015)(11     (2015)(11     (2015)(11     (2015)(11     (2015)(11     (2015)(11     (2015)(11     (2015)(11     (2015)(11     (2015)(11     (2015)(11     (2015)(11     (2015)(11     (2015)(11     (2015)(11     (2015)(11     (2015)(11     (2015)(11     (2015)(11     (2015)(11     (2015)(11     (2015)(11     (2015)(11     (2015)(11     (2015)(11     (2015)(11     (2015)(11     (2015)(11     (2015)(11     (2015)(11     (2015)(11     (2015)(11     (2015)(11     (2015)(11     (2015)(11     (2015)(11     (2015)(11     (2015)(11     (2015)(11     (2015)(11     (2015)(11     (2015)(11     (2015)(11     (2015)(11     (2015)(11     (2015)(11     (2015)(11     (2015)(11     (2015)(11     (2015)(11     (2015)(11     (2015)(11     (2015)(11     (2015)(11     (2015)(11     (2015)(11     (2015)(11     (2015)(1 | 1<br>82.74<br>2999/1<br>2999/1<br>2999/1<br>2999/1<br>2999/1<br>2999/1<br>2999/1<br>2999/1<br>2999/1<br>2999/1<br>2999/1<br>2999/1<br>2999/1<br>2999/1 | マ 改大<br>                                                                                                    | ● 登録    |       |  |

#### ■ コード参照(表示)

#### 登録データの一覧表示のある画面に使用

|             |                  |             |            |           | グ       | リッド操作     | I      |            |      |         |                |
|-------------|------------------|-------------|------------|-----------|---------|-----------|--------|------------|------|---------|----------------|
| 7           | フィールド移           | 動 ソー        | ト行の        | D固定       | 列の固定    | フィ-       | -ルド選択  | マーフィル      | /ター  | グループ化   | 集計             |
|             | -                | 0           |            | -         | -       |           | -      | С          | )    | -       | -              |
| https://NXH | HCM001:443/Super | StreamNXHR/ |            |           | HE210   | )100:個人情報 | 登録     |            |      |         | システム管理者        |
|             | 🖗 🕐              |             |            |           | é i     |           |        |            |      | 🎔 💊 🚺 🛛 | NXSYS SS商事株式会社 |
| エス・エス商事株式会社 | ± •              |             |            |           |         |           |        |            |      |         |                |
| 個人          | ▲ <u>^</u>       | 基準日         | 2020/06/03 |           |         | 2012      | •      | •          | 2014 |         |                |
| ▶ 基本情報      |                  |             | 従業員番号      | 000101    |         |           |        | 2020/06/03 | 時点   |         |                |
| 🖿 所属情報      |                  |             | 従業員氏名      | 阿部 ほたる    | v v     |           |        | 女性 29      | 9 歲  |         |                |
| ▶ 身分情報      |                  | 00          | 従業員氏名 (カナ) | アヘキ 赤タル   | -       |           |        |            |      |         |                |
| 🖿 住居情報      |                  |             | 英字従業員名     | Abe Hotar | ru      |           |        |            |      |         |                |
| 緊急連絡先       |                  |             | 生年月日       | 1990/10/  | 30 所属名利 | 下 (略)     | 人事総務SG |            |      |         | (🌇 一覧          |
| 入退社情報       |                  |             | 入社年月日      | 2012/04/  | 01 勤続年数 | 如(年)      | 8 年    | 2 ヶ月 在     | 誥    |         | <b>@</b> 1≯-シ* |
| 🖿 保証人情報     | 所展               | 情報          |            |           |         |           |        |            |      |         |                |
| 🖿 保険情報      |                  | 所属情報        | 所属異動歴      |           |         |           |        |            |      |         |                |
| 🖿 通勤情報      |                  | 適用日         | 異動分類種別     | 異動分       | 類種別名称   | 所属部門コー    | ド所属    | 部門所属名      | 作業部門 | 所属CD 作  | 業音 💿 明細選択      |
| ▶ 身上情報      |                  | 2015/04/01  | 2020       | 所属部外異的    | 動 14    | 1200      | 人事総務   | 勞SG        | A100 | z<br>社  |                |
| ▶ 団体情報      |                  | 2013/04/01  | 2010       | 所属部内異的    | 動 14    | 1200      | 人事総務   | 勞SG        | A100 | ズ社      |                |
| 🖿 休職復職情報    |                  | 2012/04/01  | 1010       | 採用        | 14      | 1200      | 人爭彩狂   | ∯SG        | A100 | ス社      |                |
| ▶ 振込先銀行情報   |                  |             |            |           |         |           |        |            |      |         |                |
| ▶ その他       |                  |             |            |           |         |           |        |            |      |         |                |
| ▲ 給与基本情報    |                  |             |            |           |         |           |        |            |      |         |                |

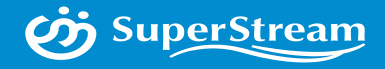

### 04

### WPF化による変更 帳票出力からグリッドへの変更

© SuperStream Inc. All rights reserved.

### SuperStream-NX 人事給与 4.WPF化による変更 帳票からグリッドへの変更

#### - 帳票(表示)

一覧形式の帳票等をグリッドに変更した画面に使用

|                                                        |                   |                |                                    |              | グ           | ับฃ                   | ド操作                      |            |             |          |           |           |
|--------------------------------------------------------|-------------------|----------------|------------------------------------|--------------|-------------|-----------------------|--------------------------|------------|-------------|----------|-----------|-----------|
| (5)                                                    | フィールド移動           | ソート            | 行の固定                               |              | 列の固定        | Ē                     | フィールド選                   | 択フ         | ィルター        | グループ・    | 化         | 集計        |
|                                                        | 0                 | 0              | 0                                  |              | 0           |                       | 0                        |            | 0           | 0        |           | 0         |
|                                                        | luperStreamN009K/ | 31,220400 : Bá | 第日マスク型会                            | ٩            | × 🔟 🕅       | ·ステム管理者<br>(SYS SS簡単物 | _ G ×<br>就会社 • 100 • % 🕒 |            |             |          |           |           |
| <ul> <li>● 全部</li> <li>○ (43)</li> <li>条件系定</li> </ul> |                   |                |                                    |              | <b>00</b> ( |                       |                          |            | 28A         |          |           |           |
| 社員區分                                                   |                   | <u>(</u>       | ) = * ø @                          | perscreaming | Ψł¢         |                       | £22040                   | 30: 新客原目マス | 79 <u>8</u> |          |           | 9<br>時式会社 |
|                                                        |                   |                |                                    |              |             |                       |                          |            |             |          | 件数        | 35        |
| 世 社員区分                                                 | 社員区分 社員区分名称 勤怒ント" | 正式動意名称         | (学) 社員区分                           | 社員区分         | 社員区分名称      | 勤怠コード                 | 正式勤慈名称                   | 明細出力順コート'  | 明細用動包名称(暗)  | 出動欠動休暇識別 | 社会保険用欠勤識別 | 1         |
|                                                        |                   |                |                                    | 00           | 共通<br>共通    | 000                   | 運業出動                     | 01         | 平日出歌        | 1:出刷     | 0:不可      |           |
|                                                        |                   |                | += エス・エス商事株式会社                     | 00           | 共通          | 002                   | 休日出勤                     | 02         | 休日出勤        | 1:出勤     | 0:不可      |           |
|                                                        |                   |                | □ エス・エス商事株式会社                      | 00           | 共通          | 003                   | 特别出勤                     | 03         | 通常出勤        | 1:出勤     | 0:不可      |           |
|                                                        |                   |                | 42 エス・エス商事株式会社                     | 00           | 共通          | 005                   | 周年休暇(10/15年)             | 05         | 周年休暇        | 3:休暇     | 0:不可      |           |
|                                                        |                   |                | -2 エス・エス商事株式会社                     | 00           | 共通          | 006                   | 有給休暇                     | 06         | 有給休暇        | 3:休暇     | 0:不可      |           |
|                                                        |                   |                | ロ エス・エス商事株式会社                      | 00           | 共通          | 007                   | 代出代体                     | 07         | 代出代体        | 3:休暇     | 0:不可      |           |
|                                                        | _                 |                | 中 エス・エス商事株式会社                      | 00           | 共通          | 010                   | 出還181                    | 10         | 出動計         | 1:出勤     | 0:不可      |           |
|                                                        |                   |                | ロ エス・エス商事株式会社                      | 00           | 共通          | 016                   | 病気欠勤                     | 16         | 病気欠勤        | 2:欠勤     | 0:不可      |           |
|                                                        |                   |                | +> エス・エス商事株式会社                     | 00           | 共通          | 017                   | 公傳欠勤                     | 17         | 公陽欠勤        | 2:欠勤     | 0:不可      |           |
|                                                        |                   |                | ロ エス・エス商事株式会社                      | 00           | 共通          | 018                   | 塵休欠動                     | 18         | 塵休欠動        | 2:欠動     | 0:不可      |           |
|                                                        |                   |                | 4 エス・エス商事株式会社                      | 00           | 共通          | 019                   | 雇前/雇後休暇                  | 19         | 雇煎雇後        | 2: 欠勤    | 1:0]      |           |
|                                                        |                   |                | □ エス・エス商事株式会社                      | 00           | 共通          | 020                   | リフレッシュ休暇                 | 20         | 976991      | 3:休暇     | 0:不可      |           |
|                                                        |                   |                | ロ エス・エス商事株式会社                      | 00           | 共通          | 021                   | 生理休暇                     | 21         | 生理休暇        | 2:欠勤     | 1:可       |           |
|                                                        |                   |                | ロ エス・エス商事株式会社                      | 00           | 共通          | 022                   | 意引                       | 22         | 扇引          | 2:欠勤     | 0:不可      |           |
|                                                        |                   |                | -> エス・エス商事株式会社                     | 00           | 共通          | 023                   | 結婚休暇                     | 23         | 結婚休暇        | 2:欠勤     | 0:不可      |           |
|                                                        |                   |                | ロ エス・エス原事株式会社                      | 00           | 共通          | 026                   | 平日残業                     | 26         | 平日残業        | 4:時間     | 0:不可      |           |
|                                                        |                   |                | ロ エス・エス商事株式会社                      | 00           | 共通          | 027                   | 休日残業                     | 27         | 休日残里        | 4:時間     | 0:不可      |           |
|                                                        |                   |                | 4 エス・エス商事株式会社                      | 00           | 共通          | 028                   | 深夜時間                     | 28         | 采夜時間        | 4:時間     | 0:不可      |           |
|                                                        |                   |                | - エス・エス商事株式会社                      | 00           | 共通          | 029                   | 係日深夜                     | 29         | 休日深夜        | 4:時間     | 0:不可      |           |
|                                                        |                   |                | ロ エス・エス商事株式会社                      | 00           | 共通          | 031                   | 并当回数                     | 31         | 并当回款        | 5:回数     | 0:不可      |           |
|                                                        |                   |                | ロ エス・エス商事株式会社                      | 00           | 共通          | 032                   | 出張回数                     | 32         | 出張回款        | 5:回数     | 0:不可      |           |
|                                                        |                   |                | <ul> <li>-2 エス・エス関事株式会社</li> </ul> | 00           | 共通          | 033                   | 展覽呼出與奴                   | 33         | 解散吁出        | 5: 回数    | 0:不可      |           |
|                                                        |                   |                | 100 A 10 A 10 A                    |              |             |                       |                          |            |             |          |           |           |
|                                                        |                   |                | - エス・エス商事株式会社                      | 00           | 共通          | 034                   | 年末年始呼出回数                 | 34         | 年末始回        | 5:回数     | 0:不可      |           |

### SuperStream-NX 人事給与 4.WPF化による変更 帳票からグリッドへの変更

#### ■ 照会(表示)

エラーリストなどの一覧形式の帳票等をグリッドに変更した画面に使用

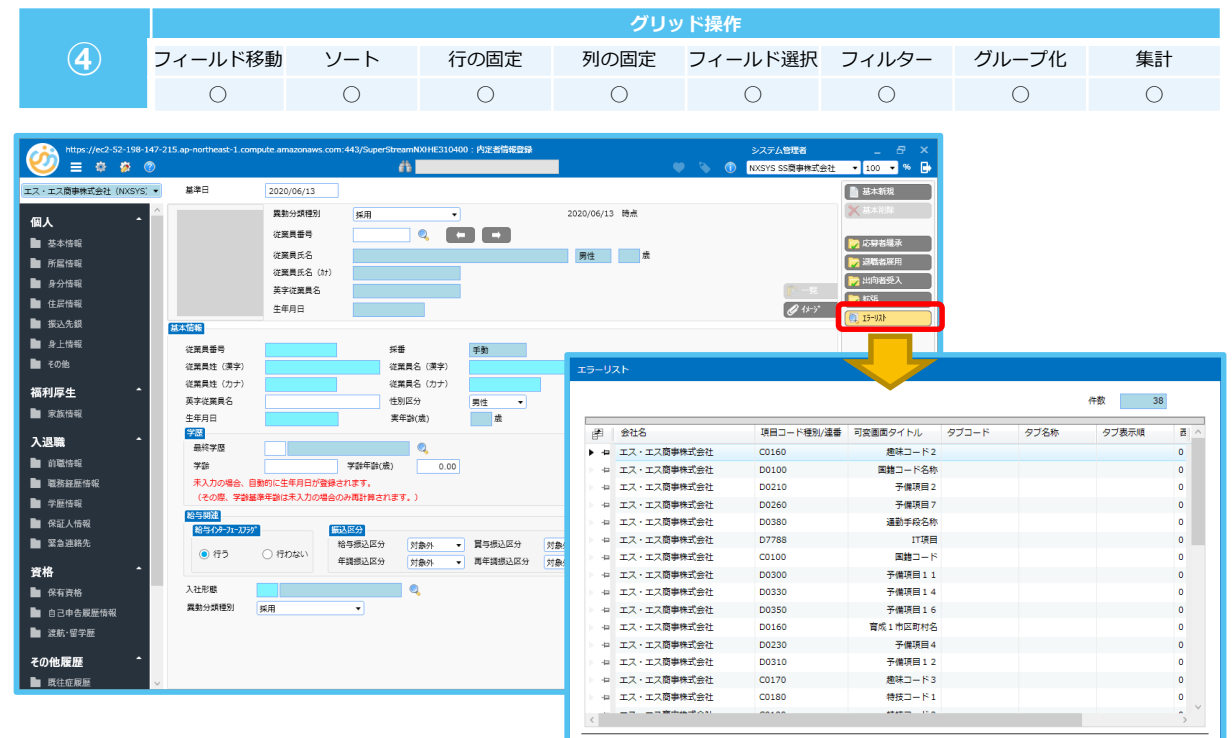

🔞 閉じる

### SuperStream-NX 人事給与 別冊について

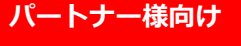

**SuperStream** 

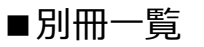

●画面パターン機能一覧
 SuperStream-NX 2020-08-01版 製品説明会\_人事給与(別冊1).pptx

●グリッド適用画面一覧
 SuperStream-NX 2020-08-01版 製品説明会\_人事給与(別冊2).pptx

●帳票出力からグリッドへの変更一覧
 SuperStream-NX 2020-08-01版 製品説明会\_人事給与(別冊3).pptx

### SuperStream-NX 人事給与 別冊について

#### ■ 画面パターン機能一覧(サンプル)

| No. | 機能ID     | 機能名称              | プロダクト | テンプレート<br>種別 | 機能名称<br>変更有無 | Grid<br>(メイン画面) |
|-----|----------|-------------------|-------|--------------|--------------|-----------------|
| 1   | HB110100 | 個人情報金融機関情報更新      | HR    | A            | -            | -               |
| 2   | HB210200 | 個人情報履歴マスタ横持ちD B作成 | HR    | Α            | -            | -               |
| 3   | HB230300 | 異動発令連携処理          | HR    | A            | -            | -               |

#### ■グリッド適用画面一覧(サンプル)

| No. | 機能ID     | 機能名称           | HRメニュー<br>グループ | Grid<br>(メイン画面) | Grid<br>(子画面) | Grid<br>個人設定 | 出荷<br>Ver. |
|-----|----------|----------------|----------------|-----------------|---------------|--------------|------------|
| 1   | HB310100 | 内定者情報取込        | 採用業務管理         | 1+4             | -             | 0            | 2019-10-01 |
| 2   | HM210100 | 汎用検索表示項目パターン登録 | 社員情報管理         | 2               | 1,1+1         | -            | 2020-08-01 |
| 3   | HP210100 | 社員台帳出力         | 社員情報管理         | 5               | 1             | メニュー<br>バー   | 2019-10-01 |
| · · |          |                |                |                 | ~ ~           |              |            |

#### ■帳票出力からグリッドに変更した機能(サンプル)

| No. | 機能ID     | 機能名称         | メニューグループ | 帳票/Grid | 出荷<br>Ver. |
|-----|----------|--------------|----------|---------|------------|
| 1   | HE310400 | 内定者情報登録      | 採用業務管理   | Grid    | 2019-10-01 |
| 2   | HP310200 | 応募者・社員情報一覧   | 採用業務管理   | 帳票+Grid | 2020-08-01 |
| 3   | HB920100 | 個人情報社会保険情報取込 | 社員情報管理   | Grid    | 2019-10-01 |
|     |          |              |          |         |            |

パートナー様向け

SuperStream

Grid列の番号は参照項番
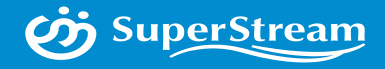

# 05 WPF化による変更 統廃合機能

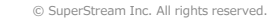

### ■2020-08-01版対応機能

#### ■登録画面の一覧のExcelレポート機能に統合した帳票機能

| NO | 機能ID                    | 機能名               | 統合先機能ID  | 統合先機能名         |
|----|-------------------------|-------------------|----------|----------------|
| 1  | JL410300                | 地方税用事業所マスタチェックリスト | JE410300 | 地方税用事業所マスタ登録   |
| 2  | QL001300 タブ構成マスタプルーフリスト |                   | QM001600 | タブ構成マスタ登録画面    |
| 3  | QL001200                | 社会保険事業所マスタプルーフリスト | QM001500 | 社会保険事業所マスタ登録画面 |
| 4  | QL001400                | 市区町村マスタチェックリスト    | QM001700 | 市区町村マスタ登録画面    |
| 5  | QL000900                | 名称定義異動連携チェックリスト   | QM001000 | 名称定義移動連携登録画面   |
| 6  | CL000800                | 銀行マスター覧           | CM000800 | 銀行マスタ登録画面      |

#### ■汎用社員検索機能/統計資料データ集計で代替運用とする機能

| NO | 機能ID     | 機能名       | 統合先機能ID   | 代替運用機能           |  |  |
|----|----------|-----------|-----------|------------------|--|--|
| 1  | HL610100 | 所属別人事統計資料 | HR210300/ |                  |  |  |
| 2  | HL610200 | 在籍人数推移統計  | QB000300  | が用社員快来/利計員科ノーク未計 |  |  |

#### ■画面確認等で代替運用とする機能

| NO | 機能ID     | 機能名        | 統合先機能ID  | 代替運用機能            |
|----|----------|------------|----------|-------------------|
| 1  | CL001100 | 銀行休日マスター覧表 | CM001100 | 銀行休日マスタ登録         |
| 2  | HL210100 | イメージデータ出力  | HE210100 | 個人基本情報登録 ファイル管理にて |

### ■ 2020-08-01版対応機能

■1機能(画面)に統合した機能

| NO | 機能ID     | 機能名            | 統合先機能ID  | 統合先機能名         |
|----|----------|----------------|----------|----------------|
| 1  | HE230100 | 人員配置シミュレーション処理 | HE230100 | 人員配置シミュレーション処理 |
|    | HE230200 | 人事異動シミュレーション処理 |          |                |
| 2  | QM001300 | ユーザ登録          | 0M001200 | っ_++※祭         |
|    | QN000100 | 管理者登録          | QM001300 |                |

#### ■廃止機能

| NO | 機能ID     | 機能名              | 廃止理由                             |
|----|----------|------------------|----------------------------------|
| 1  | HE310100 | 採用計画登録           | 管理項目が他の機能と連携していないため、仕様を見直す必要がある為 |
| 2  | HP310100 | 採用計画一覧           | 管理項目が他の機能と連携していないため、仕様を見直す必要がある為 |
| 3  | HE310200 | 資料請求者登録          | 管理項目が他の機能と連携していないため、仕様を見直す必要がある為 |
| 4  | HP230100 | 人件費効率分析リスト       | CORE会計を前提とした機能の為                 |
| 5  | HP230500 | ラインマネージャシフト配置一覧表 | 組織改編シミュレーション機能リニューアルに伴い廃止        |

# 新人事給与で統廃合した機能

## (ご参考) 2019-10-01版対応機能

#### ■登録画面の一覧のExcelレポート機能に統合した帳票機能

| NO | 機能ID     | 機能名               | 統合先機能ID  | 統合先機能名       |
|----|----------|-------------------|----------|--------------|
| 1  | JL310100 | 昇給データエラーリスト       | JE310100 | 昇給データエラー修正   |
| 2  | JL330100 | 賞与データエラーリスト       | JE330100 | 賞与データエラー修正   |
| 3  | QL000800 | 名称定義チェックリスト       | QM000900 | 名称定義マスタ登録    |
| 4  | QL000400 | コード管理マスタプルーフリスト   | QM000500 | コード管理マスタ登録   |
| 5  | QL001500 | 労働保険事業所マスタチェックリスト | QM001800 | 労働保険事業所マスタ登録 |
| 6  | QL000200 | 組織階層テーブルプルーフリスト   | QM000200 | 組織階層テーブル登録   |

#### ■1機能(画面)に統合した機能

| NO | 機能ID     | 機能名         | 統合先機能ID   | 統合先機能名   |  |  |
|----|----------|-------------|-----------|----------|--|--|
| 1  | HE510100 | 諸届申請・新規登録処理 | HE510100  | 学民中违改纪加田 |  |  |
| 1  | HE510200 | 諸届申請・修正登録処理 | HE310100  | 而用中胡豆邨和  |  |  |
| 2  | HP210100 | 社員台帳出力      | HP210100  | 社員会帳出力   |  |  |
| 2  | HP210400 | 社員台帳出力 2    | 117210100 |          |  |  |

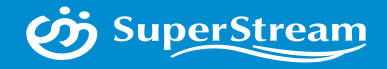

## SuperStream-NX 人事給与 2020-08-01版(Ver.2.3.0) ~機能追加・改善~

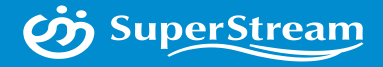

SuperSutream-NX 人事給与 機能追加·改善項目一覧

- 01 機能追加(共通)-1.次世代ReportPlus対応(簡易BIツール)

- ▶ 02 機能改善(人事) 1.組織シュミュレーション 2.社員台帳フォーム追加
- 03 機能改善(共通) 1.管理者メニュー メニュー統合
  2.管理会社、管理者ユーザの設定
  3.クライアントMGR廃止
  4.端末番号管理方法変更
  5.プログラム名称マスタ管理

AGEND

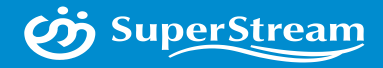

SuperSutream-NX 人事給与 機能追加·改善項目一覧

- 04 オプションご紹介 - 1.APIサービス(銀行マスタAPI)

- 05 その他のお知らせ -

■ D B変更一覧

AGEND

Д

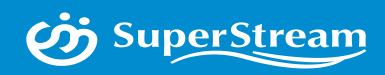

# **01** 機能追加

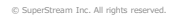

## SuperStream-NX 人事給与 1.次世代ReportPlus対応(簡易BIツール)

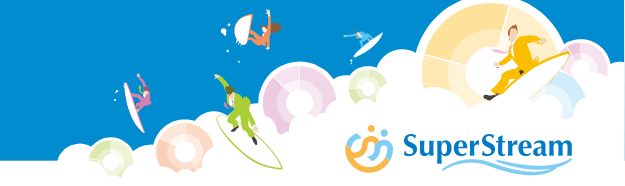

## ■背景

統合会計に搭載されている「ReportPlus」を装備し、グラフ機能の充実によりペーパーレスを推進、 表現力の向上

※会計と同様に「ReportPlus」の機能強化として簡易BI機能であるを標準搭載します

#### ■機能概要

グリッド上にあるデータに対して、Excelとの同等の感覚でチャートを生成できます

入力グリッドを除いた全グリッドの右クリックメニューから起動できます

- ・ユーザで自由に縦・横軸の定義が可能
- ・グリッドデータからグラフ生成
- ・ダッシュボードをユーザで自由に配列
- ・一度作ったグラフレポートは記憶 (端末/会社コード/ユーザID)

## SuperStream-NX 人事給与 1.次世代ReportPlus対応(簡易BIツール)

#### ■グリッド上にあるデータに対して、Excelとの同等の感覚でチャートを生成

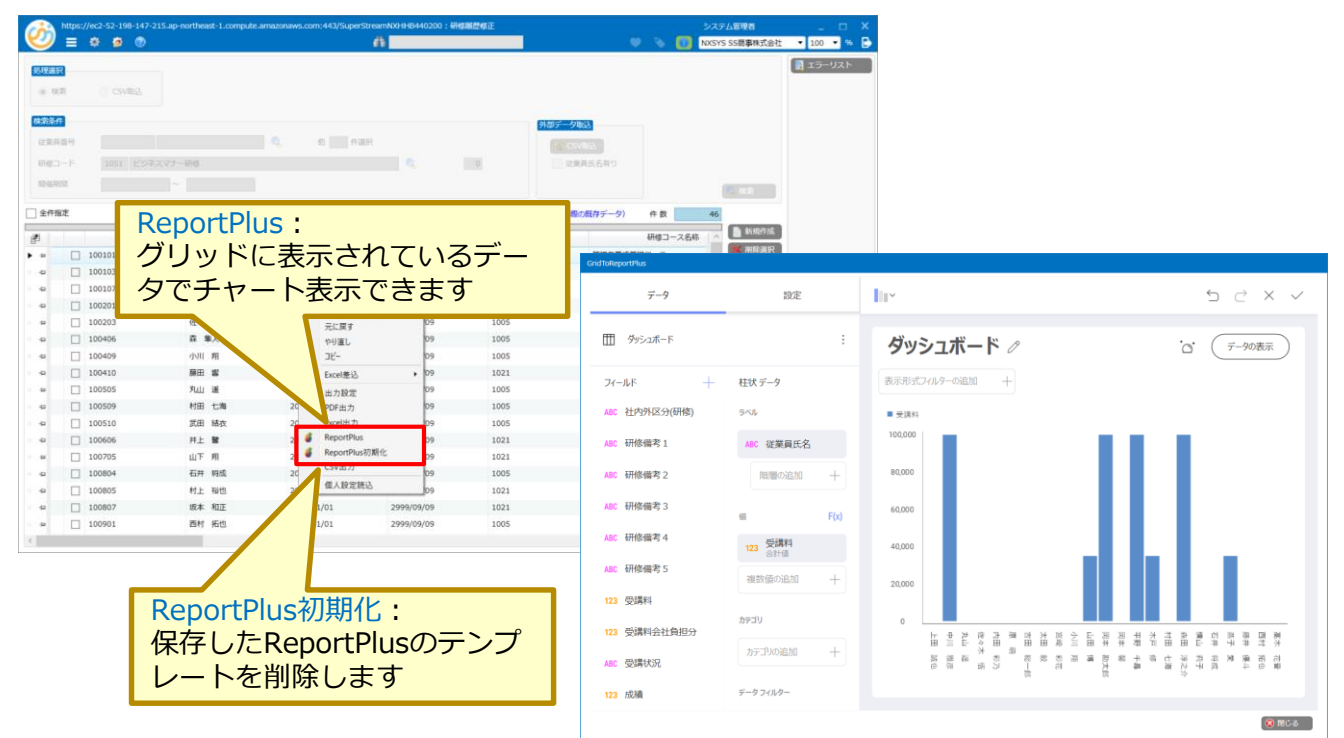

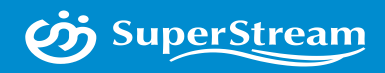

# **02** 機能改善(人事)

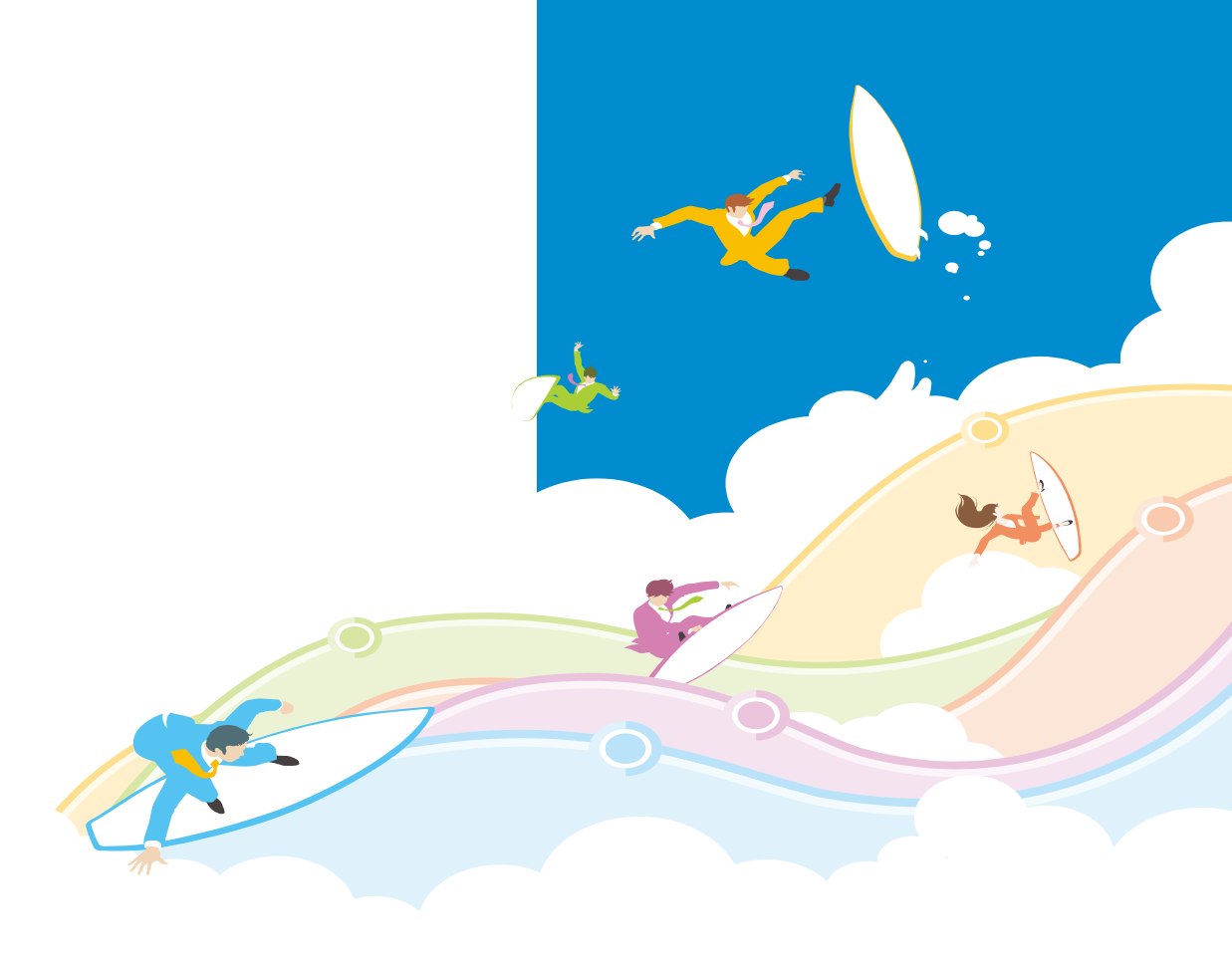

## SuperStream-NX 人事給与 1. 組織・人員配置シミュレーション機能

- 所属異動・身分変更の要員状態を視覚的(直観的)に確認可能に
   組織改編シミュレーションでNX統合会計の費用部門が取込みが可能に
- 人員配置シミュレーション、人事異動シミュレーションの機能を統合

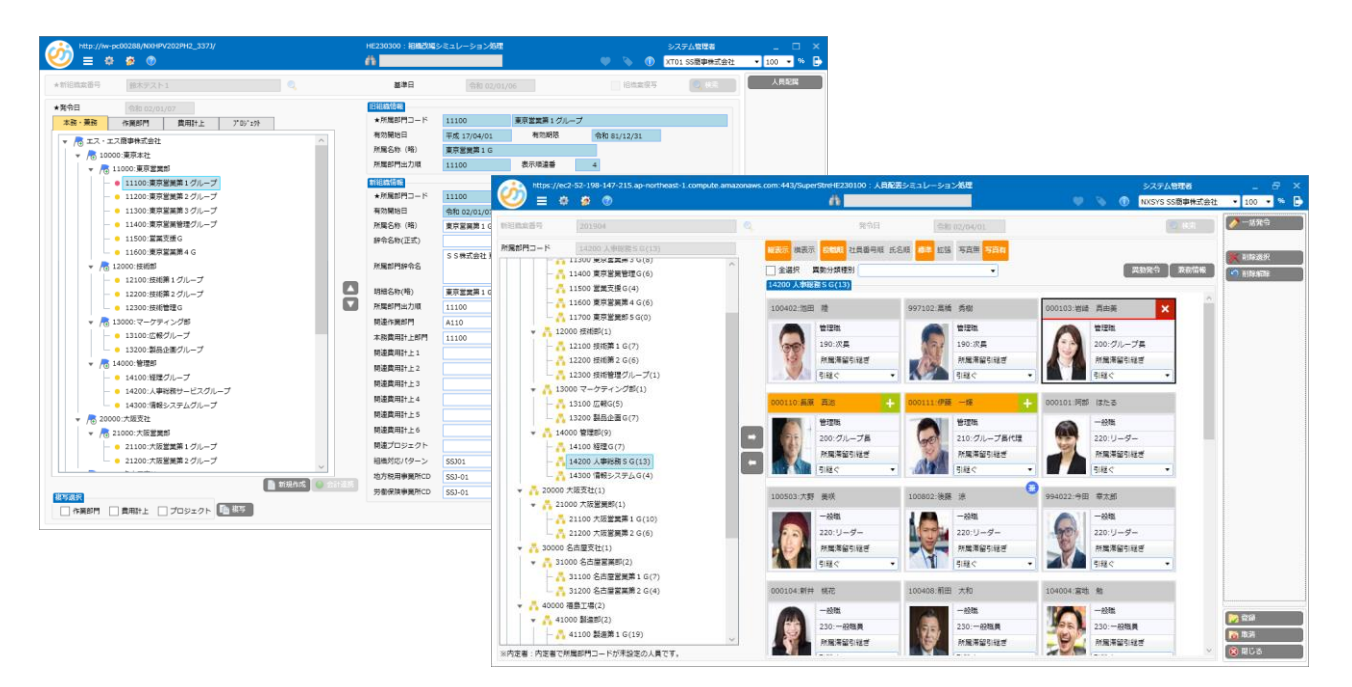

## SuperStream-NX 人事給与 (1) 組織改編シミュレーション

i SuperStream

組織情報の表示をポップアップ画面からメイン画面に変更となります

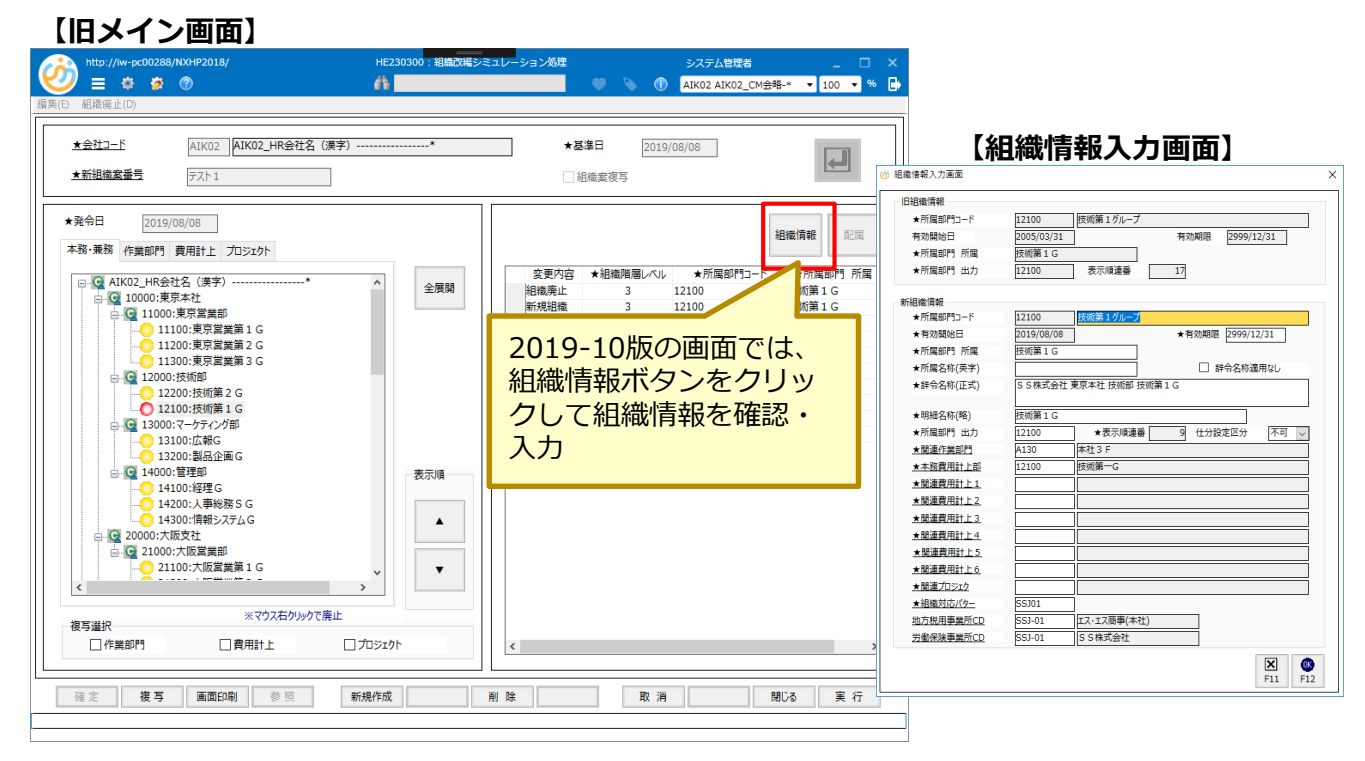

## SuperStream-NX 人事給与 (1) 組織改編シミュレーション

## 組織情報の確認がポップアップ画面からメイン画面に変更となります

#### 【新メイン画面】

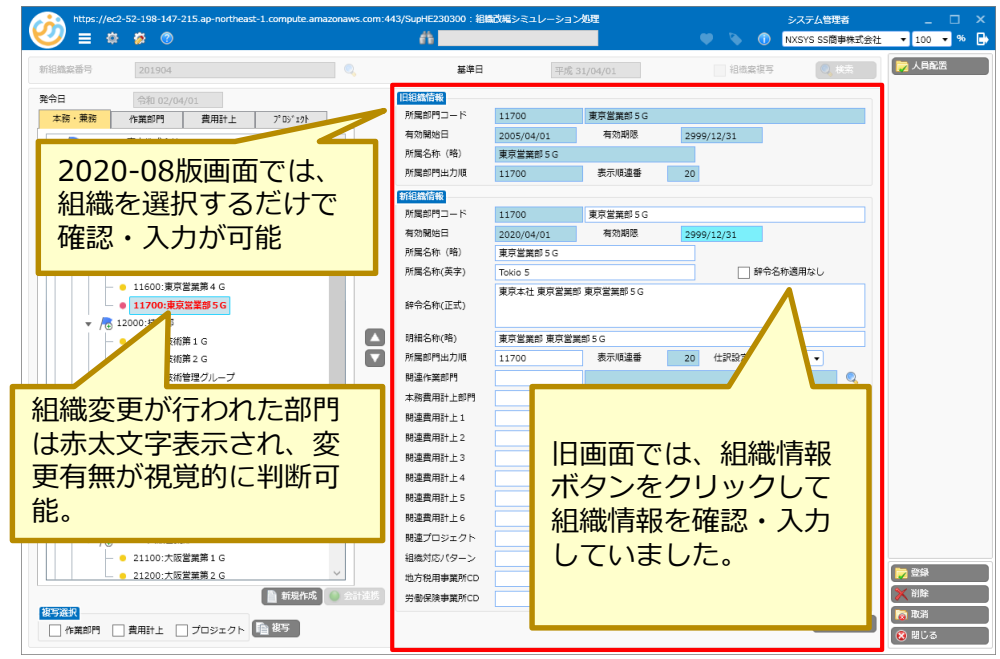

■特記事項

バージョンアップにて既存データはそのままお使いいただけますが、組織の変更を赤字表示させる点は 今回のテーブル変更(項目追加)で機能追加しておりますので、既存データには反映されません

## SuperStream-NX 人事給与 (1) 組織改編シミュレーション

#### ■NX統合会計との部門連携

NX統合会計の部門を費用計上部門として取込みが可能です

https://ec2-52-198-147-215.ap-northeast-1.compute.amazonaws.com:443/SupHE230300:組織改幅シミュレーション処理 システム管理者 = 🌣 🐲 📀 6 🔘 💊 🎧 NXSYS SS簡事株式会社 ▼ 100 ▼ % C 🔁 人員配置 基準日 旧組織情報 発令日 本務費用計上CD 10000 東京太社 作業部門 費用計上 本務・兼務 7° D9´ 19h 有効開始日 1900/01/01 有効期限 2999/12/31 ▼ 📠 エス・エス商事株式会社 所属名称(略) 東京本社 ▼ ● 10000:東京本社 所属部門出力順 10000 表示顺連番 1 ▼ 🦟 11000:東京営業部 — 😑 11100:東京営業第一G 新組織情報 — 😑 11200:東京営業第二G 本務費用計上CD 10000 東京本社 11300·東京営業第三G 有効開始日 2020/04/01 有效期限 2999/12/31 - 😑 11400:営業管理G 所属名称(路) 東京本社 - - 11500:営業管理2 所属名称(英字) 辞令名称適用なし 11600:営業管理3 東京本社 ▼ 💦 12000:技術部 所属部門辞令名 — 😑 12100:技術第一G 所屬部門明細名 東京本社 - 0 12200:技術第二G ▼ 所属部門出力順 10000 表示順連番 仕訳設定区分 不可 ▼ 1 I3000:マーケティング - 😑 13100:広報宣伝G 確定 - **1**3200:企画G 費用計上タブを選択時、 ▼ 💦 15000:管理部 会計連携で費用計上部 — 😑 15100:経理G - • 15200:人事総務G 門の取込みが可能 15300:信報システムG 19900:東京本社共通A ▼ 💦 20000:大阪支社 ▼ 📠 21000:大阪営業部 — 😑 21100:大阪営業第一G 21200:大阪営業第二G 🔁 登録 29900:大阪支社共通 🗙 削除 □ 作業部門 ■ 費用計上 ■ プロジェクト ■ 復与

🤣 🤣 SuperStream

## 人員配置シミュレーションと人事異動シミュレーションの統合化

所属異動と身分変更の異動発令が1画面で可能です

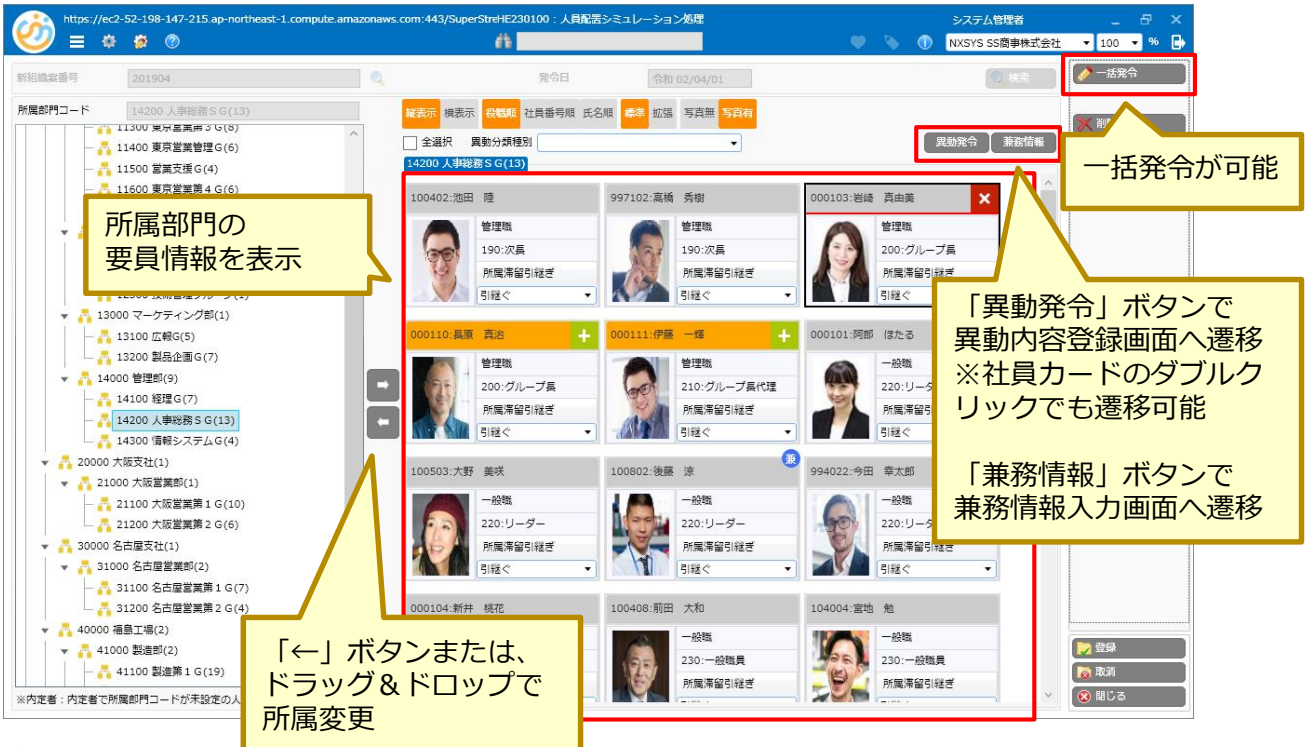

【田私市灾突独而声】

| 新組織業番号 新組織業2014章             | ★発令日 |     |     | 2014/04/01                      |       |           |       |           |
|------------------------------|------|-----|-----|---------------------------------|-------|-----------|-------|-----------|
| 従業員番号 100210 山崎 (            | 88   |     |     |                                 |       |           |       |           |
| 内容選択                         |      | 異動  | 内容: | 1 <b>1</b>                      |       |           |       |           |
| • 10:採用                      |      | ge. |     | ★発令承認項目名                        | *@⊃-ド | ★旧内容      | *#3-5 | ★新内容      |
| - • 1010:採用                  |      | ٠   | -   | ★社員区分                           | 51    | 管理组       | 51    | 管理线       |
| — 😐 🗌 1015:再雇用 (過職→内定)       |      |     | -+  | ★役職コード                          | 190   | 次員        | 190   | 次員        |
| - ● 🗌 1030:再層用 (退職→発令)       |      |     |     | ★閲算コード                          | 100   | 管理哲学      | 100   | 管理電学      |
| — 😑 🛄 1040:出岗爱入              |      |     | -+  | ★敬種コード                          | 0110  | 営業事務理     | 0110  | 営業事務職     |
| - 🔸 🗌 1050:契約社員採用            |      |     | -   | ★臨務コード                          | 300   | 管理组       | 300   | 管理组       |
| — 😑 🗌 1070:キャリア採用            |      |     | -   | ★基準責格等級                         | G07   | <b>参事</b> | G07   | <b>参事</b> |
| — ● 🗌 1090:/(一ト採用            | 312  |     | -   | ★基準号倖                           |       | 2         |       | 2         |
| - 😑 🗌 1091:アルバイト             |      |     | -   | ★成果賣格等級                         | S06   | 成果グレード06  | S06   | 成業グレード06  |
| • 20:異動                      |      |     | -   | ★成果号俸                           |       | 2         |       | 2         |
| <ul> <li>30:身分変更</li> </ul>  |      |     | -   | ★能力資格等級                         | N07   | 能力グレード07  | N07   | 能力グレード07  |
| — 🗧 🗹 3010:昇格・昇進・藁務          |      |     | -   | ★能力資格号庫                         |       | 2         |       | 2         |
| - 😑 🗌 3030:目動昇号              |      |     |     | 作業部門所属CD                        | A110  | 本社1 F     | A110  | 本社1 F     |
| <ul> <li>40:休職・償職</li> </ul> |      |     |     | 本務費用計上CD                        | 11400 | 當業管理G     | 11400 | 営業管理G     |
| <ul> <li>50:出向·帰任</li> </ul> |      |     |     | 費用計上配獻CD1                       |       |           |       |           |
| 60:過概                        |      |     |     | 費用計上配就率1                        |       | 0         |       | 0         |
| 90:その他                       |      |     |     | ★兼務所属3-ト*1                      |       |           |       |           |
|                              |      |     |     | ★兼務役徴2-1-1                      |       |           |       |           |
|                              | 深留   |     |     | ★部門配账率1                         |       |           |       |           |
|                              |      |     |     | <ul> <li>第200000-010</li> </ul> |       |           |       |           |

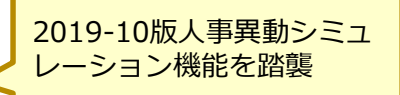

#### 【兼務情報入力画面】

| 社員情報     |        |      |        |   |          |        |
|----------|--------|------|--------|---|----------|--------|
| ★従業員番号   | 100104 | Ħ    | 中四郎    |   |          |        |
| ★所属部門コード | 11100  | ,    | 京営業第10 | ; |          |        |
| 異動分類種別選択 |        |      |        |   |          |        |
| ★異動分類種別  |        |      |        |   |          | •      |
|          |        |      |        |   |          | 10 /11 |
| 兼政信報     |        |      |        |   |          |        |
| 兼務所属コード1 |        | 人事総務 |        |   |          |        |
| 兼務役職コード1 | 180 部長 |      |        |   | 兼務部門配賦率1 | 9      |
| 兼務所属コード2 |        |      |        |   |          |        |
| 兼務役職コード2 |        |      |        |   | 兼務部門配賦率2 | 9      |
| 兼務所属コード3 |        |      |        |   |          |        |
| 兼務役職コード3 |        |      |        |   | 兼務部門配賦率3 | 9      |
| 義務所属コード4 |        |      |        |   |          |        |
| 兼務役職コード4 |        |      |        |   | 兼務部門配賦率4 | 9      |
| 兼務所属コード5 |        |      |        |   |          |        |
| 兼務役職コード5 |        |      |        |   | 兼務部門配賦率5 | 9      |
| 兼務所属コード6 |        |      |        |   |          |        |
|          |        |      |        |   |          | _      |

2019-10版人員配置シミュレー ションの兼務入力機能を踏襲 ※兼務クリアボタンを追加

© SuperStream Inc. All rights reserved.

🤣 SuperStream

## ■要員情報表示機能①

## 表示領域の上部で要員情報の表示切り替えが可能です

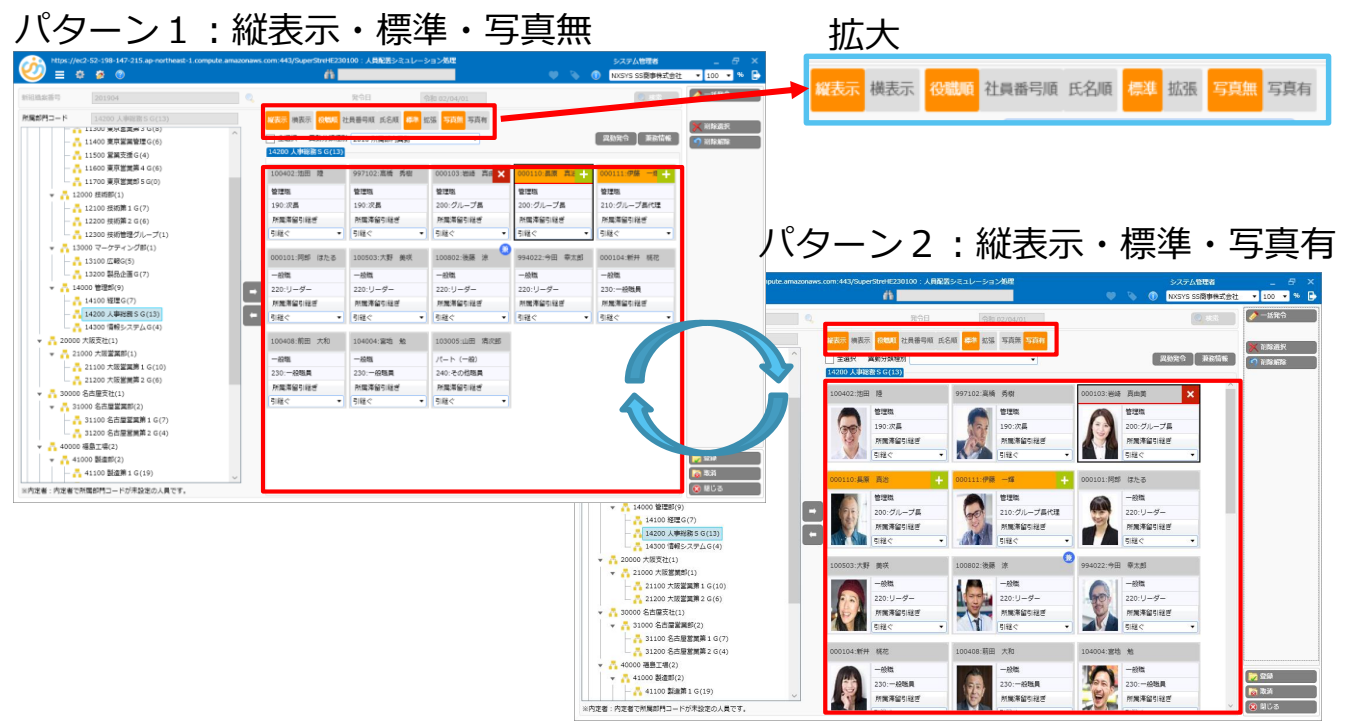

表示領域の上部で要員情報の表示切り替えが可能です

パターン3:縦表示・拡張・写真無

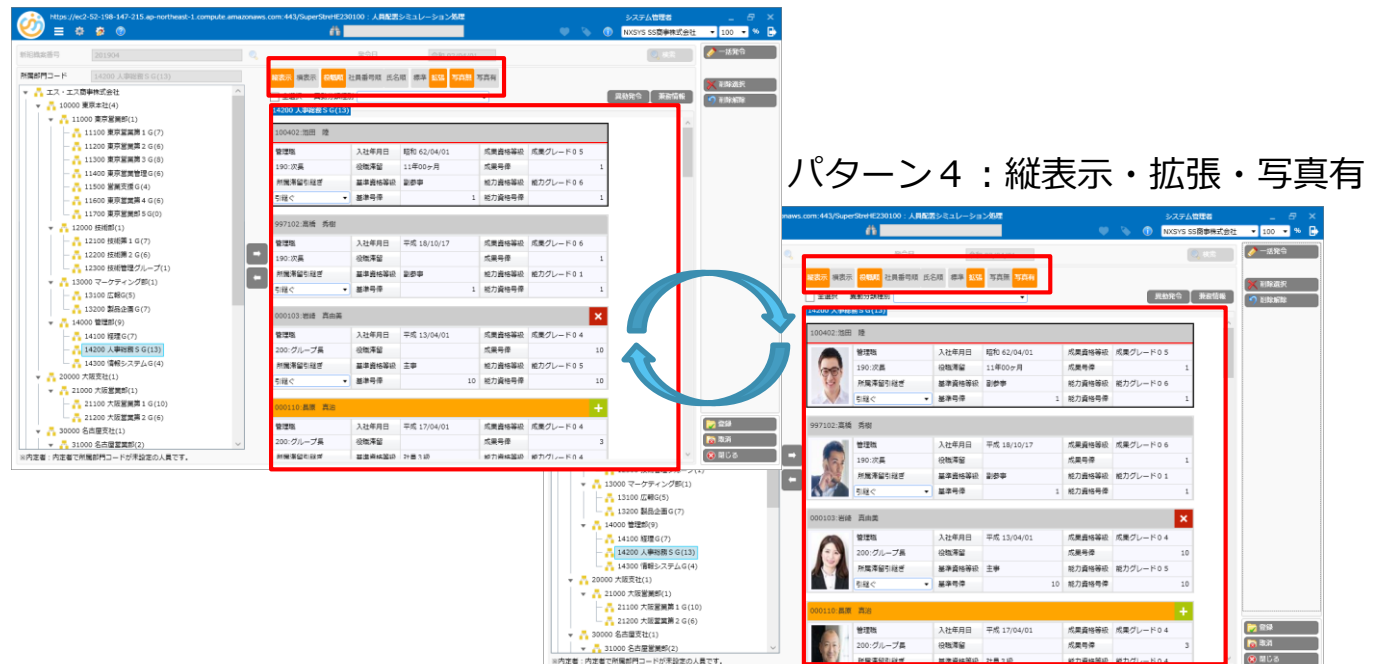

表示領域の上部で要員情報の表示切り替えが可能です

パターン5:横表示・標準・写真無

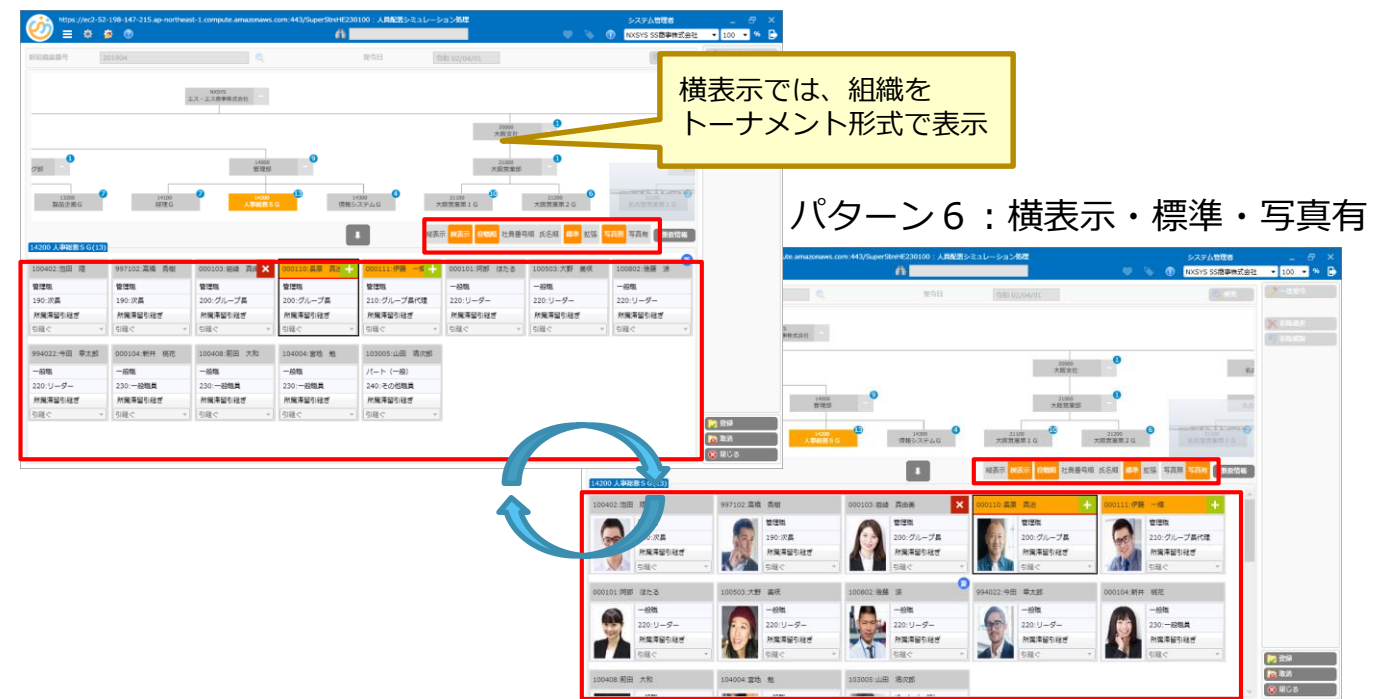

表示領域の上部で要員情報の表示切り替えが可能です

パターン7:横表示・拡張・写真無

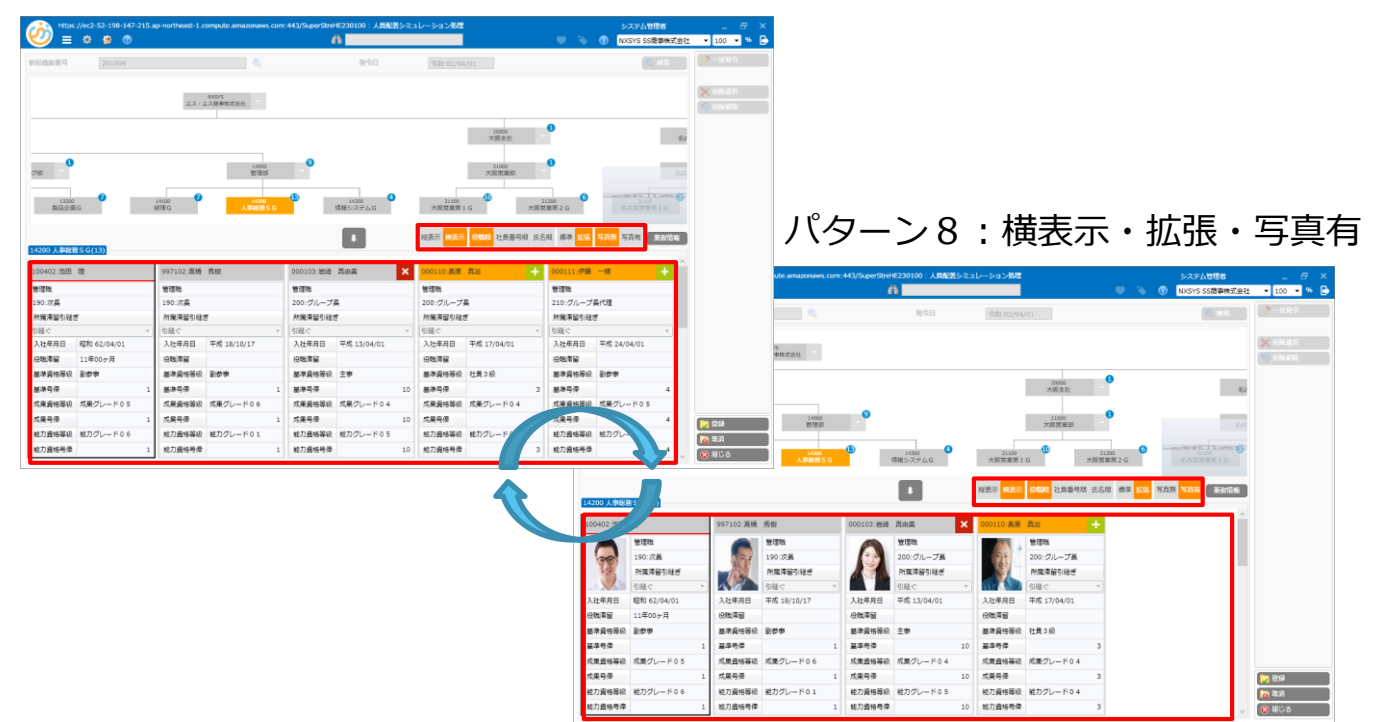

#### ■要員情報表示機能②

#### 要員情報表示順について「役職順」「社員番号順」「氏名順」から選択が可能に

| https://ec2-52-198-147-215.ap-northeast-1.compute.amazonav      | /s.com:443/SuperStreHE230                           | 1100:人員配置シミュレーシ               | ョン処理                   | <b>e b</b>     | システム管理者<br>① NXSYS SS商事株式会社 | _ & ×                                      |
|-----------------------------------------------------------------|-----------------------------------------------------|-------------------------------|------------------------|----------------|-----------------------------|--------------------------------------------|
| 新祖織紫香号 201904 🔍                                                 |                                                     | 発令日                           | 和 02/04/01             |                | 0 枝索                        | 🤌 一括発令                                     |
| 所展部門コード 14200 人中総語 S G (13)                                     | 縦表示 模表示 役戦項 イ<br>日 シギー 異勤分類種別<br>- 4200 人事総務S G(13) | 1日番号順 氏名順 標準 如<br>2010 所属部内異動 | 張 <mark>写真無</mark> 写真有 |                | <b>異勤発令</b> 】 兼務情報          | <ul> <li>※ 削除進択</li> <li>⑦ 削除解除</li> </ul> |
| 役職順のソート第2                                                       | 100402:池田 陸                                         | 997102:高橋 秀樹                  | 000103:岩崎 直由 🗙         | 000110:長原 直送 🕂 | 000111:伊藤 一颦 🕂              |                                            |
| キーは社員留ち                                                         | 管理職                                                 | 管理職                           | 管理職                    | 管理職            | 管理職                         |                                            |
|                                                                 | 190:次長                                              | 190:次長                        | 200:グループ長              | 200:グループ長      | 210:グループ長代理                 |                                            |
| — 🕂 12200 技術第 2 G(6)                                            | 所属滞留引継ぎ                                             | 所属滞留引継ぎ                       | 所属滞留引継ぎ                | 所属滞留引継ぎ        | 所属滞留引継ぎ                     |                                            |
| 12300 技術管理グループ(1)                                               | 引継ぐ・                                                | 引継ぐ・                          | 引継ぐ ▼                  | 引継ぐ ▼          | 引継ぐ ▼                       |                                            |
| <ul> <li>■ 13000 マーケティング部(1)</li> <li>■ 13100 広報G(5)</li> </ul> | 000101:阿郎 ほたる                                       | 100503:大野 美咲                  | 100802:後藤 涼            | 994022:今田 幸太郎  | 000104:新井 桃花                |                                            |
| - 13200 製品企画G(7)                                                | 一般戰                                                 | 一般戰                           | 一般戰                    | 一般職            | 一般戰                         |                                            |
| ▼ 14000 管理印(9)                                                  | 220:リーダー                                            | 220:リーダー                      | 220:リーダー               | 220:リーダー       | 230:一般職員                    |                                            |
| · 14100 经运G(7)                                                  | 所属滞留引継ぎ                                             | 所属滞留引継ぎ                       | 所属滞留引継ぎ                | 所属滞留引継ぎ        | 所属滞留引継ぎ                     |                                            |
| 14300 信服システム G(4)                                               | 引継ぐ・・                                               | 引継ぐ ▼                         | 「引毬ぐ」▼                 | 引継ぐ・・          | 引継ぐ・・                       |                                            |
| 20000大阪支社(1)                                                    | 100408:前田 大和                                        | 104004:宮地 勉                   | 103005:山田 清次郎          |                |                             |                                            |
| ◆ 21000 大阪営業市(1)                                                | 一般職                                                 | 一般職                           | ノペート (一般)              |                |                             |                                            |
| 21100 大阪営業第1 G(10)                                              | 230:一般職員                                            | 230:一般職員                      | 240:その他職員              |                |                             |                                            |
| ■ 30000 名古屋支社(1)                                                | 所属滞留引継ぎ                                             | 所属滞留引継ぎ                       | 所属滞留引継ぎ                |                |                             |                                            |
| ▼ 31000名古屋営業部(2)                                                | 引継ぐ・                                                | 引継ぐ  ▼                        | 引継ぐ  ▼                 |                |                             |                                            |
| - 31100 名古屋営業第1G(7)                                             |                                                     |                               |                        |                |                             |                                            |
| ▼ 40000 福島工場(2)                                                 |                                                     |                               |                        |                |                             |                                            |
| ▼ 👖 41000 製造部(2)                                                |                                                     |                               |                        |                |                             | 🔁 登録                                       |
| — 👬 41100 製造第1G(19)                                             |                                                     |                               |                        |                |                             | 🔞 取消                                       |
| ※内定者:内定者で所属部門コードが未設定の人員です。                                      |                                                     |                               |                        |                |                             | 😣 聞じる                                      |

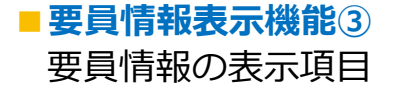

| 標準        |          | 拡張        |          |        |             |        |           |   |   |    |
|-----------|----------|-----------|----------|--------|-------------|--------|-----------|---|---|----|
| 000101:阿部 | ほたる      | 000101:阿部 | ほたる      |        |             |        |           |   | } |    |
|           | 一般職      |           | 一般職      | 入社年月日  | 平成 24/04/01 | 成果資格等級 | 成果グレード 03 |   | 1 |    |
| anger a   | 220:リーダー |           | 220:リーダー | 役職滞留   |             | 成果号倖   |           |   |   |    |
| 10        | 託屋溝釣리해국  |           | 所属滞留引継ぎ  | 基準資格等級 | その他         | 能力資格等級 | 能力グレード 03 |   |   | H) |
|           |          |           | 引継ぐ  ▼   | 基準号倖   | 3           | 能力資格号倖 |           |   |   |    |
|           | 「話ぐ、」    | <         |          |        |             |        |           | > |   |    |

| 項目名        | 種類    | 入力値例       | 標準    | 拡張  |      |
|------------|-------|------------|-------|-----|------|
| 従業員コード     | テキスト  | A123456789 | •     | •   | ヘッダ  |
| 従業員氏名      | テキスト  | 姓111名111   | •     | •   |      |
| 社員区分       | テキスト  | パート職員      | 0     | 0   | n¤∢m |
| 役職コード      | テキスト  | 001:社長     | ○ ※1. | 0   | 明細   |
| 滞留引継ぎ      | プルダウン | 引継ぎ/引継がない  | 0     | 0   |      |
| 兼務         | テキスト  | -          | バッジ   | バッジ |      |
| 入社年月日      | 日付    | 2019/11/07 | -     | 0   |      |
| 役職滞留       | テキスト  | 19年07か月    | -     | 0   |      |
| 基準資格等級     | テキスト  | 基準グレード01   | -     | 0   |      |
| 基準号棒       | テキスト  |            | 1 -   | 0   |      |
| 成果資格等級     | テキスト  | 成果グレード01   | -     | 0   |      |
| 成果号棒       | テキスト  |            | 2 -   | 0   |      |
| 能力資格等級     | テキスト  | 能力グレード01   | -     | 0   |      |
| 能力資格号棒     | テキスト  | -99        | 9 -   | 0   |      |
| ■ #キョコ 車T百 |       |            |       |     |      |

■特記爭坦

※1. 役職コード+:+役職名 例「001:社長」(2019-10-01版の「社員検索」機能は廃止となります)

・表示項目について固定表示項目となります

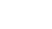

## SuperStream-NX 人事給与 2. 社員台帳 フォーム追加

**O** SuperStream

### 2019-10-01年版で廃止した社員台帳フォームについて ユーザ様のニーズが高く、「HP210121」フォームを復活いたします

| 第日       00000000       128       128       128       128       128       128       128       128       128       128       128       128       128       128       128       128       128       128       128       128       128       128       128       128       128       128       128       128       128       128       128       128       128       128       128       128       128       128       128       128       128       128       128       128       128       128       128       128       128       128       128       128       128       128       128       128       128       128       128       128       128       128       128       128       128       128       128       128       128       128       128       128       128       128       128       128       128       128       128       128       128       128       128       128       128       128       128       128       128       128       128       128       128       128       128       128       128       128       128       128       128       128       128       128                                                                                                    | Ò                 | https:,         | //ec2-52-19 | 8-147-215.ap-noi             | rtheast-1.compute.amaz                                                                                                    | onaws.com:443/SuperStrea | mNXHIHI | P210100 : | 社員台帳出力             | )        |                  | <b>e b</b>                             | 1       | システム管理者<br>NXSYS SS商事株式会社          | -<br>• 100                                             | □ ×<br>• •   |     |
|----------------------------------------------------------------------------------------------------|-------------------|-----------------|-------------|------------------------------|----------------------------------------------------------------------------------------------------|--------------------------|---------|-----------|--------------------|----------|------------------|----------------------------------------|---------|------------------------------------|--------------------------------------------------------|--------------|-----|
| CERENT      CERENT      CERENTT      CERENTT      CERENTT      CERENTT      CERENTT      CERENTT      CERENTT      CERENTT      CERNTT      CER | 基準日<br>組織4<br>所属音 | <br>孫/(タ<br>羽コー | /-ン<br>・ド   | 2020/05/28<br>本務・兼務<br>10000 | ▼  ▼  √  √  √  √  √  √  √  √  √  √  √  √  √  √  √  √  √  √  √  √  √  √  √  √  √  √  √  √  √  √  √  √  √  √  √  √  √  √  √  √  √  √  √  √  √  √  √  √  √  √  √  √  √  √  √  √  √  √  √  √  √  √  √  √  √  √  √  √  √  √  √  √  √  √  √  √  √  √  √  √  √  √  √  √  √  √  √  √  √  √  √  √  √  √  √  √  √  √  √  √  √  √  √  √  √  √  √  √  √  √  √  √  √  √  √  √  √  √  √  √  √  √  √  √  √  √  √  √  √  √  √  √  √  √  √  √  √  √  √  √  √  √  √  √  √  √  √  √  √  √  √  √  √  √  √  √  √  √  √  √  √  √  √  √  √  √  √  √  √  √  √  √  √  √  √  √  √  √  √  √  √  √  √  √  √  √  √  √  √  √  √  √  √  √  √  √  √  √  √  √  √  √  < | Q                        |         |           |                    |          |                  | <ul> <li>✓ 社員</li> <li>✓ 在路</li> </ul> | 内定者     | 退職<br>( <b>()) 乳用検索</b>            | <ul> <li>○ 検索条</li> <li>● 個人設</li> <li>● 解除</li> </ul> | 作志λ へ<br>定志λ |     |
| 連       在第四分       従業員等等       従業員等       従業員等       修業員等       修業員幣       修業目標       修業目標       14200       人業税務56       220       リーダー         1       在       000101       阿部       店たる       14200       人業税務56       220       リーダー         1       在       000102       柴田       ビセ       14000       管業部       180       部長         1       在       000105       高畑       直       14200       人業税務56       230       -総員         1       在       000105       高畑       直       14200       人業税務56       230       -総員         1       在       000105       高畑       直       14200       人業税務56       230       -総員         1       在       000105       高畑       直       14200       人業税務56       230       -総員         1       在       000107       新成       各やの        日間フォーム       1420       1420       1420       1420       1420       1420       1420       1420       1420       1420       1420       1420       1420       1420       1420       1420       1420       1420       1420       1420       1420       1420       1420       <                                                                                                    | 従業月<br>           | 断号              |             |                              |                                                                                                    |                          |         | Q,        | 他                  | 件選択      |                  |                                        |         | <ul><li>使禁</li><li>件数 98</li></ul> |                                                        |              |     |
|                                                                                                    | ₽.                |                 | 在籍区分        | 従業員番号                        | 従業員姓(漢字)                                                                                                    | 従業員名(漢                   | ¥)      | 所属        | \$\$ <b>P</b> ¶⊐−ド | 所属名      | 5称(略)            | 役職コード                                  |         | 役職名称 ^                             |                                                        |              |     |
| □ 在糖         000102         単用         ビセ         1400         管理が         180         が具           □ 在糖         000104         新井         紙花         14200         人単総務56         230        総規具           □ 在糖         000105         高月         直対         14100         経理6                                                                                                    | ▶ 👳               |                 | 在籍          | 000101                       | 阿部                                                                                                    | (またる                     |         | 14200     |                    | 人事総務 S G |                  | 220                                    | リーダー    |                                    |                                                        |              |     |
| C 本 確 000104 新井 板花 14200 人 #W務 5 G 230 - 288頁     C 本 確 000105 高短 面積 14100 修理G     C 本 値 000106 中本 違- 14100 修理G     C 本 値 000107 新城 20+0     F 本 値 000107 新城 20+0     F 本 値 000107 新城 20+0     F 本 値 000107 新城 20+0     F 本 値 000107 新城 20+0     F 本 値 000107 新城 20+0     F 本 値 000107 新城 20+0     F 和 0 0 回別出力 ● 所属名称(略) ● 所属名称 ● 許令名称(正式)     C オ - ム E か 7 オ - ム E か 7 オ - ム E か     F サ 2 10111 社員台帳(風動歴) 単素 寒草・風歴     F 本 2 ・ 原屋     F 本 2 ・ の 他     F HP210121 新規帳票 単果 その他     F HP210121 新規帳票 単票 その他     F HP210121 新規帳票 単票 その他     F HP210410 社員台帳     F 中票 その他                                                                                                    | > 40              |                 | 在籍          | 000102                       | 柴田                                                                                                    | 哲也                       |         | 14000     |                    | 管理部      |                  | 180                                    | 部長      |                                    |                                                        |              |     |
|                                                                                                    | > +0              |                 | 在籍          | 000104                       | 新井                                                                                                    | 桃花                       |         | 14200     |                    | 人事総務 S G |                  | 230                                    | 一般職員    |                                    |                                                        |              |     |
|                                                                                                    | > +0              |                 | 在醬          | 000105                       | 高畑                                                                                                    | 直樹                       |         | 14100     |                    | 経理G      |                  | +                                      | <u></u> |                                    |                                                        |              |     |
| ●         ●         ●         ●         ●         ●         ●         ●         ●         ●         ●         ●         ●         ●         ●         ●         ●         ●         ●         ●         ●         ●         ●         ●         ●         ●         ●         ●         ●         ●         ●         ●         ●         ●         ●         ●         ●         ●         ●         ●         ●         ●         ●         ●         ●         ●         ●         ●         ●         ●         ●         ●         ●         ●         ●         ●         ●         ●         ●         ●         ●         ●         ●         ●         ●         ●         ●         ●         ●         ●         ●         ●         ●         ●         ●         ●         ●         ●         ●         ●         ●         ●         ●         ●         ●         ●         ●         ●         ●         ●         ●         ●         ●         ●         ●         ●         ●         ●         ●         ●         ●         ●         ●         ●         ●         ●         ●                                                                                                            | > +0              |                 | 在籍          | 000106                       | 中本                                                                                                    | 2種—                      |         | 14100     | _                  | 経理G      |                  |                                        | ム大      |                                    |                                                        |              |     |
| □       J       →       ●       ●       ●       ●       ●       ●       ●       ●       ●       ●       ●       ●       ●       ●       ●       ●       ●       ●       ●       ●       ●       ●       ●       ●       ●       ●       ●       ●       ●       ●       ●       ●       ●       ●       ●       ●       ●       ●       ●       ●       ●       ●       ●       ●       ●       ●       ●       ●       ●       ●       ●       ●       ●       ●       ●       ●       ●       ●       ●       ●       ●       ●       ●       ●       ●       ●       ●       ●       ●       ●       ●       ●       ●       ●       ●       ●       ●       ●       ●       ●       ●       ●       ●       ●       ●       ●       ●       ●       ●       ●       ●       ●       ●       ●       ●       ●       ●       ●       ●       ●       ●       ●       ●       ●       ●       ●       ●       ●       ●       ●       ●       ●       ●       ●       ●       ●                                                                                                    | > +2              |                 | 在籍          | 000107                       | 新城                                                                                                    | あやの                      | EDA     | 剥フォ       | -A-                |          |                  |                                        |         |                                    |                                                        |              |     |
| <ul> <li>○-振出力 ◎ (部)出力 ◎ 所編2を約(年)) 所編2条(○) 約倍2条(正式)</li> <li>フォーム日 フォームを称 フォームを称 フォームの</li> <li>→ HP210110 社員台帳(風知四) 単原 標準・個人 株子 ※用 表示</li> <li>→ HP210111 社員台帳(風知四) 単原 標準・周歴 株子 ※用 その他</li> <li>→ HP210121 新規帳票 単元 その他</li> <li>→ HP210121 新規帳票 単元 その他</li> <li>→ HP210410 社員台帳(単票 その他</li> </ul>                                                                                                    | く<br>印刷フ          | *-L             |             |                              |                                                                                                    |                          |         | ) —ł      | 舌出力                | ● 個別     | 出力               | ● 所属名                                  | 称(略)    | ○ 所属名                              | 称 〇                                                    | 辞令名称(正       | 式)  |
| → HP210110     注積4幅(異動型)     単原     標準・個人     解費       → HP210111     注積4幅(異動型)     単原     標準・個人       ● HP210111     注積4幅(異動型)     単原     標準・個人       ● HP210111     注積4幅(異動型)     単原     標準・履歴       ● HP210121     新規帳原     単原     その他       ● HP210121     新規帳原     単原     その他                                                                                                    | 0.                | 一括出力            | ち (1) (1)   | 出力 💿 所属名                     | 称(略) ) 所属名称 (                                                                                                    | ) 辞令名称(正式)               |         |           | ファ                 | オームID    |                  | フォーム名                                  | 称       | フォー                                | ム種別                                                    | フォーム区        | 公 ^ |
|                                                                                                    |                   |                 | J7-AD       | ノオーム名                        | パッ ノオーム相別                                                                                                    | フォーム区方 へ 国:              |         | _         |                    |          |                  |                                        |         |                                    |                                                        |              |     |
| ▶ ○     HP210121     新規帳票     単票     その他       ▶ ○     HP210410     社員台帳     単票     その他                                                                                                    |                   |                 | P210110     | 11月ロ1日<br>計員台編(累動應)          | 半至                                                                                                    | 標準・個人                    |         |           | HP2                | 210111   | 社員台              | 計帳(異動歴)                                |         | 単票                                 |                                                        | 標準・履歴        |     |
|                                                                                                    | ×.                | И н             | P210121     | 新規帳票                         | 単票                                                                                                    | その他 第                    |         |           | HP2                | 10121    | 新規帳              | 票                                      |         | 単票                                 |                                                        | その他          |     |
|                                                                                                    |                   | _ ].            |             |                              | 112- <b>1</b> 2                                                                                                    | *                        | 6       |           |                    |          |                  |                                        |         | 114 mm                             |                                                        |              | _   |
|                                                                                                    |                   |                 | -           |                              |                                                                                                    |                          |         |           | ] HP2              | 10410    | <b> <b> </b></b> | 训版                                     |         | 単票                                 |                                                        | その他          |     |

## SuperStream-NX 人事給与 2. 社員台帳 フォーム追加

「HP210121」フォーム(イメージ)

|                     |                |              |            | 耓                                       | 为          | 视版               | 宗        |       |          |              | 17                    |
|---------------------|----------------|--------------|------------|-----------------------------------------|------------|------------------|----------|-------|----------|--------------|-----------------------|
| 本務・兼務: 1420         | 人事能務50         | _            |            |                                         |            |                  | _        |       |          |              |                       |
| <b>注意美语号</b>        | 000101         |              |            |                                         |            |                  | 発行者      | 準日    | 2020/05/ | 28           |                       |
| 世業員氏名 (計)           | 7^* #9#        |              |            |                                         |            | 性别名称             |          | 女     |          | _            |                       |
| 世家員氏名               | 阿部 ほたる         |              |            |                                         |            | 生年月日(西           | i fa 📰 ) | 1990, | 10/30    |              | a filling             |
|                     |                | 実年齢(歳)       |            | 29 8                                    |            | _ (              |          |       |          |              |                       |
|                     | 1.000          |              |            |                                         |            |                  |          |       |          |              | and the second second |
|                     | A HARMOU       |              |            |                                         |            |                  |          |       |          | - 1          |                       |
| 2.職名称               | 9-9-           |              |            |                                         |            |                  |          |       |          |              |                       |
| 基準資格等級名称            | 社員 2 統         |              |            |                                         |            | 基準号傳             |          | 3     |          |              |                       |
| 、社日(西和層)            | 2012/04/01     |              |            |                                         |            | 確確名称 社内21/17人事前務 |          |       |          |              |                       |
|                     |                |              |            |                                         |            | 18702            |          |       |          |              |                       |
| 485 + 33 (+)        | •              |              |            |                                         |            | 1100710          |          | - 80  |          |              |                       |
| 人社形態名称              | 22             |              |            |                                         |            |                  |          |       |          |              |                       |
|                     | 景務館常日          | -            | ,          | a a la la la la la la la la la la la la | 杯          |                  |          |       |          | 景務役職名杯       |                       |
|                     |                |              |            |                                         |            |                  |          |       |          |              |                       |
| 1.01                |                |              |            |                                         | _          |                  | _        |       |          |              |                       |
|                     |                |              |            |                                         |            |                  |          | +     |          |              |                       |
|                     |                |              |            |                                         |            |                  |          |       |          |              |                       |
|                     |                |              |            |                                         |            | ÷                |          |       |          |              |                       |
| 発令日                 | A1             | 的類種別         |            |                                         |            |                  |          |       | 免令内容     |              |                       |
| 015/04/01           | 所属部外異動         | 雑草コー         | F          | 300                                     | 半務         | *                | _        |       |          |              |                       |
| 2015/04/01          | 所属部分異数         | 市営部門<br>作業部門 | D - F      | 14200<br>A100                           | <br>       | 載頼 S G           |          |       |          |              |                       |
| 2015/04/01          | 所属部外展動         | 本務費用         | 計上0D       | 15200                                   | 大事         | 88.784G          |          |       |          |              |                       |
| 2013/04/01          | 所属部内異動         | 職務コー         | F          | 100                                     | 初級         |                  |          |       |          |              |                       |
| 2012/04/01          | 採用             | 入社年月         | B          | 2012/04/0                               | 01<br>**** |                  |          |       |          |              |                       |
| 2012/04/01          | 採用             | 社員区分         |            | 31                                      | -#         |                  |          |       |          |              |                       |
| 2012/04/01          | 採用             | 基準資格         | 等級         | 602                                     | 社員         | 2 級              |          |       |          |              |                       |
| 2012/04/01          | 採用             | 基準号操         | - "        | 3                                       |            | n N o o          |          |       |          |              |                       |
| 2012/04/01          | 採用             | NT R NOT     | 3-1        | 14200                                   | . A.       | 1878 S G         |          |       |          |              |                       |
|                     | 神奈川県鎌倉市1       |              |            |                                         |            |                  |          |       |          | 現住所是         | 住形態名                  |
| 開始形平                | 247-0072       |              | 現住所會       | 試養导                                     | 090-9      | 90-9992          |          |       |          | A.A. * .     | 212                   |
|                     | 神奈川県鎌倉市        |              |            |                                         |            |                  |          |       |          | <b>灶任種</b> 9 | (名称                   |
| 世任先住所1              | 間本<br>247-0072 |              | M (5 / m 🕿 | ****                                    | 090-9      | 00-0001          |          |       |          | 推身           |                       |
| ALTERSTICS I        | 高く中源年月(暦)      | 1.FE         | AL 12.76 . | 10 10 10                                | 000 0      | ~ ~~~            |          |       |          |              |                       |
|                     |                | 大学           | 学校名        |                                         | 京都大        | #                |          |       |          |              |                       |
| +ak                 | L              |              | 学部名        |                                         | 政治学        | 180<br>194       |          |       |          |              |                       |
|                     |                |              |            |                                         | B./G -     | -11              |          |       |          |              |                       |
|                     |                |              |            |                                         |            |                  |          |       |          |              |                       |
|                     |                |              |            |                                         | _          |                  | _        |       |          |              |                       |
|                     |                |              |            |                                         |            |                  |          |       |          |              |                       |
|                     |                |              |            |                                         | 保持         | 資格               |          |       |          | M 10 / 10    |                       |
| 2018/04/01          | 普通免許           | Atra         |            |                                         | _          | 2015/04/01       |          | ×15 * | 務可能      | AUTOT        |                       |
|                     |                |              |            |                                         | _          |                  | _        |       |          |              |                       |
|                     |                |              |            |                                         | _          |                  | _        |       |          |              |                       |
|                     |                |              |            |                                         |            |                  | _        | -     |          |              |                       |
|                     |                |              |            |                                         |            |                  |          |       |          |              |                       |
|                     |                |              |            |                                         | _          |                  | _        |       |          |              |                       |
|                     |                |              |            |                                         |            |                  |          | -     |          |              |                       |
| _                   |                | _            | _          | _                                       | _          | _                |          |       | _        | _            |                       |
|                     |                |              |            |                                         | _          |                  | _        |       |          |              |                       |
|                     |                |              |            | _                                       |            |                  |          |       |          |              |                       |
|                     |                |              |            |                                         |            |                  |          |       |          |              |                       |
|                     |                |              |            |                                         |            |                  |          |       |          |              |                       |
|                     | 家族名            |              | 統柄名称       | 性别名称                                    | 生年         | 月日(西和曆)          | 実年(      | ė (m) | 同居フラグ    | 源泉被扶養75      | が 社保被扶養区 /            |
| 阿都 祐二               |                |              | 8          | 男                                       | 1956       | 07/16            | 63       |       | 問題       | 非対象          | 非对象                   |
| (法) 阿部 ゆうこ<br>(本) P |                |              | 9          | 99                                      | 1955       | /07/16           | 64       | _     | 四层       | 非対象          | 非対象                   |
| Cox                 |                |              |            |                                         |            |                  |          |       |          |              |                       |
|                     |                |              |            |                                         |            |                  |          |       |          |              |                       |
|                     |                |              | -          | -                                       | -          |                  | _        |       |          |              |                       |

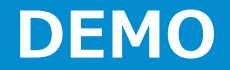

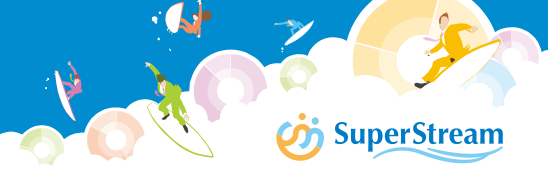

# DEMO

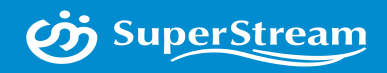

# **03** 機能改善(共通)

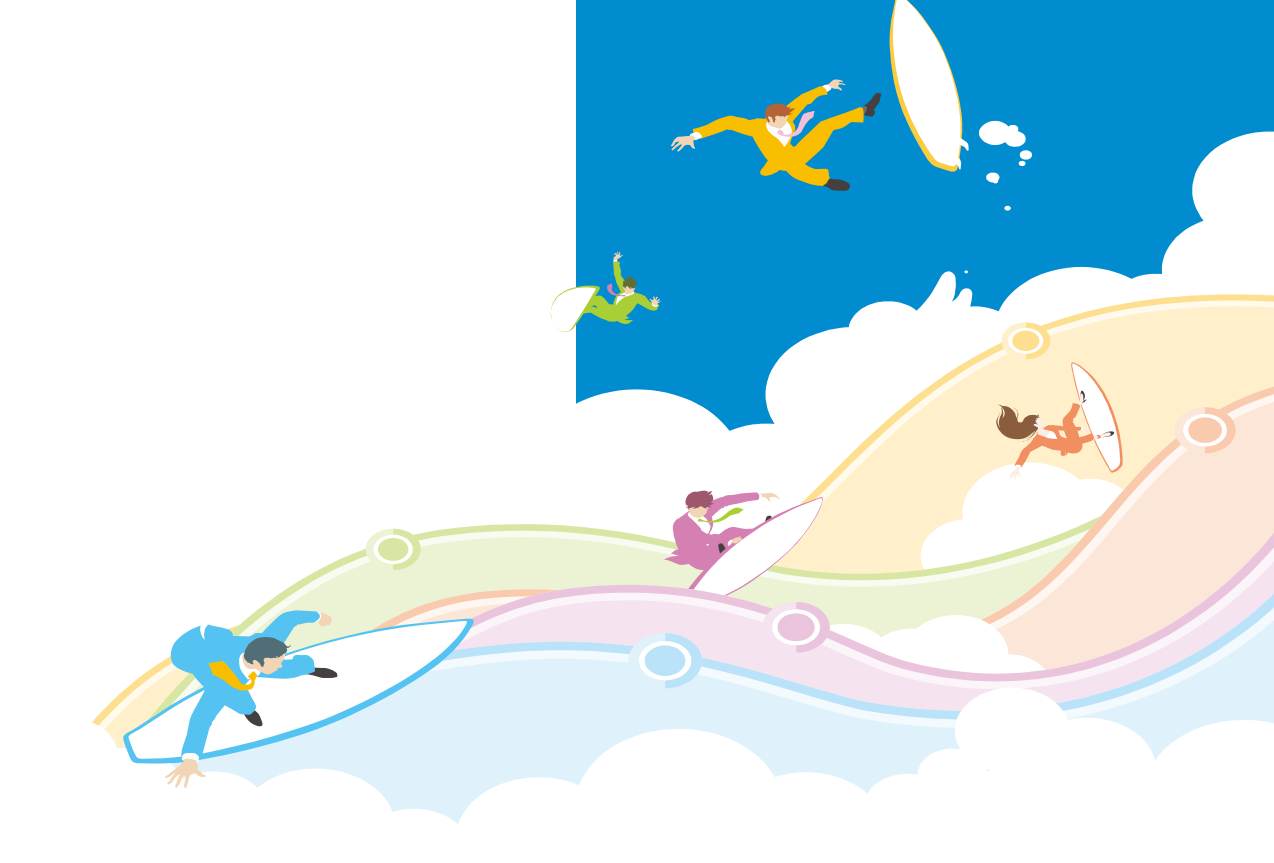

## SuperStream-NX 人事給与 1. 管理者メニュー メニュー統合

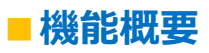

・管理者機能がメインメニューより「Admin-Menu」として利用可能になりました

※Admin – Menuは利用する為には管理会社の管理者ユーザでログインする必要があります

| bits://e2.53.109.167.315.ap continue1.com/d4/Start/Start/St<br>Start/Start/Start/Start/Start/Start/Start/Start/Start/Start/Start/Start/Start/Start/Start/Start/Start/Start/Start/Start/Start/Start/Start/Start/Start/Start/Start/Start/Start/Start/Start/Start/Start/Start/Start/Start/Start/Start/Start/S | 2020-08-01版         |
|----------------------------------------------------------------------------------------------------|---------------------|
| <ul> <li>(第四次第四次)</li> <li>(第四次第四次)</li> <li>(第四次第四次)</li> <li>(第四次)</li> <li>(第四次)<td>メインメニュー(Admin-Menu)</td></li></ul>                                                                                                    | メインメニュー(Admin-Menu) |
| ・ 所住外閣理理<br>・ 所会管理業務<br>・ 最佳管理業務<br>・ 最優者を指定業務<br>・ 最優者を指定業務<br>・ 報題素管理<br>・ 報題素管理                                                                                                    | HR新会社セットアップ         |
|                                                                                                    | PR新会社セットアップ         |
| <ul> <li>##eadilability</li> <li>マイナンパー管理</li> <li>新市メニュー</li> <li>Admin-Menu</li> <li>Admin-Menu</li> <li>● HR新会社セットアップ</li> </ul>                                                                                                    | 会計連携自動実行設定          |
|                                                                                                    | セキリティオプションマスタ登録     |
| <ul> <li>☆ セキュリティオプションマスタ登録</li> <li>☆ マイナンバーオプション設定</li> </ul>                                                                                                    | マイナンバーオプション設定       |

## SuperStream-NX 人事給与 2. 管理会社、管理者ユーザの設定

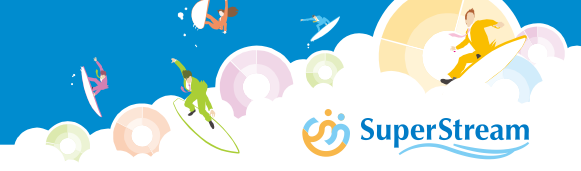

#### ■管理会社について

- ・インストーラにてマイナンバーインストールモード時に任意に設定が可能です(設定後も変更が可能です)
   ※新規/変更で違いはありません
- ・初期値は「NXSYS」
- ■管理者ユーザ(Admin-Menu管理者)について

管理者ユーザの変更はユーザ登録機能で可能です(管理会社で1名以上を必ず登録します)

- ・初期値は「SUPERVISOR」
  - ユーザ登録(画面拡大)

|         | https://ec2-   | 52-198-147-215.a | p-northeast-1. | ompute.amazona | aws.com:443/Supe | rStreamNXHRQM00130 | 0:ユーザ登録    |            |            | システム    |
|---------|----------------|------------------|----------------|----------------|------------------|--------------------|------------|------------|------------|---------|
|         | <b>≡</b> \$    | 🐼 🕐              |                |                |                  | <b>6</b>           |            |            | • • •      | NXSYS S |
| д_+     | f— I D         | SUPERVISOR       |                |                | বন               | ナンバー管理者            | ✓ 管理者      |            |            |         |
| ⊥-t     | f—名            | システム管理者          |                |                | হন               | ナンバーパスワード          | •••••      |            |            |         |
| パスち     | フード            | SUPERVISOR       |                |                |                  |                    |            | J Admin-M  | lenu管理     | 諸の調     |
| 有効其     | 用間             | 1900/01/01       | ~ 2999/12/     | 31             |                  |                    |            | 1          |            |         |
| 管理者     | 区分             | ● 会社             | ⊖ ⊐–ಈ          | -              | Adm              | nin-Menu管理者        |            |            |            |         |
| 🔁 >     | <b>ベニューセット</b> |                  |                |                | _                |                    |            |            |            | 5       |
| ◎検索     |                |                  |                |                |                  |                    |            |            |            |         |
|         | _              |                  |                |                |                  |                    |            |            | 件数         | 13      |
|         | ユーザロ           | ·ـ د             | -ザ名            | パスワード          | 管理者区分            | PRメニューセット          | HRメニューセン   | ット 有効期間開始日 | 有効期間終了日    | ₹ [     |
|         | 0313           | 増田               |                | ********       | ユーザー             | SUPERVISOR         | SUPERVISOR | 1900/01/01 | 2999/12/31 |         |
| $\succ$ | 100204         | 山口 祐             |                | *******        | 会社               | SUPERVISOR         | SUPERVISOR | 1900/01/01 | 2999/12/31 | E       |

## SuperStream-NX 人事給与 3. クライアントMGR廃止

**SuperStream** 

#### ■機能概要

・クライアントインストール後すぐご利用いただけるようになりました

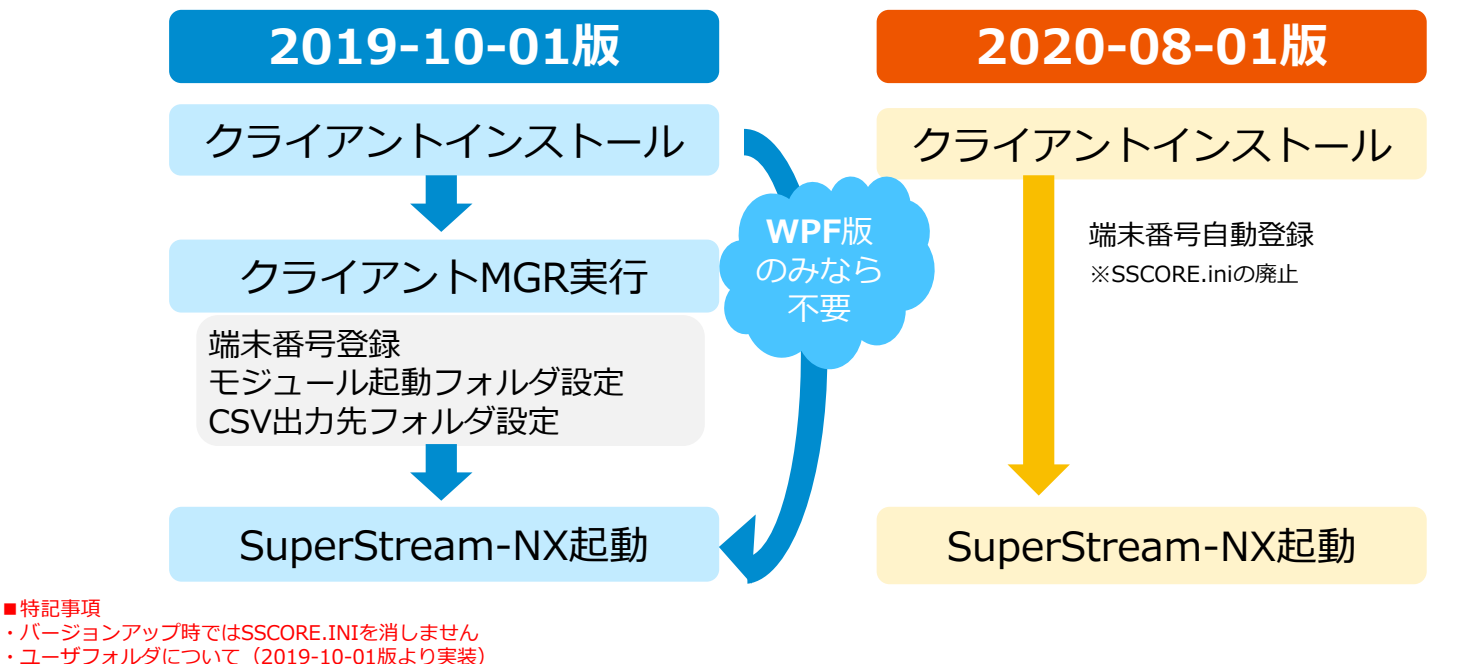

- PRG起動フォルダ: クライントインストールフォルダ
- TEMPフォルダ:初期はユーザーフォルダ(NXのユーザフォルダ)です。機能毎に任意のファイル出力先の指定が可能です
- ・DB接続先はクライアントインストール時の設定となります
- ・ライセンス体系の変更(管理対象人数)に伴い、インストーラで必要なプロダクトキーは2019-10-01より廃止

■特記事項

## SuperStream-NX 人事給与 4. 端末番号管理方法変更

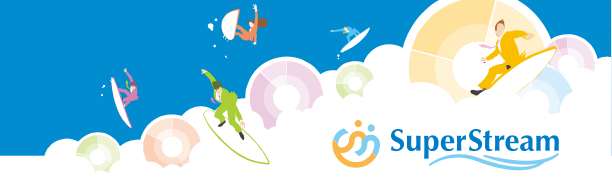

## ■機能概要

・利用端末番号が自動登録となり、端末番号情報をメンテナンスする機能を提供します

-215.ap-northeast-1.compute.amazonaws.com:44 nttps://ec2-5 管理者 7 新規端末登録のイメージ 奋 端末番号登録 瑞来番号物理 非同期サービス実行管理 人事管理システム □ 全件選択 🔍 HER 👔 MERICA サービス停止設定 端末番号 8 端末番号 IPアドレス ホスト名 NACZ FL/2 管理ツール 初期設定管理 + ← □ 0001 検索ボタン押下後 新規ボタン IPアドレス ロック情報管理 ÷ 🗌 0002 運用設定管理 + 0003 端末番号管理 (昭会) - 0004 ホスト名 e 0005 マスタ管理 + D 0006 MACアドレス e 0007 - 0008 ユーザ名 - 0009 ÷ 🗌 0010 🔞 閉じる 🝃 設定 e 🗌 0011 ⇔ □ 0012 行ダンデルクリック + 0013 0 0 001/ 🕲 🖉 🔁 🏷 🕲 変更のイメージ 削除のイメージ 端末番号変更 编末番节物理 🔍 HER 📄 KHETER □ 金件選択 端末番号 100 **H X X X** ホストタ HAC7FUS + + □ 0001 行毎のチェックボックス選択後 10.24 IPアドレス + 0002 + 0003 登録ボタン押下 ホスト名 E67219 + 0004 += 0005 MACアドレス + 0006 += 0007 ユーザ名 Administrator + 0008 ++ 0009 🔁 設定 + 0010 + 0011 + D 0012 += 0013 🔨 NGS 🕺 🌄 SH

管理者メニューより選択 ・SUPERVISORでのみ利用可能

## SuperStream-NX 人事給与 5. プログラム名称マスタ登録

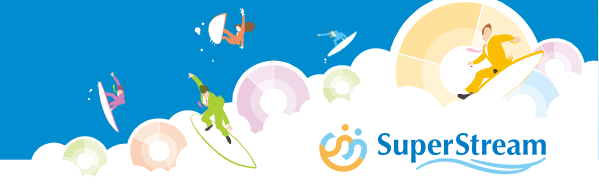

#### ■機能概要

・標準機能とアドオン機能について同じ一覧内で管理していましたがメンテナンス性を考慮しアドオン機能のみ 登録・変更・削除可能とする改善を実施しています

| _ ~ ~ ~ ~  |         |                 |                                                                                                    |                          |          | Ū |
|------------|---------|-----------------|----------------------------------------------------------------------------------------------------|--------------------------|----------|---|
| プログラムID    |         | プログラム名称         |                                                                                                    |                          |          |   |
|            |         |                 |                                                                                                    |                          |          |   |
|            |         |                 |                                                                                                    |                          | 🔍 検索     |   |
|            |         |                 |                                                                                                    | 件数                       | 1,458    |   |
| 業務ID       | プログラムID | ウインドウ名          | プログラム名                                                                                                    | 7°07*54区分                | ^        |   |
|            | 100     | w_hr00_hn000100 | HR新会社セットアップ                                                                                                    | 標準                       |          |   |
|            | 00      | w_pr00_jn000100 | PR新会社セットアップ                                                                                                    | 標準                       |          |   |
|            | .00     | NX000100        | 会計連携自動実行設定                                                                                                    | 標準                       |          |   |
| 悰凖饿眤       | 200     | QN000200        | セキュリティオプションマスタ登録                                                                                                    | 標準                       |          |   |
|            |         | ON000300        | マイナンバーオプション設定                                                                                                    | 標準                       |          |   |
|            |         | w_ap13_pb000100 | 支払予定処理                                                                                                    | 標準                       |          |   |
|            | 00      | w_ap13_pb000200 | 支払確定処理                                                                                                    | 標準                       |          |   |
|            |         |                 | alation of the second second | 件数                       | 21       |   |
| 憲統ID       | ゴログラムID | ウインドウ名          | プログラム名                                                                                                    | 7*07*55区分                | ▲ 新規作成   |   |
|            |         | test            | てすと                                                                                                    | <i>ክአዎ</i> ኖብズ*          | ★ 削除選択   |   |
|            | 00      | w_hr00_hp210400 | 社員台幅出力 2                                                                                                    | <i>ክ</i> አዎ <b>マ</b> イス* | iii kika |   |
|            | 001     | HTEST001        | HTEST001                                                                                                    | <i>ክ</i> አዎኖብአ*          |          |   |
|            | 002     | HTEST002        | HTEST002                                                                                                    | <i>ክ</i> አዎ <b>マ</b> イス* |          |   |
|            | 003     | HTEST003        | HTEST003                                                                                                    | <i>ክ</i> አዎኖብአ*          |          |   |
| ア トイ ノ 饿 肥 | 004     | HTEST004        | HTEST004                                                                                                    | <i>ክአ</i> ዎマイス*          |          |   |
|            |         |                 | テスト                                                                                                    | <i>ክአፃ</i> ኆብአ^          |          |   |
|            |         | АААААААААА      | ああああ                                                                                                    | <i>ክአ</i> ዎマイス*          |          |   |
|            |         | PTEST001        | PTEST001                                                                                                    | <i>ከአዎ</i> ኖብአ           |          |   |
|            | 02      | PTEST002        | PTEST002                                                                                                    | <i>ክአፃ</i> マイス*          |          |   |
|            | 03      | PTEST003        | PTEST003                                                                                                    | <i>ከአ</i> ዎሞብአ"          | ~        |   |
|            |         |                 |                                                                                                    |                          |          |   |

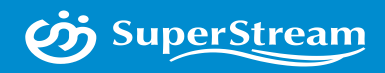

# 04 オプションご紹介

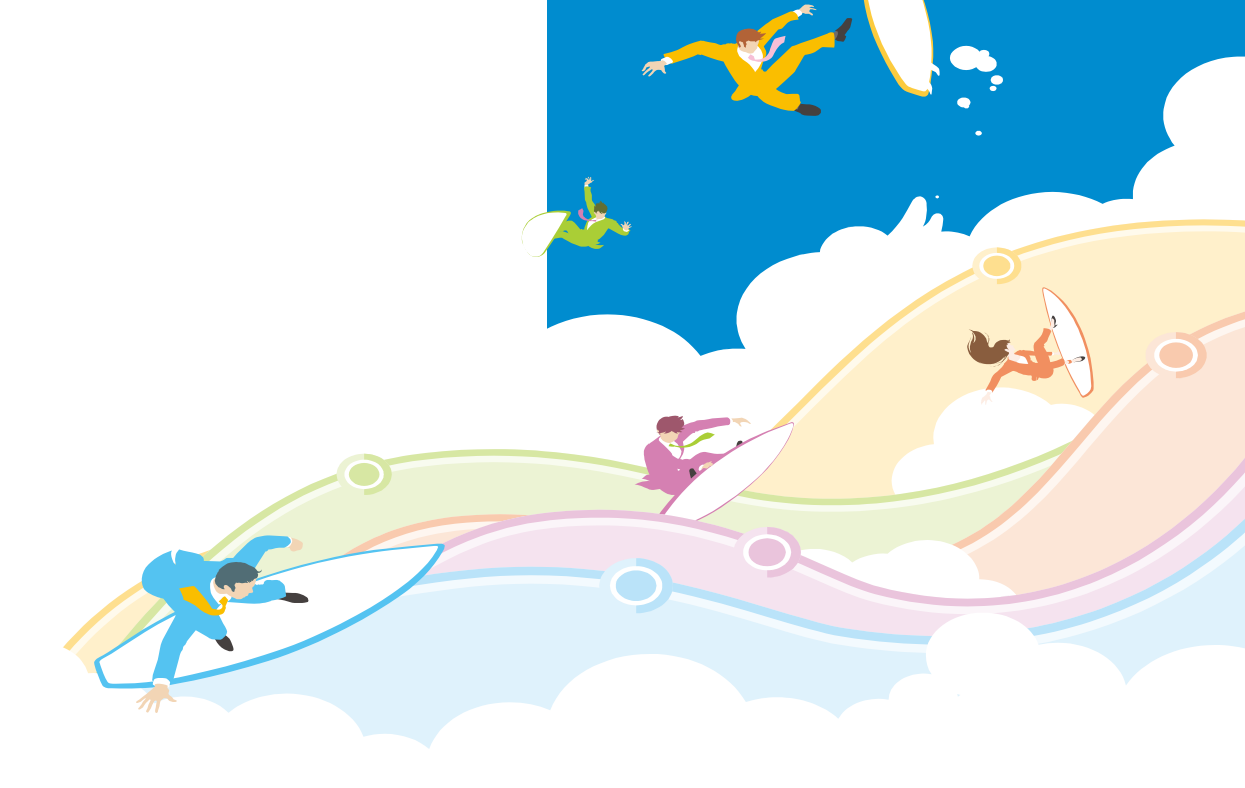

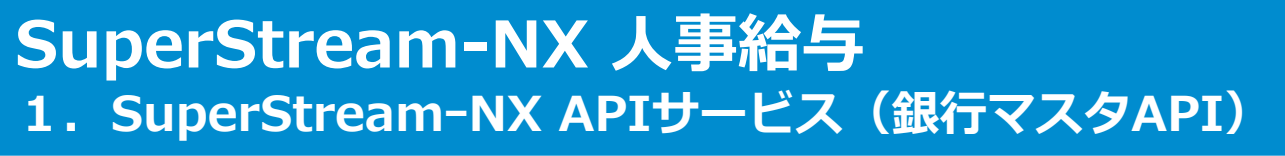

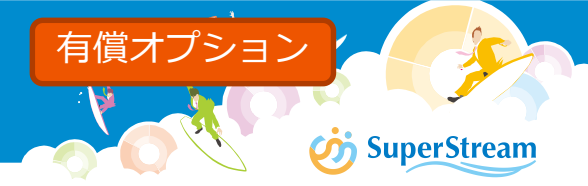

#### ■背景

店舗統廃合の多い銀行、銀行支店について、最新の銀行、銀行支店情報でマスタを更新するサービスを提供することで マスタメンテナンスに係る作業負荷を軽減します

#### ■機能概要

全国銀行協会から提供されている最新の銀行データ、銀行支店データでマスタを更新するサービスを提供します。 マスターサーバーの銀行データ、銀行支店データは第1営業日に最新となります

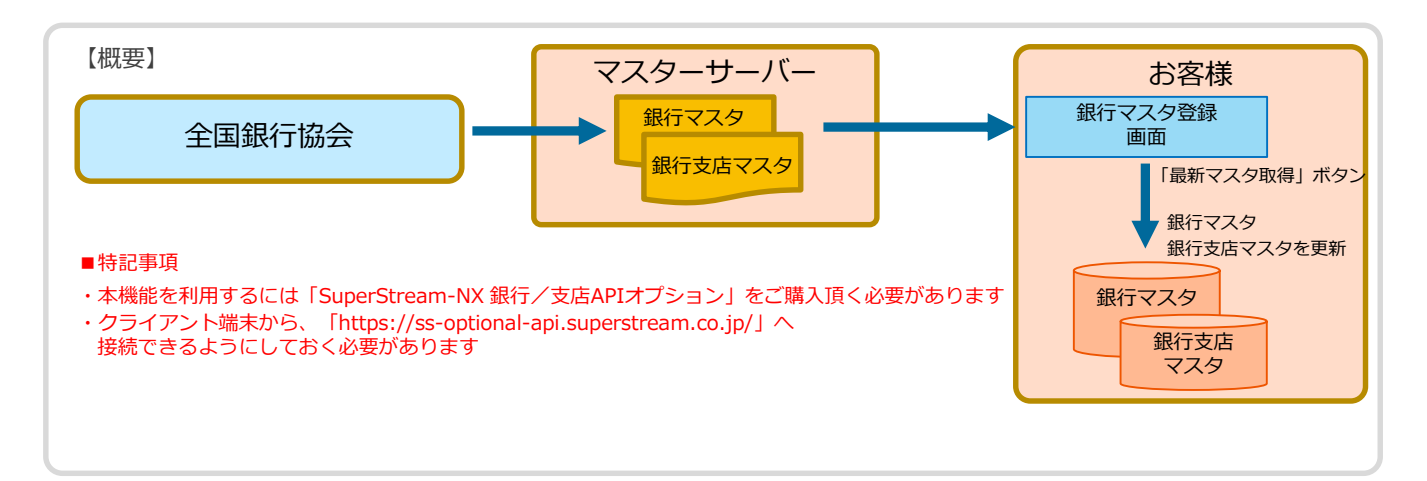

# SuperStream-NX 人事給与 1. SuperStream-NX APIサービス (銀行マスタAPI)

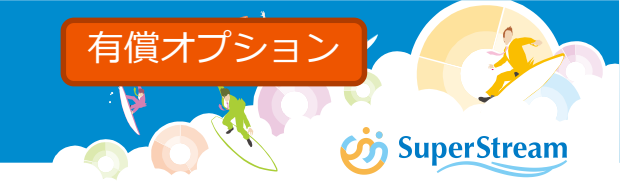

## ■銀行マスタ登録

「銀行マスタ登録」機能で最新の銀行・支店情報が取込み可能となります

| Ó  | https://ec2-52- | 198-147-215.ap-northeast-1.compute.ar | mazonav | ws.CM000800:銀行マスタ登録RPRAC2/ システム管理者                                                    |  |  |  |  |  |  |
|----|-----------------|---------------------------------------|---------|---------------------------------------------------------------------------------------|--|--|--|--|--|--|
| 検索 | ●頭出 ○           | 銀行コード 銀行名称<br>絞込                      |         |                                                                                       |  |  |  |  |  |  |
| ŧ  | 銀行コード           | 銀行名称                                  |         | 略式名称 銀行名称(FB)                                                                         |  |  |  |  |  |  |
| •  | 0000            | 日本                                    | 日本      |                                                                                       |  |  |  |  |  |  |
|    | 0001            | みずほ                                   | みずに     | ・銀行マスタ、銀行文店マスタに同一コートのテータか仔仕した場合は                                                      |  |  |  |  |  |  |
|    | 0005            | 三菱UFJ                                 |         | 置き換え、存在しない場合は追加します                                                                    |  |  |  |  |  |  |
|    | 0009            | 三井住友                                  |         | また、既存にあって取り込みデータにないデータ(廃止等)については                                                      |  |  |  |  |  |  |
|    | 0010            | りそな                                   | りて      |                                                                                       |  |  |  |  |  |  |
|    | 0016            | みずほコーポレート銀行                           | みずに     |                                                                                       |  |  |  |  |  |  |
|    | 0017            | 埼玉りそな                                 | 埼玉り     | (必要に応して銀行航焼谷処埋を実施後、手動で削除くたさい)                                                         |  |  |  |  |  |  |
|    | 0033            | ジャパンネット                               | ジャノ     |                                                                                       |  |  |  |  |  |  |
|    | 0034            | セブン                                   | セブン     | <ul> <li>・ログイン日付を基準とした有効期間(開始、終了)内のデータのみ</li> <li>         の研究者をします       </li> </ul> |  |  |  |  |  |  |
|    | 0035            | ·<br>ソニー                              | ソニ-     |                                                                                       |  |  |  |  |  |  |
|    |                 | xir                                   | *T      | だけ生き多くしていていた。                                                                         |  |  |  |  |  |  |
| <  |                 |                                       |         |                                                                                       |  |  |  |  |  |  |

■特記事項 ・画面イメージは倍率を上げています ・管理者メニューよりオプション設定が必要です

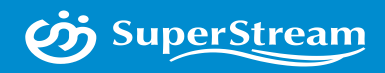

# 05 その他お知らせ

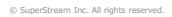
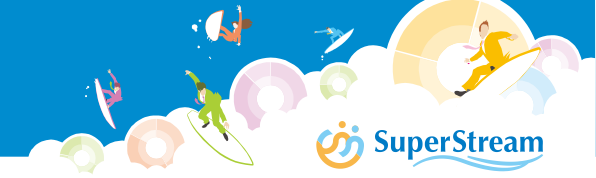

#### 人事管理

### ■人事考課管理でエクセル評価シートご利用ユーザ様はデータ変換ツールにて データ変換いただく必要がございます

COREシリーズ、2019-10-01版以前の評価シート設定マスタ登録で保存したExcelファイルを2020-08-01年版で利用する為に変換ツールを用意しました

#### ■特記事項

- ・2020-08-01版ヘバージョンアップ及び移行した際、実施してください
- ・2020-08-01版で評価シート設定マスタ登録にて人事考課運用前に変換を実施してください

#### 給与管理

### ■専用紙の出力方法の変更

- ・各専用紙もPDFへの出力となりました
- ・各帳票毎のINIファイルによる帳票出力制御は廃止となりました
- ・離職票(専用紙)

ドットプリンタへの出力は、再度お客様ご利用のプリンタ設定にてユーザ用紙定義の登録が 必要となります

・源泉徴収票(専用紙)

開始位置を画面より指定いただけます

- ■特記事項
- ・お客様ご利用のプリンターにて調整が必要となります

**SuperStream** 

## 🧭 SuperStream

### 共通

### ログ収集機能の変更

・統合会計で提供している「管理ツール」に人事給与を統合され従来のLogManagerを廃止いたします ログ出力先の一部変更、利用するツールが変更となります また、設定つきましては「管理ツール」にてすべて再設定が必要です

#### 【ログデータ一覧】

| ログ番号 | ログ名称       | 出力先  | DB      | 変更点                                |
|------|------------|------|---------|------------------------------------|
| 1    | データアクセスログ  | 変更なし | COREDBA |                                    |
| 2    | 操作ログ       | 変更あり | SSCM    | ボタンを押したときのログではなく、Webサービスの開始終了ログに変更 |
| 3    | 画面起動ログ     | 変更あり | SSCM    | ほぼ同等                               |
| 4    | ログインログ     | 変更あり | SSCM    | ほぼ同等                               |
| 5    | ライセンスログ    | 廃止   | —       |                                    |
| 6    | ログ管理ツールログ  | 廃止   | —       |                                    |
| 9    | マイナンバー参照ログ | 変更なし | COREDBA |                                    |

#### ■特記事項

・2019-10-01版以前のログにつきましては、従来のLogManagerにて確認する必要があります

- ・LogAccumulator、ログDBが廃止となります
- ・操作ログとデータアクセスログ結合する機能が廃止となります。
- ・ログDBを使ったログ退避機能及びログ自動削除機能が廃止となりますが、利用者がスケジューラーを使って、「ログアーカイブツール」を呼び出すことで同等のことが 可能となります(ログアーカイブツール:ログ退避用に別途提供のツール)
- ・従来のログマネージャー自体のユーザー管理は廃止となります→SUPERVISORのみ利用可能
- ・詳細については2020年8月以降に提供予定のマニュアルにてご確認ください

SuperStream

- ■人事給与バックアップツールの提供
  - ・バックアップツールについて新たに提供いたします
    SuperStream-NX データベースから指定したデータを会社単位にエクスポート/インポートを行うツールとなります
    - ■特記事項
    - ・詳細については2020年8月以降に提供予定のマニュアルにてご確認ください

### PowerBuilderのアドオンは引き続き利用できるようになる予定

- ・利用手順等は、アドオン資料として2020年8月以降に提供予定となります
- ・アドオン機能の動作検証はパートナー様にて実施ください

## SuperStream-NX 人事給与 付録 DB変更一覧

#### ■ D B変更一覧

| 変更内容        | テーブルID    | テーブル名             | カラム名                 | 項目名     |
|-------------|-----------|-------------------|----------------------|---------|
|             | NXADNMST  | 管理会社マスタ           |                      |         |
| ±⊆+B — →`II | HRSHZWRK2 | 組織改編配属ワーク2        |                      |         |
| 和祝ナーノル      | CMSYNWRK  | 参照ミニサービス用社員コードワーク |                      |         |
|             | CMBNKWRK  | 銀行マスタ取込ワーク        |                      |         |
|             | HRSSOMST  | 組織改編マスタ           | SSO_SOK_UPDATE_FLAG  | 組織更新フラグ |
| カラム追加       | HRSSOWRK  | 退避用組織改編マスタ        | WSSO_SOK_UPDATE_FLAG | 組織更新フラグ |
|             | CMSKTTBL  | 新会社登録削除テーブル       | SKT_SCHEMA_KBN       | スキーマ区分  |

🥠 SuperStream

## SuperStream-NX 人事給与 その他 - お知らせ - (2019-10-01版の製品説明より抜粋)

### ■会社切り替え機能について

NX-V2シリーズでは「NXシリーズ共通の会社切替機能(右上)」と「既存の会社切替機能(既存機能)」が 混在する為、以下に整理し定義しています

#### ・既存機能の会社切り替え機能を廃止し、NX共通の会社切り替えリストボックスを使用

- ・HP210100 社員台帳出力(HP210400 社員台帳出力2を統合)
- HP210200 組織別人員構成表出力
- ・HP210300 組織階層図出力
- ・HR210400 タレントボックス(社員簡易選択)

#### ・既存機能の会社切り替え機能を継続 (Atica-ザID不要)

- ・HE210100 個人情報登録
- ・HR210300 汎用社員検索
- ・JM120200 基本属性マスタメンテナンス

#### 【補足】

※1:関連会社の入力を行うには、セキュリティマスタの連結人事を"可"に設定する必要があります (セキュリティ所属or初期値)

※2: 親会社のユーザーIDで関連会社の操作を行う場合は特殊権限の設定が必要です ※3:画面右上の会社切り替えを利用するには、関連会社に同一ユーザーID(パスワードも同じ)の登録が必要です

#### ・その他:関連会社を複数選択し、まとめて出力可能

- ・JP420200 被保険者報酬月額変更届(Phase1)
- ・JP420300 被保険者報酬月額算定基礎届(Phase1)
- ・JP421000 社会保険料納付一覧表(Phase1)
- ・OB000700 社会保険磁気媒体届出書作成処理(Phase2)
  - ※同一事業所コードの場合のみ

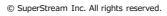

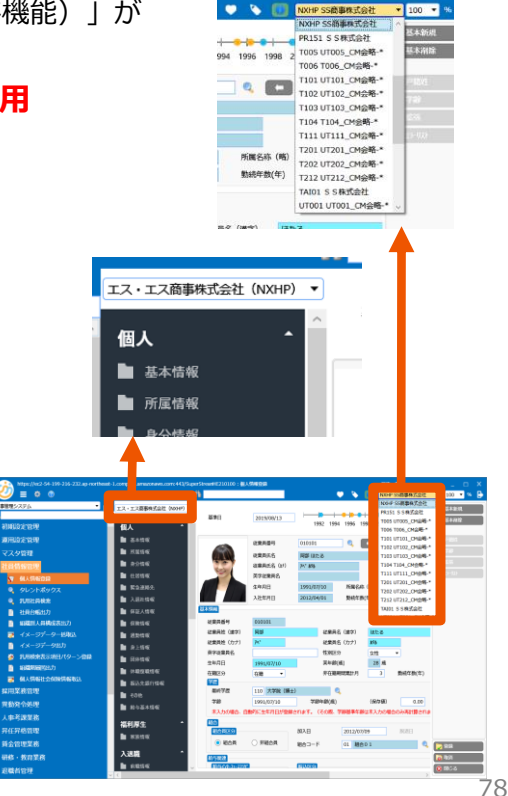

11652-0408

人事可認常務

1004501

**SuperStream** 

## SuperStream-NX 人事給与 その他 - お知らせ - (2019-10-01版の製品説明より抜粋)

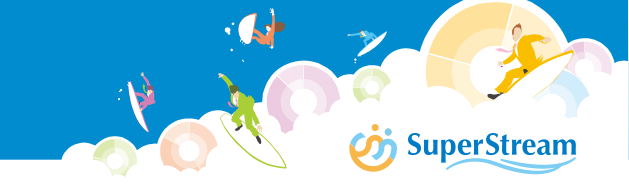

### ■管理者ユーザ(SUPERVISOR)の大文字/小文字について

・2018年6月版以前のNX人事給与シリーズでは、ログイン時に小文字「supervisor」を入力された場合でも、 内部的に大文字「SUPERVISOR」に変換しログインしていました (NX会計シリーズは小文字supervisor)

・2019年10月版以降では、小文字「supervisor」ではなく大文字「SUPERVISOR」を入力する必要がありますのでご注意下さい

# ご視聴 ありがとうございました

© SuperStream Inc. All rights reserved.

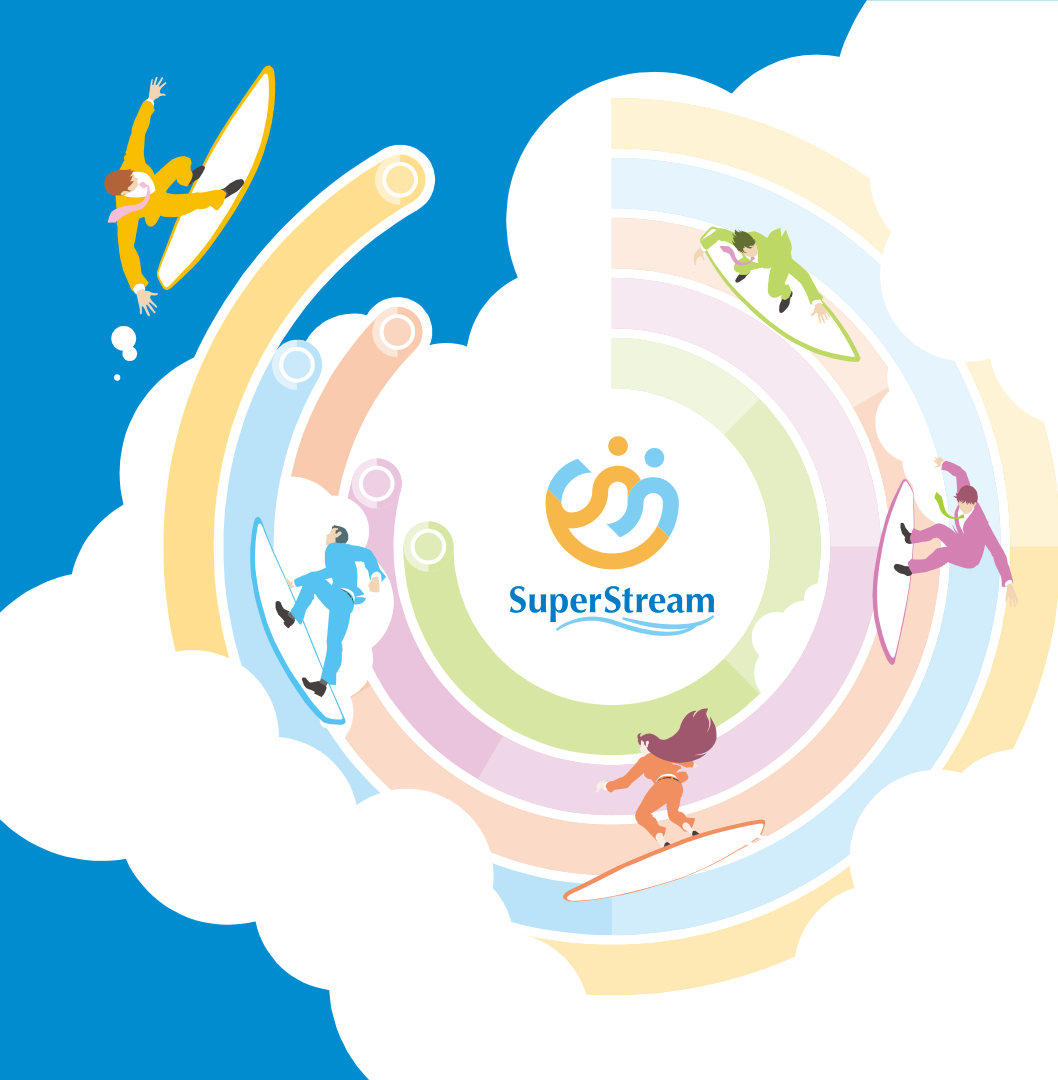